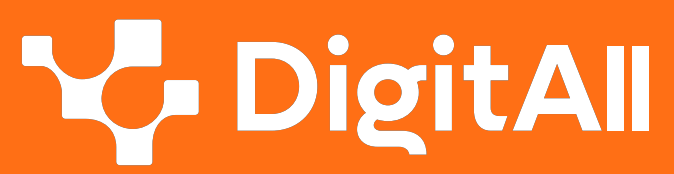

Gaitasun digitaletan prestakuntza

**B Eduki digitalak sortzea** 

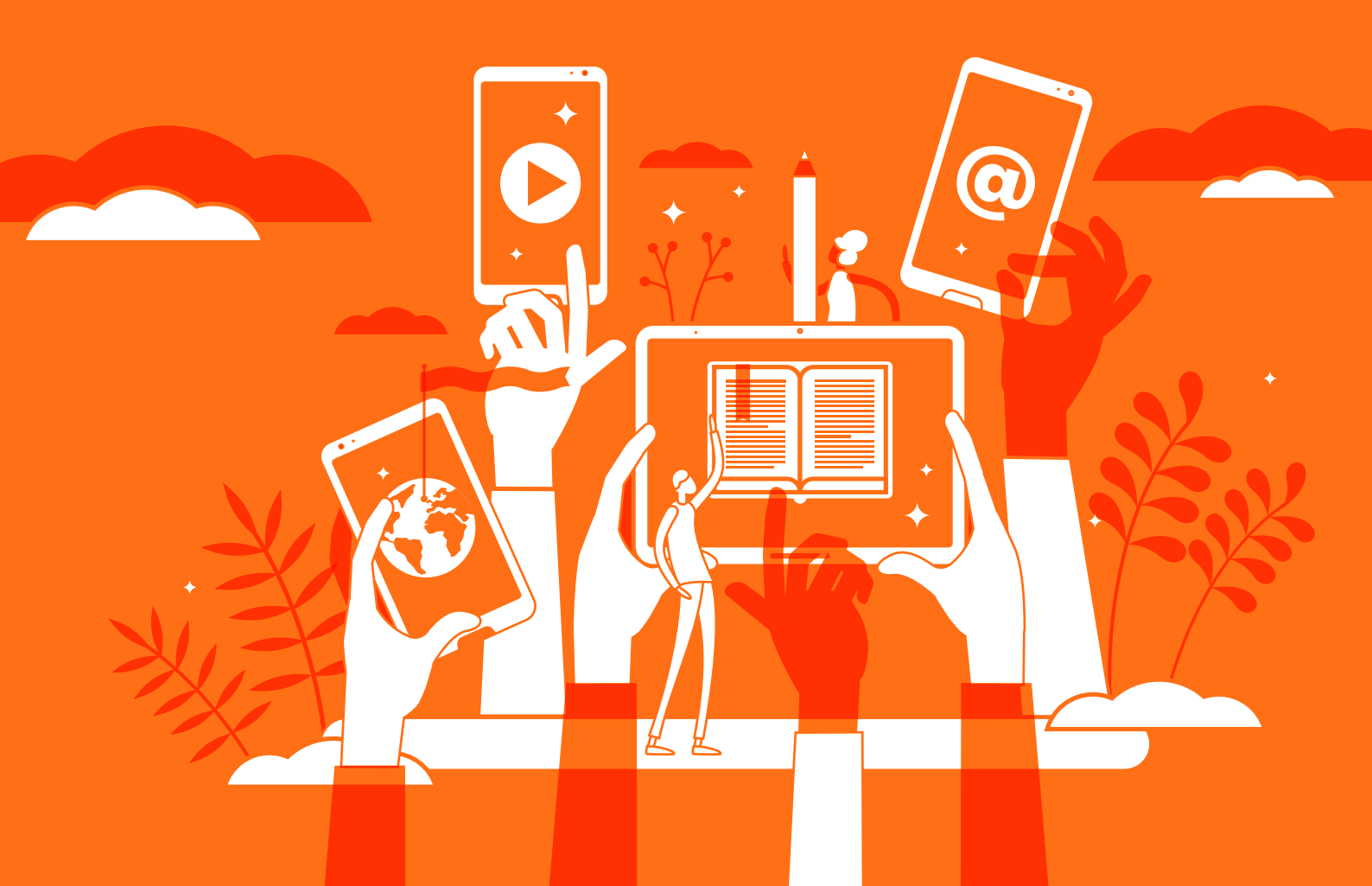

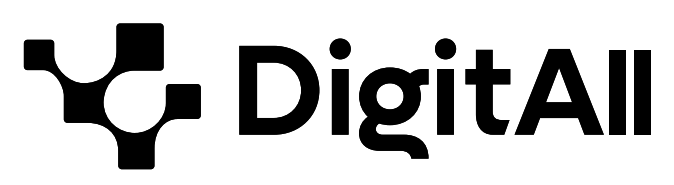

Gaitasun digitaletan prestakuntza

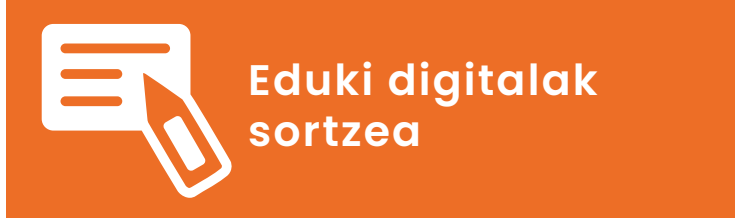

# B2maila

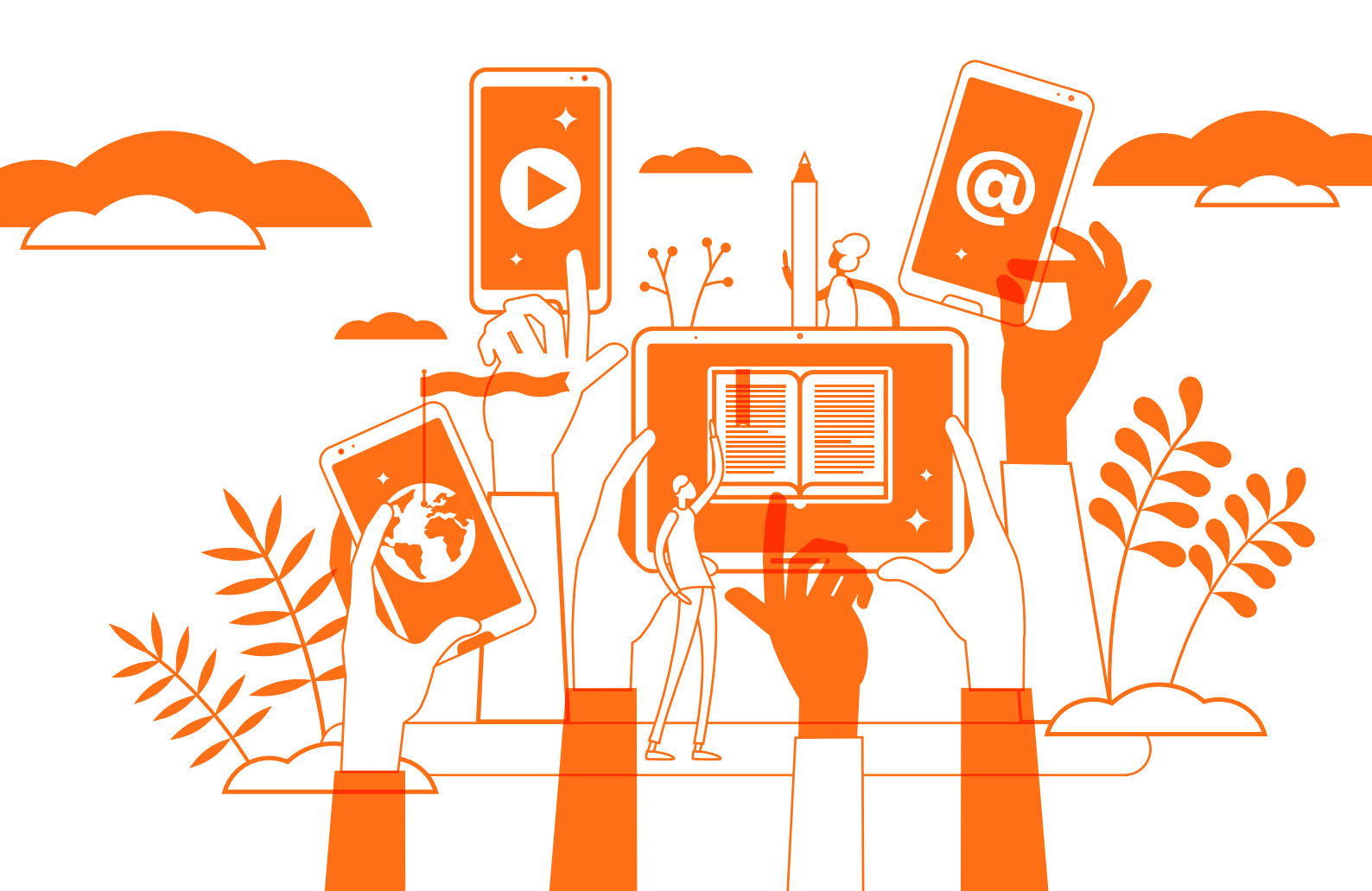

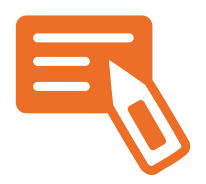

Eduki digitalak sortzea

### AURKIBIDEA

#### **3.1 EDUKIAK GARATZEA**

- <u>Testu-prozesadoreen erabilera aurreratua:</u>
  bulegotikako beste tresna batzuekiko konexioa
- <u>Testu-prozesadoreetako (libreak eta online)</u>
  <u>ohiko tresnak erabiltzea</u>
- <u>Testuari aplikatutako efektuak</u>
- Irudi animatuak sortzea
- Diseinu grafikoko tresnak (libreak eta hodeian)
- Irudiak eta bideoa loteka konprimatzea
- <u>Webguneak sortzeko aukerak</u>
- WCAGeko egokitze-mailak

#### 3.2 EDUKI DIGITALA INTEGRATZEA ETA BIRLANTZEA

- <u>Aurkezpenetako trantsizioak eta animazio</u> <u>aurreratuak</u>
- Bideoa eta audioa birmasterizatzea

#### 3.3 EGILE-ESKUBIDEAK ETA

- JABETZA INTELEKTUALEKO LIZENTZIAK
  - Obra bati copyrighta ematea
  - Software librea, freewarea, sharewarea, adwarea

#### **3.4 PROGRAMAZIOA**

- Python lengoaiaren alderdi orokorrak
- <u>Python-eko datu-motak</u>
- <u>Python-eko aldagaien eta konstanteen</u> <u>alderdi orokorrak</u>
- Python-eko funtzioak eta parametro-pasatzeak
- Hiztegiak: definizioa eta erabilera nagusiak
- Python-eko fitxategien oinarrizko erabilera
- Zer da software 2.0?

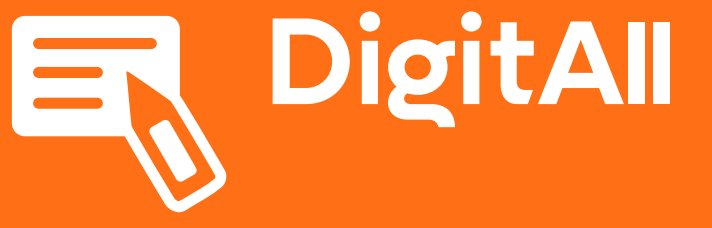

Eduki digitalak sortzea

3.1 Edukiak garatzea

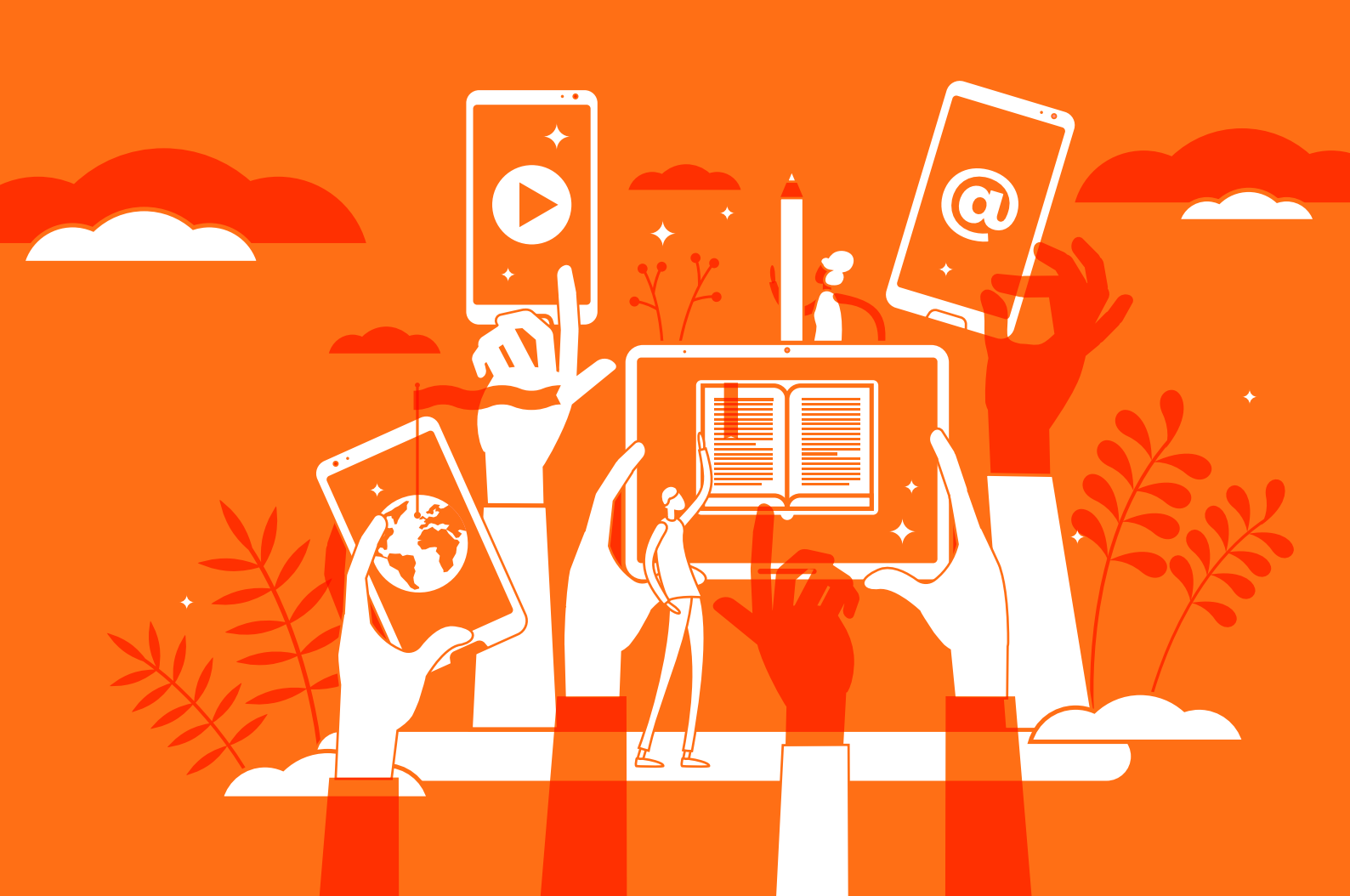

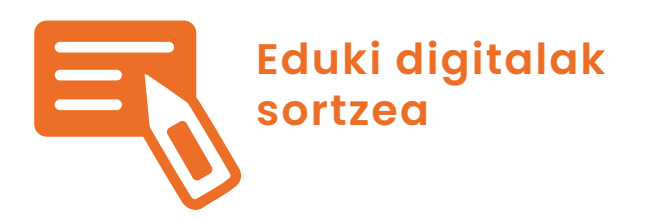

Testuprozesadoreen erabilera aurreratua: bulegotikako beste tresna batzuekiko konexioa

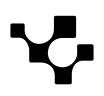

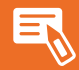

#### Testu-prozesadoreen erabilera aurreratua: bulegotikako beste tresna batzuekiko konexioa

#### Bulegotika-tresna konektagarriak

Testu-prozesadoreek (guk Microsoften Word programa erabiliko dugu adibide gisa) bulegotikako beste tresna batzuekin konektatzeko gaitasuna dute, laneko produktibitatea eta eraginkortasuna hobetzeko. Hona hemen zenbait aukera: kalkulu-orriak, aurkezpenak eta PDF fitxategiak.

#### Beste tresna batzuk Wordekin estekatzeko urratsak

Fitxategiak konektatzea oso erraza da. «**Txertatu**» fitxan «**Objektua**» hautatu baino ez da egin behar.

| Objeto                                                                                                    |                                                                                                    |                |   |                        | ?     | ×    |
|----------------------------------------------------------------------------------------------------|----------------------------------------------------------------------------------------------------|----------------|---|------------------------|-------|------|
| Crear nuevo 🖇                                                                                                    | ⊆rear desde un archivo                                                                                                    |                |   |                        |       |      |
| Tipo <u>d</u> e objeto:                                                                                                    |                                                                                                    |                | _ |                        |       |      |
| Aclobe Acrobat<br>Adobe Acrobat<br>Adobe Photoshe<br>Bitmap Image<br>Documento Ado<br>Microsoft Excel<br>Microsoft Excel<br>Microsoft Excel | PDFXML Document<br>Security Settings Docum<br>op Image 12<br>obe Acrobat<br>97-2003 Worksheet<br>Binary Worksheet<br>Chart | ent            | * | □ <u>M</u> ostrar como | icono |      |
| Resultado                                                                                                    | a un nuevo objeto Adobe<br>nent en el documento.                                                                           | Acrobat PDFXML |   |                        |       |      |
|                                                                                                    |                                                                                                    |                |   | Aceptar                | Canc  | elar |

Irekitzen den menu zabalgarrian, askotariko tresnak izango ditugu aukeran. Wordera gehitzeko aukera izango dugu, berriak sortuz («sortu berria») edo lehendik dagoen fitxategi batean oinarrituta sortuz. Objektuarekiko esteka sortu eta testu-dokumentuan txertatu ondoren, objektuaren gainean klik bikoitza eginez gero, aukera izango dugu txertatutako tresnaren utilitate guztiak erabiltzeko.

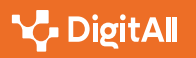

#### Testu-prozesadoreko kalkulu-orria

Microsoft Exceleko edo Google Sheet-eko kalkulu-orri bat Worden konektatzeko, datuak honela «estekatu» daitezke:

 Ireki elkarrekin estekatu nahi dituzun Word dokumentua eta Exceleko kalkulu-orria.
 Hautatu Exceleko orrian estekatu nahi duzun gelaxka edo gelaxka-tartea.
 Egin klik eskuineko botoiaz hautu beharrekoan eta hautatu «Kopiatu» aukera.
 Itzuli Wordeko dokumentura eta jarri kurtsorea estekatutako datuak txertatu nahi dituzun lekuan.
 Egin klik eskuineko botoiaz eta hautatu «Itsatsi (berezia)».

6 Agertzen den leihoan, hautatu «Itsatsi esteka»

eta egin klik «Kalkulu-orria» aukeran.

Eta kito! Exceleko orriko datuak Word dokumentuari estekatu zaio.

Horri esker, kalkulu-orriko datuak zuzenean eguneratu daitezke Word dokumentutik, eta taulak, grafikoak txerta daitezke, baita kalkuluak eta analisiak behar dituzten bestelako elementuak ere.

**Utilitatea:** Irakaslea edo ikaslea bazara eta Wordeko aurkezpen bat zenbakizko datuak barne hartuta egin behar baduzu, datu horiek Exceleko kalkulu-orri bati estekatu ahal dizkiozu; horrela, Wordeko dokumentuan automatikoki eguneratuko dira Exceleko orrian aldaketak egitearekin batera.

#### Testu-prozesadoreko PDF fitxategia

Jarraitu beharreko urratsak dokumentu honen 1.1 puntuan daude.

Adibide honetan egiaztatuko duzu zertarako den baliagarria PDF bat testu-dokumentu bati estekatzea:

 Demagun txosten bat idazten ari zarela eta PDF fitxategi batean dauden grafiko edo irudi batzuk sartu behar dituzula. Irudi bakoitza kopiatu eta itsatsi beharrean, aski duzu PDF fitxategia zure Word dokumentuan txertatzea, eta irudi guztiak toki bakar batean izango dituzu eskuragarri.
 Zure Word dokumentuan PDF fitxategi bat txertatzean, ziur egongo zara formatua ez dela aldatuko; izan ere, PDF fitxategia irudi finkoa da, eta fitxategi osoa jasotzen da.

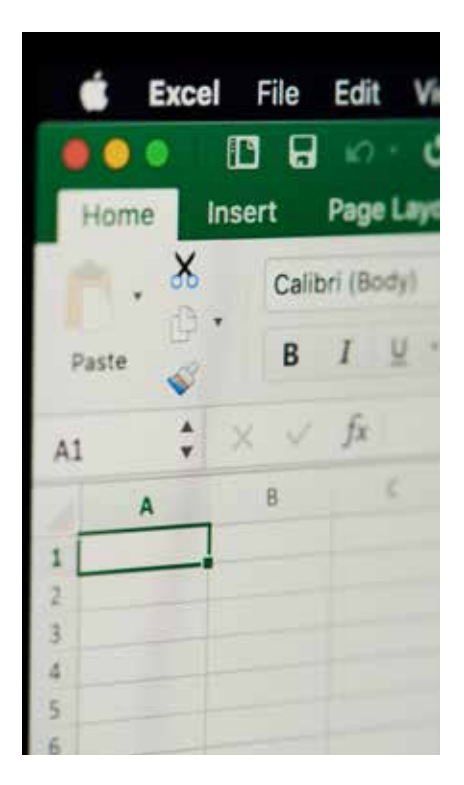

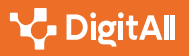

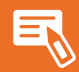

#### Aurkezpenak eranstea testu-prozesadorean

Azkenik, aurkezpenak egiteko tresnak, hala nola Microsoft PowerPoint, testu-prozesadoreekin ere konekta daitezke (adibidez, Wordekin) «Txertatu objektua» aukeraren bidez. Bertan, aurkezpen oso bat txerta daiteke Word dokumentu batean.

#### 🕕 Informazio gehiago

Word beste tresna batzuekin konektatzeak, hala nola Exceleko kalkuluorriekin edo PowerPointeko aurkezpenekin, txosten osoak eta profesionalak sortzea errazten du. Erabiltzaileek datuak eta grafikoak zuzenean inporta ditzakete beste aplikazio batzuetatik, eta horrek arindu egiten du sortzeprozesua, eta aurkeztutako informazioaren zehaztasuna hobetzen du. Horrek denbora aurrezten du eta akatsak murrizten ditu. Informazio gehiago izateko, sartu webgune honetan:

#### e.digitall.org.es/objetos-vinculados

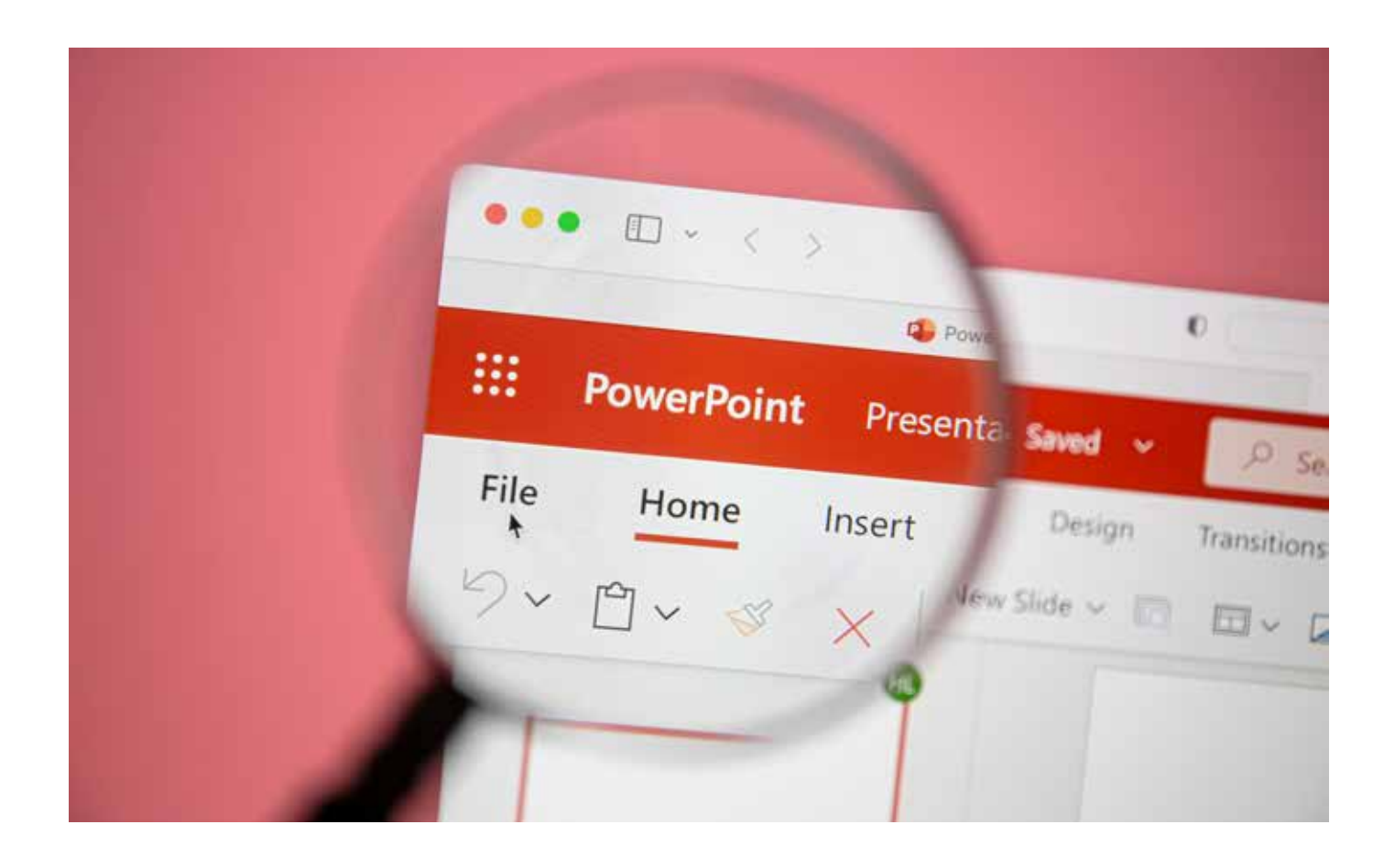

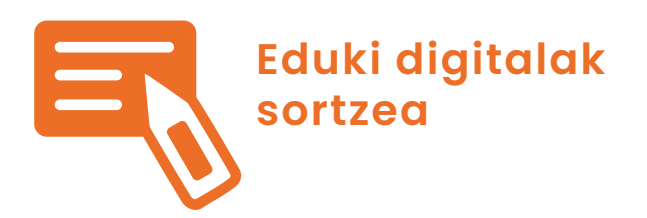

Testuprozesadoreetako (libreak eta online) ohiko tresnak erabiltzea

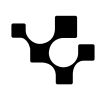

# Testu-prozesadoreetako (libreak eta online) ohiko tresnak erabiltzea

3.1 Edukiak garatzea

Testu-prozesadoreetako ohiko tresnetako asko testuprozesadore libreetan eta onlinekoetan ere badaude eskuragarri; horrek esan nahi du ez dela beharrezkoa software garestia erostea funtzio horietarako sarbidea izateko. Hona hemen lineako testu-prozesadore libreetan eta onlinekoetan aurkituko ditugun ohiko tresnetako batzuk.

#### Ohiko tresnak

B2 EDUKI DIGITALAK SORTZEA

1 **Testu-edizioa:** aukera ematen dute testu-dokumentuak sortzeko, editatzeko eta haiei formatua emateko. Iturriak, tamainak, estiloak, koloreak, testu-lerrokadura alda daitezke, eta letra lodia, etzana, azpimarratua eta bestelako testuefektuak aplika daitezke.

**2 Formatu-tresnak:** bai testu-prozesadore libreek, bai online testu-prozesadoreek formatu-tresnak dituzte dokumentuaren diseinua doitzeko, hala nola marjinak, lerroen eta lerrokaden arteko tartea, koskak, eta abar.

3 Irudiak eta beste multimedia-elementu batzuk txertatzea: aukera ematen dute dokumentuetan irudiak, grafikoak, taulak eta bestelako multimedia-elementuak txertatzeko. Elementu horiek editatu, doitu, birdimentsionatu eta dokumentuaren barruan mugi daitezke, beharrezkoa den heinean.

**4 Testua berrikustea:** bai testu-prozesadore libreek, bai online testu-prozesadoreek testua berrikusteko tresnak dituzte, ortografia eta gramatika zuzentzeko, bai eta dokumentuko aldaketen eta iruzkinen jarraipena egiteko ere.

**5 Dokumentuak gorde eta partekatzea:** dokumentuak askotariko formatuetan gordetzeko aukera ere ematen dute (besteak beste, DOC, DOCX, PDF eta RTF). Gainera, dokumentuak beste erabiltzaile batzuekin parteka daitezke, denbora errealean elkarlanean aritzeko eta berrikuspenak nahiz iruzkinak egiteko.

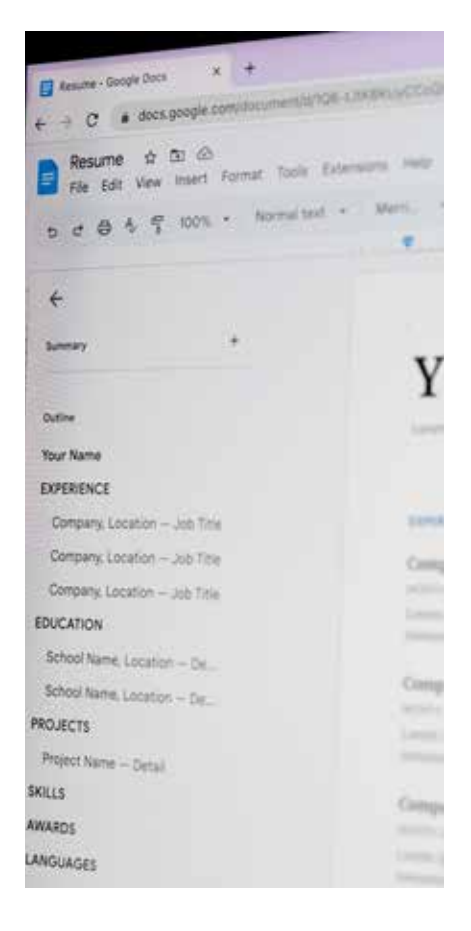

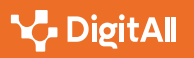

Ę

**6 | Txantiloiak eta estiloak:** bai testu-prozesadore libreek, bai online testu-prozesadoreek aurrez definitutako txantiloiak eta estiloak eskaintzen dituzte, dokumentuei itxura profesionala eta sendoa emateko. Txantiloi eta estiloak erabiltzailearen beharren arabera pertsonaliza daitezke.

7 Bilatu eta ordezteko tresnak: bi testu-prozesadore motek bilatu eta ordezteko tresnak dituzte; aukera ematen dute dokumentuan hitzak edo esaldiak aurkitu eta ordezteko, eta horrek erraztu egiten du dokumentu luzeak editatzea eta zuzentzea.

8 Hodeian autogordetzea eta sinkronizatzea: online testuprozesadoreen abantaila da hodeian sinkronizatzeko aukera ematen dutela, eta horri esker, dokumentuak automatikoki online gordetzen dira, eta askotariko gailuetatik atzi daitezke. Horrek lan kolaboratiboa errazten du, bai eta dokumentuak edozein lekutatik eta edozein unetan atzitzea ere.

#### Prozesadore libreak eta online prozesadoreak

Testu-prozesadore libreen adibide batzuk: LibreOffice Writer eta Apache OpenOffice Writer. Kode irekiko suiteen parte dira, eta doan deskargatu eta erabil daitezke ordenagailu lokaletan. Online testu-prozesadoreen adibide batzuk: Google Docs eta Microsoft Office Online; web-aplikazioak dira, eta webnabigatzaile baten bidez joko dugu haietara. Hodeian testua prozesatzeko tresnak eskaintzen dituzte.

Taula honetan testua editatzeko programa libre batzuk daude, eta zer webgunetan aurkituko ditugun.

| Programa           | Bateragarritasuna Officerekin | Webgunea           |
|--------------------|-------------------------------|--------------------|
| OpenOffice Writer  | bistaratu                     | openoffice.org     |
| LibreOffice Writer | dokumentuak bistaratu/aldatu  | es.libreoffice.org |
| Google Docs        | dokumentuak bistaratu/aldatu  | docs.google.com    |
| WPS Office Writer  | dokumentuak bistaratu/aldatu  | wps.com/office     |

#### Testu-prozesadoreen alternatibak

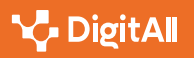

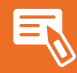

#### 🚺 Informazio gehiago

Ezagutu testua online prozesatzeko tresnen aukera guztiak. Aukera ematen dute testua editatzeko eta formateatzeko ez ezik, baita hodeian gordetzeko, denbora errealeko lankidetzan aritzeko eta beste aplikazio erabilgarri batzuekin integratzeko ere.

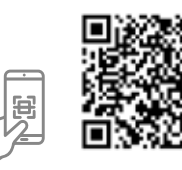

Web-orri honetan Microsoft Worden doako 12 aukera dituzu.

e.digitall.org.es/freeword-processors

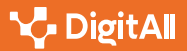

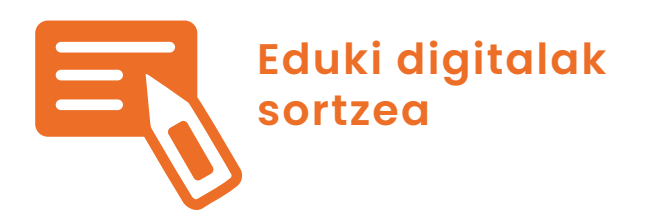

## Testuari aplikatutako efektuak

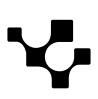

3.1 Edukiak garatzea

Testuari aplikatutako efektuak

#### Testuari aplikatutako efektuak

Diseinu grafikoko testua ez da, besterik gabe, mihise batean hitzak idaztea; tresna indartsu eta dinamikoa izan daiteke lana eraldatzeko eta erakargarriagoa egiteko.

Diseinu grafikoko tresnek (besteak beste, Adobe Photoshop, Gimp edo Illustrator) aukera ematen digute testu-efektu harrigarriekin lan egiteko aukera ematen digute, hots, testuprozesadore estandar batek (adibidez, Microsoft Word) egin dezakeenaz haragoko efektuekin. Wordek testu-efektuen oinarrizko sorta bat eskaintzen duen arren, diseinu grafikoko tresnek sakontasun eta malgutasun handiagoa eskaintzen dute.

Jarraian, testua diseinatzeko aukeretako batzuk eta haien utilitate nagusiak deskribatuko ditugu.

#### Efektu arrunt batzuen definizioak

#### 1 Alaka eta erliebea.

Alaka eta erliebearen efektuek 3D itxura ematen diote testuari. Efektu horien ondorioz badirudi testua gailentzen edo hondoratzen ari dela orrian. Doikuntzei esker, kontrola daitezke bai alakaren sakonera, bai argiaren norabidea, zeinak itzala eta erliebea sortzen dituen. Alakak testuaren eta hondoaren arteko trantsizioa sortzen du; oro har, testuaren ertzak hondoaren gainetik altxatuko balira bezalako efektuaren bidez. Erliebea, bestalde, alakaren antzekoa da, baina sakonera-itxura sortzen du testuaren barrutik kanporantz, eta horren ondorioz, testua zizelkatuta edo hondoan presionatuta dagoela dirudi.

#### 2 Itzal paraleloa.

Itzal jaurtia ere esaten zaio; itzal paraleloak itzala gehitzen du testuaren atzean, eta horren ondorioz, testua hondoaren gainean flotatzen ari dela dirudi. Itzalaren distantzia, angelua eta lausotzea doitu daitezke askotariko efektuak sortzeko.

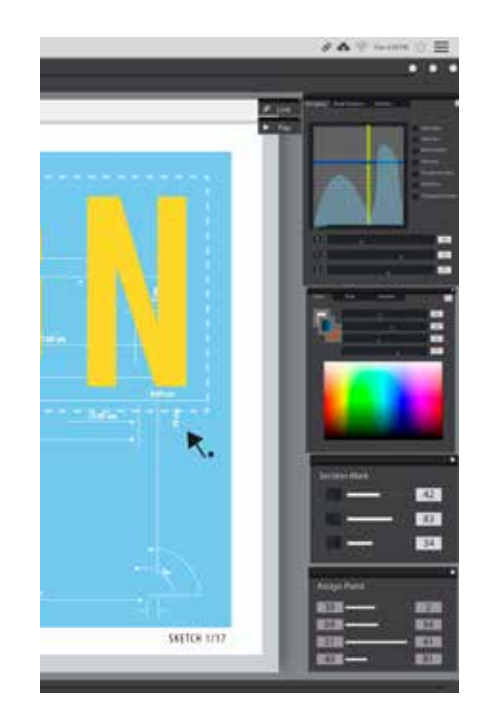

### Ę

#### 3 | Barneko eta kanpoko argiztapena (distira).

Bi efektu horiek funtsezkoak dira testuari testura- eta dimentsiosentsazioa emateko. Testuaren argiztapena manipulatzen dute, eszenan argi-iturri bat dagoelako sentsazioa sortzeko. Barruko argiztapenaren ondorioz ematen du argia testuaren erdigunetik datorrela, eta kanpoko argiztapenak, berriz, argia testuaren kanpotik datorrela. Efektu horiek erabilgarriak dira testu metalikoa edo neonezkoa sortzeko.

#### 4 | Degradatua (degradatua gainjartzea).

Efektu hau erabiltzen da testuaren barruan kolore batetik besterako trantsizio leuna sortzeko. Erabil daiteke sakonera gehitzeko, argi- eta itzal-efektu bat sortzeko, edo, besterik gabe, testua bisualki interesgarriagoa eta erakargarriagoa izan dadin.

#### Adibidea Adobe Photoshop eta GIMP programetan

Jarraian, testu sinple bat jarriko dugu mihise batean, eta aurretik azaldutako tresna bakoitza aldatuko dugu, Adobe Photoshopeko geruza-estiloaren menu zabalgarria erabiliz (1. irudia - eskuinean).

Era horretan, 2. iruditik 3. irudira igaroko gara (behean), honako hauek erabilita: itzala paralelo normala, % 77ko opakutasunarekin eta 150°-ko angeluarekin; barneko distira bilbea trama fusio-moduarekin eta % 75eko opakutasunarekin; alaka, barneko ingletearekin eta % 300eko sakonerarekin, eta % 42ko degradatu-gainjartzearekin.

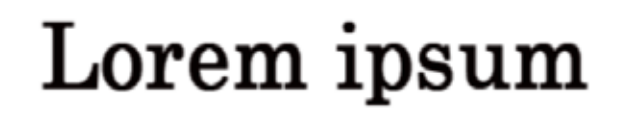

2. irudia. Hasierako testua.

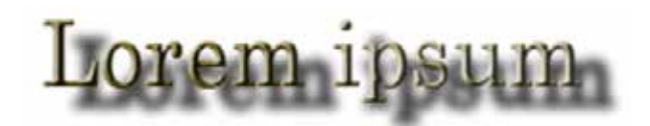

3. irudia. Testu editatua.

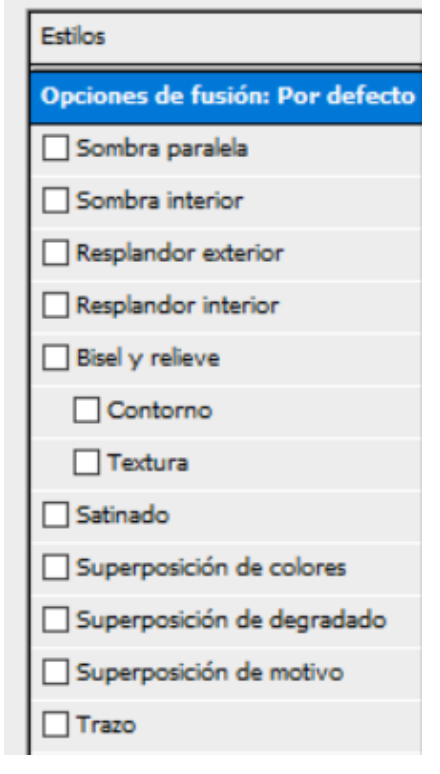

1. irudia. Geruza-estiloak.

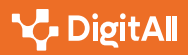

GIMP programan gauza bera egiteko, Iragazkien fitxa erabiliko dugu, eta haren bitartez hainbat ezaugarri gehitu ahal izango dizkiogu testuari, hala nola argiztapena, itzala eta testurak.

| <u>F</u> iltı      | ros Ve <u>n</u> tanas   | Ay <u>u</u> da  |              |                            |
|--------------------|-------------------------|-----------------|--------------|----------------------------|
| 1                  | Repetir el últim        | 10              | Ctrl+F       | 1                          |
|                    | Volver a mostra         | ar el último    | Mayús+Ctrl+F | 1500 1700 1800             |
| <mark>រ</mark> ា [ | <u>R</u> establecer too | dos los filtros |              |                            |
|                    | <u>D</u> ifuminar       |                 | +            |                            |
|                    | Real <u>z</u> ar        |                 | +            |                            |
|                    | Dis <u>t</u> orsiones   |                 | +            |                            |
| ļ                  | <u>L</u> uz y sombra    |                 | •            |                            |
| ]                  | <u>R</u> uido           |                 | •            | G Reflejo en la lente      |
|                    | Detectar <u>b</u> orde  | S               | •            | Destello con degradado     |
| 9                  | <u>G</u> enérico        |                 | +            | Æfectos de iluminación     |
|                    | C <u>o</u> mbinar       |                 | •            | Moteado                    |
| 4                  | <u>A</u> rtísticos      |                 | +            | © Sombra base              |
| ]                  | <u>D</u> ecorativos     |                 | +            | © Sombra alargada          |
| 1                  | <u>M</u> apa            |                 | •            |                            |
| l                  | <u>R</u> enderizado     |                 | •            | Efecto Xach                |
| 1                  | <u>W</u> eb             |                 | •            | Perspectiva                |
|                    | Anima <u>c</u> ión      |                 | •            | Sombra arrojada (heredado) |
|                    | Python-Fu               |                 | +            |                            |
| 2                  | <u>S</u> cript-Fu       |                 | ۲.           |                            |
| 8                  | Ejercitar cabra         |                 |              |                            |

4. irudia. Iragazkien fitxa.

#### 🚺 Informazio gehiago

Esperimentatzea funtsezkoa da. Diseinu grafikoko tresnek aukera lehenetsiak izan ohi dituzte efektu horietarako, baina pertsonalizazio-maila handirako aukera ere badago. Garrantzitsua da gogoraraztea batzuetan gutxiago gehiago dela. Testu-efektuak transmititzen ari den mezua hobetzeko erabili behar dira, eta EZ mezutik arreta galarazteko.

Gomendagarria da **Adoberen** orri ofiziala (<u>adobe.coml</u>), edo **GIMP** (<u>docs.</u> <u>gimp.org</u>) programarena bisitatzea, tutorial eta urratsez urratseko gida oso baliagarriak dituztelako.

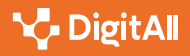

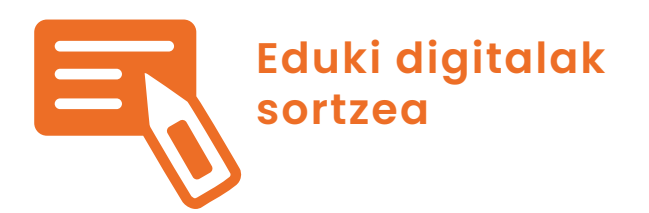

### Irudi animatuak sortzea

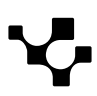

Irudi animatuak sortzea

#### Irudi animatuak sortzea

Irudi animatuak sortzea praktika eta pazientzia eskatzen duen diziplina bat da. Hala ere, tresna egokiak eta ezagutza zuzena edukiz gero, animazio harrigarriak sor ditzakezu zure publikoaren arreta bereganatzeko.

Jarraian, irudi horiek urratsez urrats nola egin azalduko dugu.

#### Aukeratu software egokia

GIMPen funtzio erabilgarrienetako bat hauxe da: GIF edo PNG animatuko irudiak sortzeko gaitasuna. Formatu horiek asko erabiltzen dira webgunean eta beste bitarteko digital batzuetan, moldakorrak direlako eta animazioa jasateko gaitasuna dutelako. Txosten honetan, urratsez urrats deskribatuko dugu nola sortu horrelako irudiak GIMP erabiliz.

#### Prozedura

#### Animaziorako geruzak sortzea

Zure animazioko koadro bakoitza GIMPeko geruza bati dagokio. Beste geruza bat sortzeko, joan, menuan, «Geruza» aukerara, eta gero, «Geruza berria» aukerara. Leiho bat irekiko da, eta, bertan, izen bat esleitu ahal izango diozu geruzari (adibidez, «1. koadroa»), tamaina zehaztu ahal izango duzu (jatorrizko irudiarena ez bada), bai eta hondoko kolorea ere.

Errepikatu prozesua zure animazioko koadro bakoitzean. Gogoratu geruzen ordenak geruzen panelean (normalean mihisearen eskuinaldean) zehaztuko duela koadroen ordena animazioan. Goiko geruza lehen koadroari dagokio, eta beheko geruza azken koadroari. Zure animazioko koadro bakoitza GIMPeko geruza bereizi bat izango da. Klikatu «Geruza» > «Geruza berria» aukeran, zure koadroak sortzen hasteko.

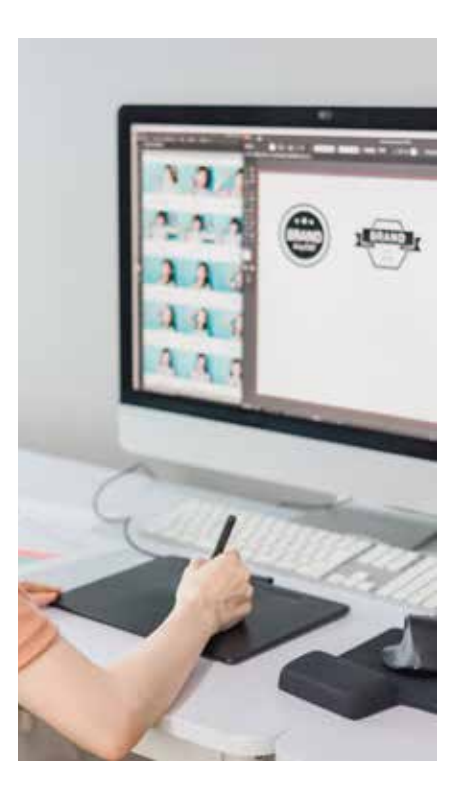

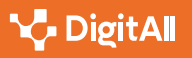

#### Animaziorako geruzak sortzea

Geruzak sortuta, zure animazioko koadro bakoitza diseinatzen has zaitezke. Aukeratu geruza-panelean zer geruza editatu nahi dituzun, eta erabili GIMPeko tresnak zure diseinua sortzeko. Adibidez, lehen koadroan lerro bat marraztu nahi baduzu, hautatu «1. koadroa» geruza, aukeratu tresna-paneleko «Arkatza» tresna, aukeratu kolorea eta marraztu zure lerroa. Marrazketako, betegarriko, testuko eta bestelako tresnak gehi ditzakezu.

#### Animazioaren aurrebista

Zure geruza guztiak diseinatzen amaitu ondoren, zure animazioaren aurrebista lor dezakezu. Joan «Iragazkiak» menura, gero «Animazioa» atalera eta hautatu «Erreproduzitu». Aurrebista-leiho bat irekiko da, zure animazioa nola gelditu den ikusteko. Doikuntzaren bat egin behar baduzu, itxi aurrebistaleihoa eta itzuli zure geruzetara, beharrezko diren aldaketak egiteko.

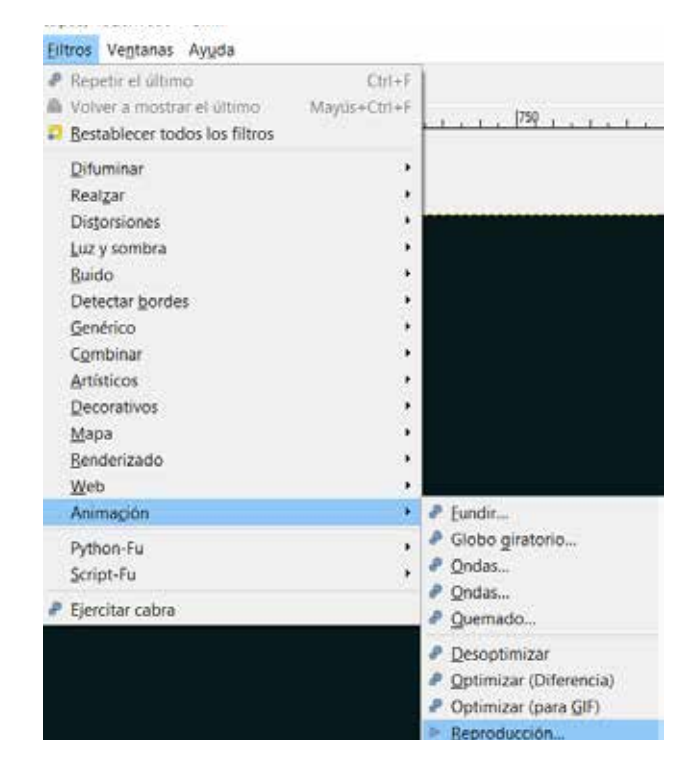

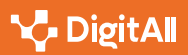

#### GIF edo PNG animatu gisa esportatzea

Zure animazioarekin pozik zaudenean, esportatzeko ordua da. Joan «Fitxategia» menura eta hautatu «Esportatu honela». Elkarrizketa-leihoan, aukeratu zer formatu nahi duzun (GIF edo PNG), jarri izen bat zure fitxategiari eta klikatu «Esportatu» aukeran. Elkarrizketa-koadro honetan, markatu «Animazio gisa» laukia. Beste parametro batzuk ere doitu ditzakezu, hala nola koadroen arteko atzerapen-denbora eta animazioa mugarik gabe errepikatuko den. Amaitu ondoren, klikatu «Esportatu» aukeran.

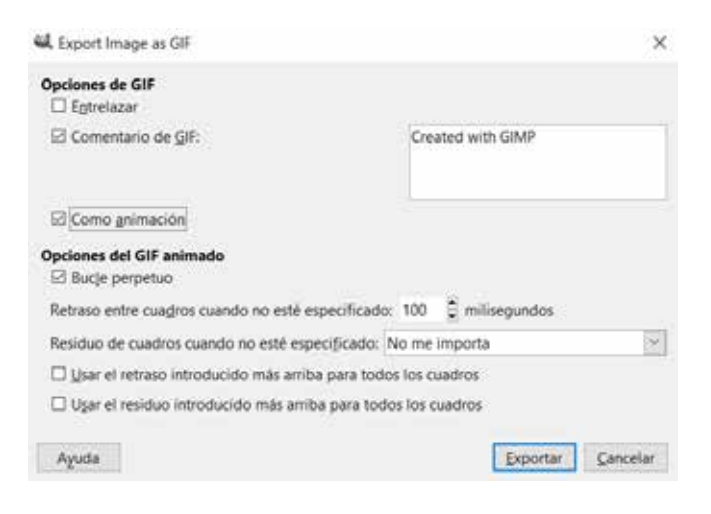

#### 🚺 Informazio gehiago

Animazioa arte bat da, eta arte guztietan bezala, badira jarraitu beharreko printzipio batzuk lan eraginkorrak eta erakargarriak sortuko baditugu. Disney Ollie Johnston eta Frank Thomas animatzaileek animazioaren 12 printzipioak finkatu zituzten; abiapuntu bikaina dira, eta animazioaren «Biblia»tzat hartzen dira.

Xehetasun gehiago nahi izanez gero, programako tutorialak ikustea gomendatzen dizugu.

gimp.org.es/tutoriales/animaciones

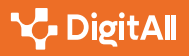

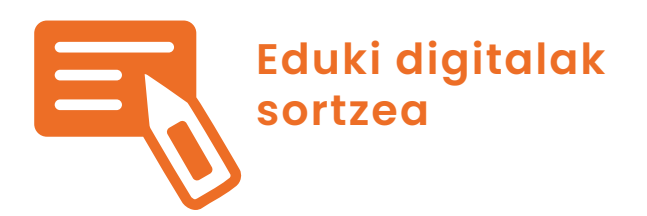

### Diseinu grafikoko tresnak (libreak eta hodeian)

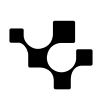

3.1 Edukiak garatzea

#### Diseinu grafikoko tresnak (libreak eta hodeian)

#### Irudi-diseinuaren hastapenak

Irudi bat diseinatzea funtsezko gaia da eguneroko edo laneko egoera askotan, eta horri esker, gure argazkiak hobetu ahal izango ditugu, argazkizaleak bagara, eta, diseinu grafikoaren bidez, curriculum erakargarriagoa lortuko dugu, lanpostu bat eskuratzeko orduan beste hautagai batzuengandik bereizi gaitezen.

Diseinu grafiko ona egiteko, beti izango dugu profesional batengana jotzeko aukera; halere, gaur egun dauden askotariko tresnek nabarmen erraztuko digute irudiak diseinatzeko lana. Tresna horiek, oro har, diseinu-ideia lehenetsi batzuk ematen dizkiote erabiltzaileari, txantiloi moduan, eta erraz editatzeko aukera ematen dute. Horrek izugarri errazten du gure irudia diseinatzea, baita diseinu grafikoari buruzko oinarrizko nozioak baino ez baditugu ere.

Dokumentu honetan, tresna horiek bi multzo handitan banatuko ditugu: gure ekipoan instala ditzakegun tresna libreak eta webgunean eskuragarri daudenak.

#### 2D irudiak diseinatzeko tresna libreak

2D irudiak diseinatzeko tresna libreak alternatiba eskuragarria, pertsonalizagarria eta kalitate handikoa dira software jabeduneko tresnen aldean, eta horregatik, aukera ona dira diseinatzaile eta artistentzat.

Tresna horien abantaila handien artean dago doan deskargatu eta erabil daitezkeela, eta kode irekikoak direla; horri esker, erabiltzaileek komunitatean lan egin dezakete, eta hobekuntzak edo funtzionalitate berriak proposa ditzaketela. Arlo honetan, dagoeneko lan egin dugu gehien, ziurrenik, erabiltzen diren biekin:

- **GIMP:** irudi-editore honek askotariko tresnak ditu argazkiak editatzeko, grafikoak sortzeko eta ilustrazio digitalerako.
- **Inkscape:** grafiko bektorialen software hau ilustrazioak, grafikoak, logotipoak eta diseinu konplexuak sortzeko erabiltzen da.

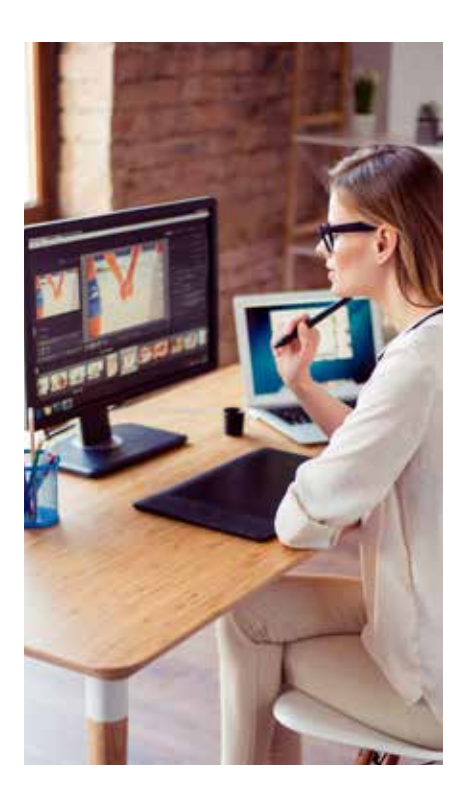

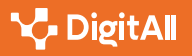

Gogoratu, tresna horiez gain, irudi-banku libreak ere badituzula erabilgarri, hala nola Pixabay; kalitatezko irudi ugari jartzen dituzte zure eskura.

### Editore erabilerraza: intuitiboak eta irisgarriak dira, eta tresna sinpleak dituzte elementuak gehitzeko eta

- Lankidetza: erabiltzaileei aukera ematen diete proiektuak partekatzeko eta haietan lankidetzan aritzeko, eta hori oso aproposa da diseinu-taldeentzat edo talde-lanak egiteko.
- Hodeian biltegiratzea: diseinuak hodeian biltegiratzen dituzte, eta horrek aukera ematen du haiek edozein gailutatik atzitzeko eta editatzeko, betiere Interneteko konexioa edukiz gero.
- Irteera-formatu ugari: gure diseinuak irudi-formatu askotara esportatzeko aukera ematen dute. Batzuek beste formatu batzuetara esportatzeko aukera ematen dute (adibidez, PDF), edo are aurkezpen edo bideo laburrak sortzeko ere.

Eskuragarri dauden guztietatik, ziurrenik Canva da erabilienetako bat, eta, horregatik, labur-labur deskribatuko ditugu haren ezaugarri nagusiak.

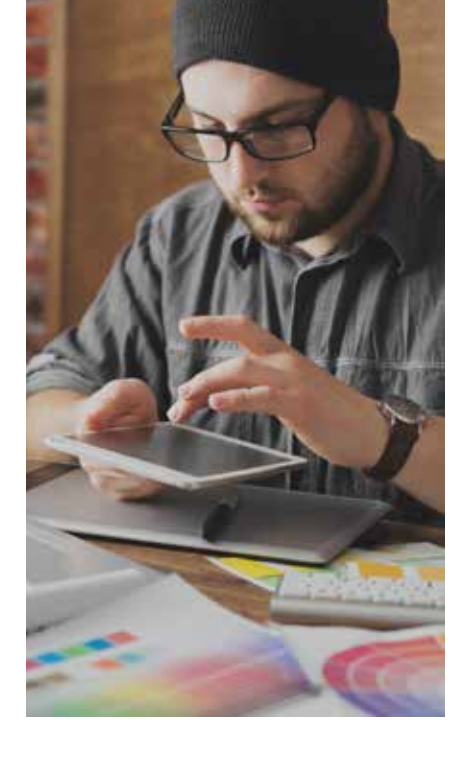

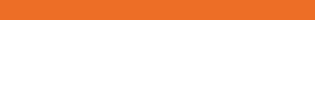

Diseinu grafikoko tresnak (libreak eta hodeian)

Software pribatiboan gehien erabiltzen diren alternatibak Adobe Photoshop eta Adobe Illustrator dira, hurrenez hurren.

3.1 Edukiak garatzea

#### Hodeian lan egiteko tresnak

B2 EDUKI DIGITALAK SORTZEA

Hodeian tresna ugari ditugu irudien diseinua lantzeko. Bakoitzak bere berezitasunak baditu ere, tresna guztietan dauden ezaugarri orokor batzuk deskribatuko ditugu:

- Txantiloiak: aurrez diseinatutako txantiloi ugari dituzte diseinuak askotariko formatuetan sortzeko (adibidez, sare sozialetako argitalpenak, aurkezpenak eta bisita-txartelak).
- Baliabideen liburutegia: baliabideen liburutegi zabala eskaintzen dute, hala nola irudiak, ikonoak eta iturriak, diseinuak pertsonalizatzeko eta hobetzeko.
- editatzeko, koloreak doitzeko, iturriak aldatzeko eta abar.

🍾 DigitAll

#### Irudiak Canva erabiliz diseinatzea

Diseinu-tresna ezagunenetako bat da. Irudiak modu errazean diseinatzeko aukera emateaz gain, irudian ikusten dugun bezala, liburutegi zabala ere badu, eta bertan dauden txantiloiek lagunduko digute gure irudia hutsetik sortzen. Horrela, Canvak txantiloi ugari eskaintzen dizkigu gaika banatuta (adibidez, sare sozialak), eta gaiok, era berean, beste zehatzago batzuetan banatzen dira (adibidez, Instagramen istorioak). Azkenik, aukera ematen digu, halaber, gai bat aukeratu beharrean, aukera zabaletik zer dokumentu mota sortu nahi dugun aukeratzeko (adibidez, infografia bat), eta, ondoren, txantiloiak eskaintzen dizkigu dokumentua erraz editatzeko, eta ondorioz, estetika atsegineko ideia bat ematen digu. Gainera, zenbait ordainketa-plan ditu, doako kontuaren ezaugarriak hobetzeko; haietan funtzionalitate gehiago daude, eta baliteke interesgarriak izatea maila profesionalean. Adibidez, doako kontuak 5 Gb-ko memoria ematen du, eta profesionalak, berriz, 1 Tb-ra arte.

|                                                | Empleza a diseñar            |                      | Descubre nuestros  | s productos más popular | es                    |          |
|------------------------------------------------|------------------------------|----------------------|--------------------|-------------------------|-----------------------|----------|
| Personal                                       | Creation de lugat            | Otseño de collagea   | Presentaciones     | Publicaciones           | Estitur de fotografie |          |
|                                                | Diseño de Ryers              | Creactor de graficos | Posinia critine    | Histories               | Foliatos              |          |
| ¿Quieres mi                                    | Diselo de transers           | Verio todo           | Biditor de PDP     | Instagram.              | Flyers.               |          |
| prueba Carw                                    | Diselvo de cartelles         |                      | Graficos           | FacellineR              | Logos                 |          |
|                                                | Creación de CV               |                      | Sitios web         | Twitter                 | Merica                |          |
| Inicio                                         | Diselo de invitaciones       |                      | Membrates          | You/Tube:               | Cartoles              | 0        |
| Playtillas                                     | Diseño de tarjetas de visita |                      | Planificadores.    | Anuncios de video       | Pegativas             |          |
| 15214776                                       | Creación de intros de video  |                      | Correctores        | Editor de video         | Cartoles de exterior  |          |
| Proyectos                                      | Creación de memes            |                      | Talpetas de visita | Abustwa de fotos        | Tagetas               |          |
| ngmigniga                                      |                              |                      |                    |                         |                       |          |
| Marca                                          |                              |                      | WINDA              |                         | 0000                  | -        |
|                                                | Contan©                      |                      |                    |                         |                       | 3        |
| Planificador de                                |                              |                      |                    | a (bili 20 Video        |                       | fegrafia |
| Planificador de<br>Appi                        | Dec                          | Plaarra online       | Presentacion       | A MARCER                |                       |          |
| ) Planificador de<br>E Acos<br>9 Smarthrockups | Det                          | Plaarra ordine       | Presentacion       |                         |                       |          |

Canva tresnaren xehetasuna, diseinu-zentroaren barruan txantiloiak blokeka antolatuta erakusten.

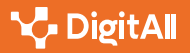

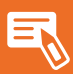

#### Ondorioak

Laburbilduz, irudiak diseinatzeko tresna horiek zabalduta daude irisgarriak malguak eta eskuragarriak direlako. Bereziki, hodeian irudiak diseinatzeko lineako tresnek abantaila erantsi bat dute: diseinatzaileek edozein lekutatik lan egin dezakete beren diseinuetan, Interneterako konexioa edukiz gero, eta beste diseinatzaile batzuekin proiektuak parteka ditzakete eta lankidetzan jardun dezakete.

Online lankidetza garrantzitsua ez dela iruditu arren, tresna horien oso ezaugarri garrantzitsua da; izan ere, toki berean ez dauden lantalde bateko kideek aukera dute denbora errealean proiektu batean lankidetzan aritzeko, eta horrek hobetu egiten du eraginkortasuna —taldekideek edozein lekutatik parte har baitezakete, Interneterako konexioa edukiz gero—, bai eta lanaren kalitatea ere —lantaldeko kideek trebetasun eta ikuspegi desberdinak eskain baititzakete—.

#### 🕕 Informazio gehiago

Animatu zure lehen diseinuak hodeian egitera. Guk Canva erabiltzea gomendatzen dizugu, ezaugarri guztiak betetzen baititu eremu horretako tresna arrakastatsua izan dadin, eta, oso erabilia denez, erraza da informazioa nahiz probatzeko ideia berriak aurkitzea. Baina hona hemen bost aukera oso interesgarri:

- Adobe Express: adobe.com/es/express
- Desygner: <u>desygner.com/es</u>
- Piktochart: <u>piktochart.com</u>
- Visme: <u>visme.co/es</u>
- Vista Create: <u>create.vista.com/es</u>

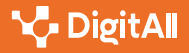

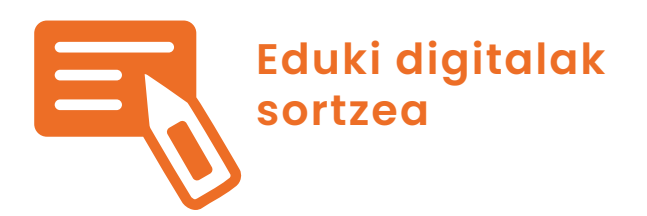

Irudiak eta bideoa loteka konprimatzea

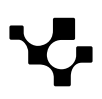

#### Irudiak eta bideoa loteka konprimatzea

B2 EDUKI DIGITALAK SORTZEA

#### Irudiak eta bideoa loteka konprimatzea

3.1 Edukiak garatzea

Irudi bat baino gehiago konprimatu nahi izanez gero, komeni da zeregin hori aldi berean egitea, denbora eta lana optimizatzeko. Hori egiteko modu bat loteka konprimatzea da. Zeregin hori honako urrats hauen bidez egin daiteke:

1 **Irudiak antolatzea:** ordenagailuan karpeta edo direktorio bat sortzea eta direktorio horretan konprimatu nahi ditugun irudi guztiak jartzea. Ziurtatu behar da irudiak konpresioarekin bateragarria den formatu batean daudela (adibidez, JPEG edo PNG).

2 Sortaka konprimatzeko tresna bat aukeratzea: hainbat tresna daude eskuragarri, irudiak loteka azkar eta erraz konprimatzeko. Hona hemen aukera ezagun batzuk:

- Adobe Photoshop: Adobe Photoshoperako sarbidea izanez gero, haren «irudi-prozesadorea» funtzioa erabil daiteke irudiak loteka konprimatzeko. Konpresioa egiten duen ekintza bat sortuz, eta, ondoren, direktorioko irudi guztiei aplikatuz.
- GIMP: dagoeneko hitz egin eta landu dugu ikastaro honetan irudiak editatzeko doako eta kode irekiko software libreko alternatiba honekin. «Loteprozesadorea» funtzioa erabil daiteke nahi ditugun irudiak konprimatzeko. Prozesadorea konfiguratu behar da hautatutako direktorioan irudi guztiei konpresioa aplikatzeko.
- Online utilitateak: online tresna ugari daude irudiak loteka eta doan konprimatzeko. Erabili ohi diren aukera batzuk: TinyPNG (tinypng.com),
   Compressor.io (compressor.io) eta Optimizilla (imagecompressor.com/es). Tresna horiei esker, askotariko irudiak aldi berean kargatu eta konprimatu ahal dira.

| Seput Ture                 | Blui Co                                  | dour Resize | Crop S      | harpen         | Rename O  | utput |
|----------------------------|------------------------------------------|-------------|-------------|----------------|-----------|-------|
| 🖉 Enable                   |                                          |             | 15          |                |           |       |
| Relative                   | 5 Absolut                                | te          |             |                |           |       |
| Relative                   | 1. 1. 1. 1. 1. 1. 1. 1. 1. 1. 1. 1. 1. 1 | 947 I       |             |                |           |       |
| Keep Aspect                |                                          | 0           |             |                |           | _     |
| X Scale                    | 0,50                                     |             | -0          |                |           |       |
| V Scale                    | 0,50                                     | - A         | -0-         |                |           | -     |
| Absolute                   |                                          |             |             |                |           |       |
| Width 96                   |                                          | 0           |             |                |           |       |
| Height Bi                  |                                          | 0           |             |                |           |       |
|                            | ALC: N                                   | 1           | 111121      | 1014.98        | a grant   |       |
| 14 1                       | 40/95/1 -                                | 1. 190      | white child | to to care the | anua comp | 1     |
|                            |                                          |             |             |                |           |       |
|                            |                                          |             |             |                |           |       |
|                            |                                          |             |             |                |           |       |
| hocessing                  |                                          |             |             |                |           |       |
| Processing                 |                                          |             |             |                |           |       |
| Start ] [ C)               | nest   T                                 | est         |             |                | Show Ima  | ges   |
| Processing<br>Start ] [ C) | ncet   [ ]                               | est         |             |                | Show Ima  | ges   |

Loteka prozesatzea GIMPen. Aukera ematen du ekintza bakar batez irudi batzuk birdimentsionatu, konprimatu eta esportatzeko.

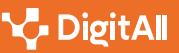

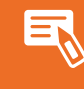

3 Konpresioa konfiguratzea: erabili beharreko tresna hautatu ondoren, baliteke konpresio-doikuntzak konfiguratu behar izatea. Nahi den konpresio-maila aukera daiteke; izan ere, ikastaro honetan azaldu dugun bezala, konpresio-maila handiagoak gehiago murrizten du fitxategiaren tamaina, baina baliteke irudiaren kalitatean ere eragitea. Premietarako egokia den oreka aurkitu behar da fitxategiaren kalitatearen eta tamainaren artean.

4 Konpresio-prozesua hastea: konpresio-doikuntzak konfiguratu ondoren, loteka konprimatzeko prozesua hasi behar da. Horretarako, baliteke beharrezkoa izatea irudiak online tresnan kargatzea edo lote-prozesadorea irudiak editatzeko softwarean exekutatzea. Tresnak irudi guztiak prozesatuko ditu hautatutako direktorioan, eta doikuntzen arabera konprimatuko ditu.

**5 Irudi konprimatuak gordetzea:** konpresio-prozesua amaitu ondoren, tresnak irudi konprimatuak emango ditu. Berariazko kokapen batean gorde beharko dira, jatorrizko irudiekin nahas ez daitezen. Horretarako, gomendagarria da beste direktorio bat sortzea edo fitxategi-izenei atzizkia gehitzea, irudi konprimatuak bereizteko.

Komeni da jatorrizko irudien segurtasun-kopia bat egitea konprimatu aurretik, prozesuan zehar arazoren bat gertatzen bada daturik gal ez dadin.

Premietarako egokia den oreka aurkitu behar da fitxategiaren kalitatearen eta tamainaren artean.

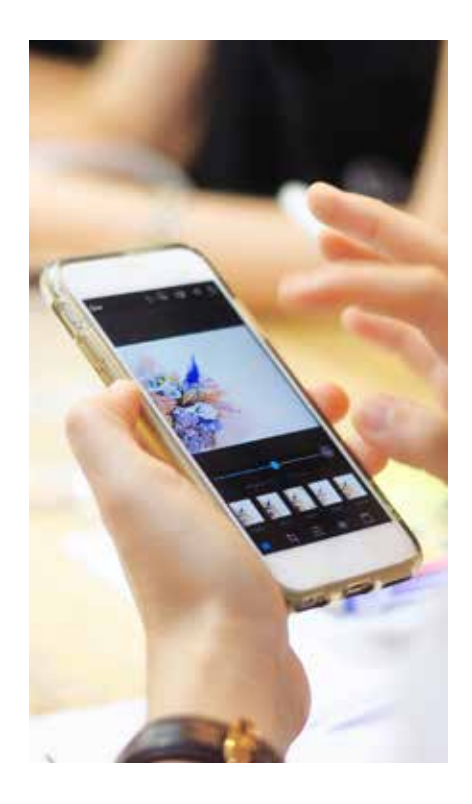

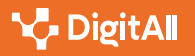

#### Bideoa loteka konprimatzea

Zenbait bideo loteka konprimatzea baliagarria da fitxategien tamaina murrizteko eta haien banaketa errazteko. Bideoak loteka konprimatzeko oinarrizko urratsak irudiekin egin beharreko berak izango dira:

1 Antolatu bideoak: irudiekin bezala, komenigarria izango da ordenagailuan karpeta edo direktorio bat sortzea eta konprimatu nahi ditugun bideo guztiak direktorio horretan jartzea. Komeni da egiaztatzea bideoak konpresioarekin bateragarriak diren formatuetan daudela (adibidez, MP4, AVI eta MKV).

2 | Loteka konprimatzeko tresna bat aukeratzea: zenbait tresna erabilgarrik bideoak loteka eraginkortasunez konprimatzeko aukera ematen dute. Hona hemen aukera batzuk:

- HandBrake: kode irekiko doako tresna honek bideoak loteka konprimatzeko aukera ematen du. Konpresiodoikuntzak konfigura daitezke, hala nola tamaina, kalitatea eta irteera-formatua, eta gero, hautatutako direktorioan bideo guztiei aplikatu.
- **FFmpeg:** bideoak prozesatzeko komando-lerro oso ahaltsu eta moldakorra da. Loteko script bat idatz daiteke, eta hark FFmpeg erabiltzea bideo guztiak nahi dugun direktorioan konprimatzeko. Script-ak konpresio-parametroak doitzeko beharrezkoak diren komandoak izango ditu, hala nola bit-tasa, bereizmena eta irteera-formatua.
- **Bideoa editatzeko programak:** bideoak editatzeko programa batzuek, hala nola Adobe Premiere Pro eta Final Cut Pro programek, bideoak loteka konprimatzeko gaitasuna ere badute. Bideo guztiak programan inporta daitezke, konpresio-doikuntzak konfiguratu, eta ondoren, lote gisa esporta daitezke.

3 Konpresio-doikuntzak konfiguratzea: konpresio-tresna hautatu ondoren, konpresio-doikuntzak beharren arabera konfiguratu behar dira. Zenbait parametro doitu daitezke, hala nola bereizmena, bit-tasa, konpresio-kodeka eta lortutako fitxategiaren kalitatean eta tamainan eragina

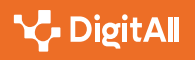

duten beste alderdi batzuk. Irudietan bezala, garrantzitsua da oreka aurkitzea kalitate bisualaren eta nahi dugun fitxategi-tamainaren artean.

4 Loteka konprimatzeko prozesua gauzatzea: konpresiodoikuntzak konfiguratu ondoren, loteka konprimatzeko prozesua hasi behar da hautatutako tresna erabiliz. Horrek berekin ekarriko du bideoak tresnan kargatzea eta haietako bakoitzean konpresio-doikuntzak aplikatzea, edo loteko script bat exekutatzea, baldin eta komando-lerroko tresnaren bat erabiltzen ari bagara.

**5 | Bideo konprimatuak gordetzea:** konpresio-prozesua amaitu ondoren, tresnak konprimatuta emango ditu bideoak. Berriz ere, kokapen espezifiko batean gorde behar dira, jatorrizko bideoekin nahas ez daitezen.

Bideo-konpresioak kalitate-galera dakar, eta, horregatik, komeni da aldez aurretik bideo bakar batekin probak egitea eta konpresio-parametroak doitzea, era horretan, betiere gure beharren arabera, oreka egokia aurki dezagun kalitatearen eta fitxategi-tamainaren artean.

#### 🕕 Informazio gehiago

Gehiago jakin nahi baduzu, kontsultatu Cliff Wootton-en *Compresión de audio y video* liburua (Anaya argitaletxea).

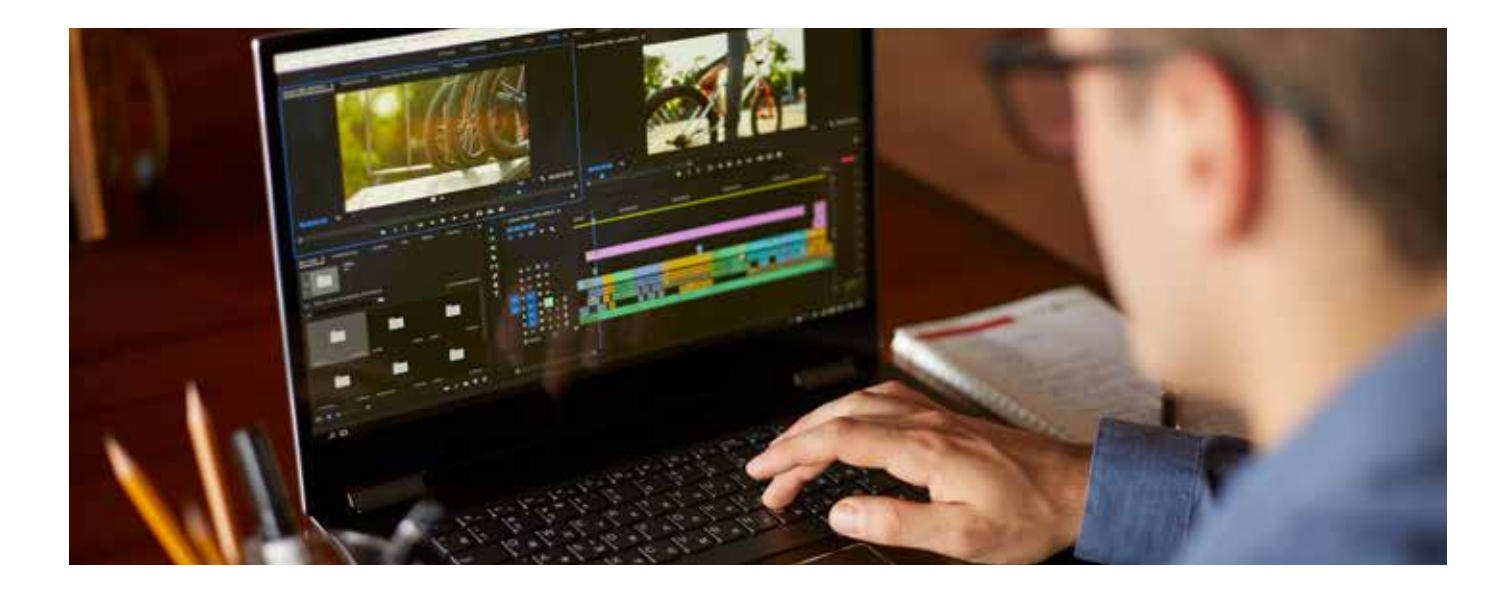

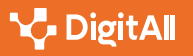

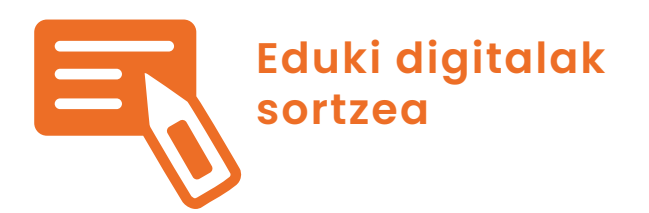

### Webguneak sortzeko aukerak

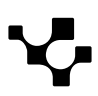

3.1 Edukiak garatzea

#### Webguneak sortzeko aukerak

#### Sarrera

Azalduko ditugun tresnak izan aurretik, web-orri bat sortzeko mugarik handiena zen programazio-ezagutzak ezinbestekoak zirela. Kodea idaztea trebetasun ikasten zaila da, eta pertsona eta enpresa askok ezin zituzten web-garatzaileak kontratatu webgunea sor ziezaieten.

Alabaina, webguneak sortzeko plataforma irisgarriak eta erabilerrazak sortu zirenean, muga hori nabarmen murriztu zen. Orain, ordenagailua (edo telefono mugikorra) eta Interneteko konexioa duen edonork sor dezake itxura profesional eta pertsonalizatuko web-orri bat, hutsetik kodetzen ikasi beharrik gabe.

#### Gaur egungo aukerak

Orain web-orriak hutsetik kodea idatzi beharrik gabe sortzeko aukera ezagunenetako batzuk aurkeztuko dizkizugu. Bakoitzak bere alderdi positiboak eta negatiboak ditu, eta aukera optimoa erabiltzaile bakoitzaren beharren araberakoa izango da. Oro har, bi kategoriatan sailkatzen dira:

• Webguneak eraikitzeko online plataformak: hodeian ostatatutako tresnak dira, eta normalean, «heldu eta askatzeko» sistemetan oinarritzen dira (ingelesez, drag and drop); hau da, erabiltzaileek elementuak gehitu eta pertsonalizatu ditzakete beren webgunean, eta aski dute haiek arrastatzea eta nahi duten lekuan jartzea. Gainera, aurrez diseinatutako txantiloiak izaten dituzte, eta erabiltzaileek pertsonalizatu ahal dituzte. Halakoak dira, besteak beste, Wix, Weebly eta Squarespace tresnak.

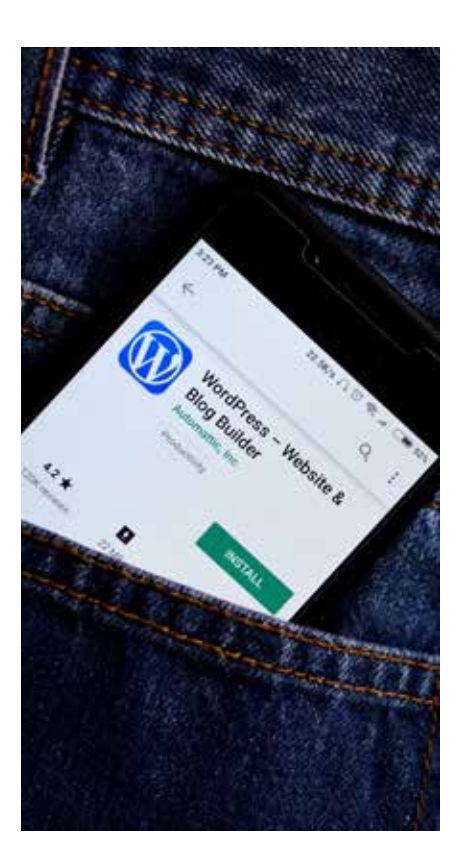

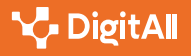

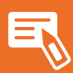

• Edukiak kudeatzeko sistemak (CMS, ingelesezko siglen arabera): aurrekoek ez bezala, CMSen potentzial guztiari etekina ateratzeko, ezagutza tekniko handixeagoa behar da, baita kodetze-trebetasunak ere. Wordpress da ezagunena eta gehien erabiltzen dena; gai eta plugin ugari eskaintzen ditu, hau da, aukera ugari, gure webgunea pertsonalizatzeko eta itxura profesionala emateko. Adibidez, Wordpress-ek «Elementor» plugina eskaintzen du; bisualki editatzeko aukera ematen digu (*drag and drop* bidez), kodea idatzi beharrik gabe. WordPress webguneak sortzeko plataforma egokiena da webgune handiago eta konplexuetarako, halakoek malgutasun eta eskalagarritasun handiagoa behar baitute.

Pentsatzekoa denez, tresna horiei esker, hala partikularrek nola enpresek aukera izan dute online presentzia izateko, eta irismena handitu ahal izan dute trebetasun tekniko garestietan inbertitu edo web-garatzaileengana jo beharrik gabe.

#### 🕕 Informazio gehiago

Helbide interesgarriak:

- Wix: <u>es.wix.com</u>
- Weebly: <u>weebly.com/es</u>
- Squarespace: <u>es.squarespace.com</u>
- Wordpress: <u>wordpress.com</u>
- Visual Studio: <u>visualstudio.microsoft.com/es</u>
- Eclipse: eclipse.org/ide
- NetBeans: <u>netbeans.apache.org</u>
- IntelliJ IDEA: jetbrains.com/idea

#### Lanbide-inguruneak

Web-garatzaile profesionalek **garapen-ingurune**etan lan egin ohi dute (IDE, ingelesezko siglen arabera), eta aplikazio horiek kodea idazteko, probatzeko eta arazteko tresnak ematen dizkiete garatzaileei. Funtsean, IDE delakoa programa bat da, eta garatzaileei aplikazioak, webguneak, softwarea eta beste programa batzuk sortzeko aukera ematen die. IDEek honako hauek hartzen dituzte barne: testu-editorea, arazteko tresnak, konpiladorea, araztailea, kode-sortzailea eta garatzaileei modu eraginkorragoan lan egiten laguntzen dieten beste tresna batzuk. Nahiz eta CMSek baino muga gutxiago

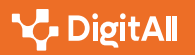

dituzten, programazio-ezagutzak beharrezkoak dira haien funtzionaltasunak ahalik eta gehien aprobetxatzeko. Hona hemen garapen-ingurune ezagunen adibide batzuk: Visual Studio (Microsoft), Eclipse, NetBeans eta IntelliJ IDEA.

#### Ondorioak

Gaur egun, askotariko aukerak daude webguneak sortzeko, eta kodeak hutsetik sortzea baino gehiago dira. Edukien kudeatzaileek (adibidez, WordPress) webguneak sortzeko modu irisgarri eta errazagoa eskaintzen dute, programazioari buruzko ezagutza aurreraturik izan beharrik gabe. Gainera, badira beste garapen-ingurune aurreratuago batzuk ezagutza teknikoak izan eta webgune konplexu eta pertsonalizatuagoak garatu nahi dituztenentzat. Azken batean, aukera horiek webguneak sortzeko malgutasun eta moldakortasun handiagoa ahalbidetzen dute, eta erabiltzailearen gogobetetasun eta esperientzia handiagoa dakar horrek.

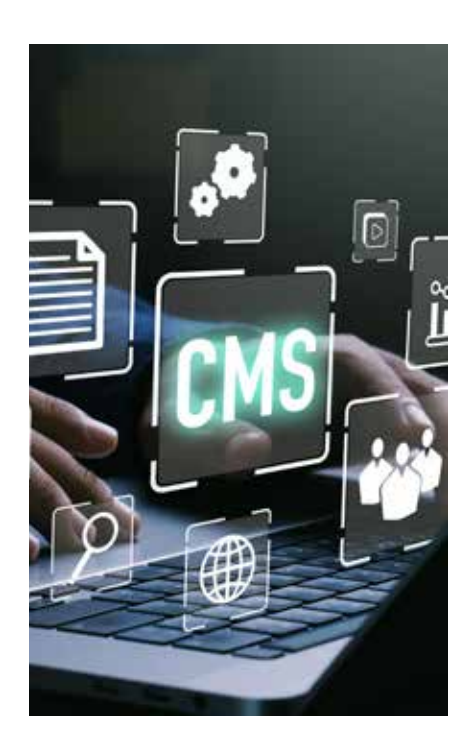

#### OHARRA

WordPress-n **gaia** zera da: webgune baten diseinua eta itxura zehazten duten fitxategiak. Gaiak WordPress plataforman deskargatu eta instalatzen dira, eta erraz pertsonalizatu daitezke, webgune baten premia eta lehentasun indibidualetara egokitzeko.

**Pluginak** software-pieza txikiak dira, eta WordPress plataforman deskargatu eta instala daitezke webgune bati funtzionalitate eta ezaugarri gehigarriak eransteko, hala nola harremanetarako formularioak, irudi-galeriak, sare sozialen integrazioa, etab.

#### 🚺 Informazio gehiago

Wordpress sistema hobeto ulertzeko, jo ezazu plataformak ematen duen dokumentaziora, bai lehenengo zalantzak argitzeko, bai gai aurreratuagoetarako.

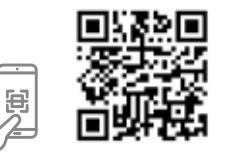

es.wordpress.org/support

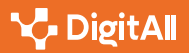

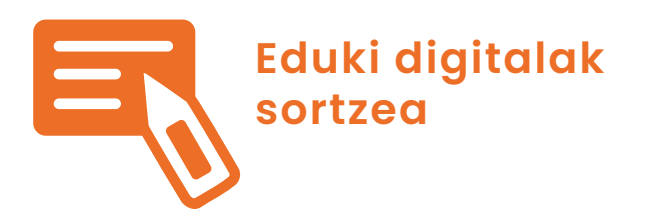

### WCAGeko egokitze-mailak

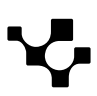

#### WCAGeko egokitze-mailak

WCAGeko (Web Content Accessibility Guidelines) (e.digitall.

org.es/niveles-WCAG) adostasun-mailak webgune baten irisgarritasuna sailkatzeko eta ebaluatzeko modu bat dira. 2008ko abenduan World Wide Web Consortium-ek (W3C) argitaratu zituen WCAGen jarraibideen 2.0 bertsioan sartu ziren. Bertsio eguneratu horrek 1.0 bertsioaren lehentasunen ikuspegia ordeztu zuen, egokitzapen-mailen sistema batekin.

Jarraibide horiek gomendio zehatzak eta teknikoak ematen dituzte, web-edukia eskuragarriagoa izan dadin. WCAGen 2.0 bertsioan, guztira 12 jarraibide nagusi ezarri ziren, funtsezko lau printzipiotan multzokatuta. Hauek dira printzipioak:

1 Hautemangarria: web-edukia erabiltzaile guztiek ikusteko moduan aurkeztu behar da, baita ikusteko eta entzuteko desgaitasuna dutenek ere. Printzipio honen jarraibideek honako alderdi hauek jorratzen dituzte, besteak beste: kolore-kontrastea, irudi eta baliabideetarako testu-alternatiben erabilera eta edukiaren aurkezpena kontrolatzeko gaitasuna.

2 Erabilgarria: web-edukiak erabiltzaile guztiek erabiltzeko modukoa izan behar du, baita mugitzeko eta nabigatzeko zailtasuna dutenek ere. Printzipio honen jarraibideak nabigazioan eta interakzioan oinarritzen dira, barne hartuta, besteak beste, teklatuaren irisgarritasuna, eduki errepikakorra ezkutatzeko gaitasuna eta edukia irakurtzeko eta erabiltzeko denbora nahikoa.

3 Ulergarria: web-edukiak ulertzeko modukoa izan behar du erabiltzaile guztientzat, baita desgaitasun kognitiboa eta ulertzeko desgaitasuna dutenentzat ere. Printzipio honen jarraibideek barne hartzen dituzte hizkuntzaren argitasuna, edukiaren egitura eta antolamendua, eta laguntza eta orientazio argiak emateko gaitasuna.

4 Sendoa: web-edukiak sendoa izan behar du, eta bateragarria teknologia eta nabigatzaile ugariekin, askotariko erabiltzaileek eskuratu dezaten. Printzipio honen jarraibideek oinarri hartzen dute, besteak beste, web-estandarren erabilera, laguntza-teknologiekiko bateragarritasuna eta teknologiaren akats eta aldaketekiko erresistentea den edukia sortzea.

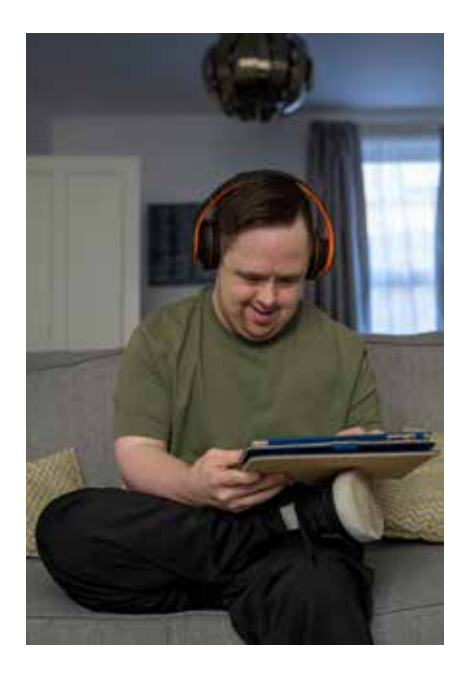
Jarraibide horietako bakoitza adostasun-irizpide espezifikoetan banatzen da. Irizpide horiek adierazten dute zer betekizun tekniko eta funtzional bete behar diren egokitzapen-mailak (A, AA eta AAA) lortzeko. Kontuan izan behar da WCAGen jarraibideak eta irizpideak eboluzionatzen ari direla oraindik, eta geroagoko bertsioak abiarazi direla, hala nola 2.2 bertsioa (2022ko maiatza) eta 3.0 bertsioa. Bertsio bakoitzak jarraibide eta irizpide berriak gehitzen ditu sortzen ari diren irisgarritasunerronkei aurre egiteko eta desgaitasuna duten erabiltzaileek webgunean duten esperientzia hobetzeko.

Egokitze-mailak lortzeko bete behar diren baldintza teknikoak eta funtzionalak adierazten dituzten adostasun-irizpide espezifikoak A, AA eta AAA mailak dira.

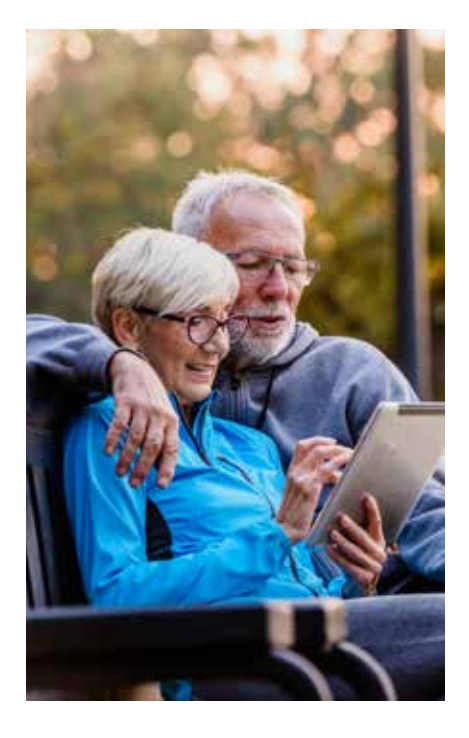

### Adostasun-mailak

Egokitze-mailak sartzearen helburu nagusia izan zen webirisgarritasuna ebaluatzeko eta hobetzeko egitura argiagoa eta malguagoa ematea. Egokitzapen-mailek ikuspegi progresiboa ahalbidetzen dute, eta, hari esker, garatzaileek eta diseinatzaileek irisgarritasuna etengabe hobetzeko lan egin dezakete hainbat etapatan. Maila horiek hiru kategoriatan antolatuta daude: **A, AA eta AAA**. Maila bakoitzak bete beharreko gogobetetasun-irizpide batzuk ditu gogobetetasunmaila hori lor dadin. Jarraian, xehetasunez azaltzen dira maila bakoitza eta haren gogobetetasun-irizpideak:

### A adostasun-maila

A mailak bete beharreko gutxieneko irisgarritasun-irizpideak ezartzen ditu. Irizpide horiek oinarrizko betekizunak dira nolabaiteko irisgarritasun-neurria lortzeko eta desgaitasunen bat duten pertsonek dituzten oztopo arruntenak gainditzeko. A maila betetzeak esan nahi du funtsezko neurriak hartu behar direla irisgarritasuna hobetzeko eta edukia desgaitasunen bat duten pertsona batzuentzat irisgarria dela bermatzeko.

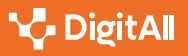

Ę

Hona hemen gogobetetasun-irizpide batzuk:

- Irudien ordez testuak ematea.
- Goiburu-egitura logikoa erabiltzea edukia antolatzeko.
- Bermatzea formularioak irisgarriak direla eta teklatu bidez betetzeko modukoak izatea.

### AA adostasun-maila

AA maila A mailatik harago doa, eta irizpide gehigarri zorrotzagoak ezartzen ditu. Irizpide horiek betetzeak irisgarritasun handiagoa ematen du, eta esperientzia hobetzen du desgaitasuna duten pertsonen sorta handiago batentzat. AA maila da gomendatutako eta zabalki onartutako estandarra, irisgarritasun-maila handia ematen baitu, eta jorratzen baititu, horrez gain, ikusteko desgaitasunak, entzuteko desgaitasunak, desgaitasun kognitiboak eta mugitzeko desgaitasunak dituzten pertsonek aurre egin beharreko oztopo komun asko.

Hona hemen gogobetetasun-irizpide batzuk:

- Testuaren eta funtsaren arteko kontraste nahikoa ematea.
- Multimedia edukietarako audio-transkripzioak ematea.
- Estekak deskribatzaileak eta esanguratsuak direla ziurtatzea.

### AAA adostasun-maila

AAA maila da adostasun-mailarik altuena, eta irisgarritasunerako irizpiderik zorrotzenak eta osoenak ezartzen ditu. AAA mailako irizpideak betetzeak goragoko maila batera darama irisgarritasuna, eta esperientzia inklusiboa bermatzen du desgaitasun mota askorentzat. AAA maila lortzeko, baliteke aldaketa esanguratsuak egin behar izatea web-edukiaren diseinuan, egituran eta funtzionaltasunean, eta baliteke irizpideetako batzuk lortzea zaila izatea zenbait testuingurutan.

Hona hemen gogobetetasun-irizpide batzuk:

- Webgune osoan nabigazio argia eta sendoa eskaintzea.
- Erabiltzaileei itxarote-denbora doitzeko aukera ematea edukia automatikoki aldatu aurretik.
- Edukiaren bertsio sinplifikatua ematea, errazago uler dadin.

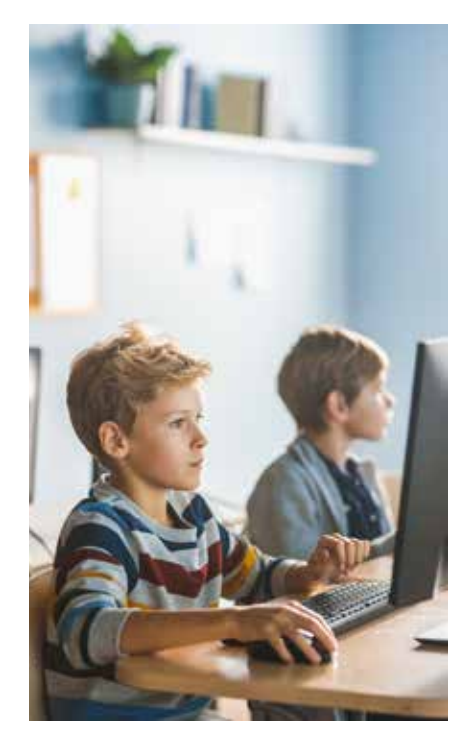

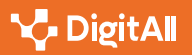

## Ondorioak

AA maila, oro har, gomendatutako estandartzat hartzen da, eta oso onartuta dago. AA mailako gogobetetasun-irizpideak betetzeak irisgarritasun sendoa ematen du, eta esperientzia hobetzen du desgaitasunen bat duten erabiltzaile gehienentzat. AAA maila, zorrotzagoa bada ere, baliteke lortzen zailagoa izatea, eta haren irizpide batzuk betetzea baliteke zaila izatea zenbait testuingurutan. Egokitze-mailak ez dira legez nahitaezkoak oro har (bai, ordea, administrazio publikoko atarietan), baina haiek betetzea oso gomendagarria da, eta baliteke eska ditzatela lege- edo gobernu-testuinguru jakin batzuetan. Irakaskuntzan batez ere, egokitasun-mailak betetzea lagungarria da askotariko erabiltzaileei esperientzia inklusiboa bermatzeko; era horretan, eredua izaten dira eta onurak ematen dizkiete desgaitasuna duten pertsonei nahiz gainerako erabiltzaileei.

### 🕕 Informazio gehiago

WCAGeko edukiak zehatz-mehatz ezagutu nahi badituzu, berrikus itzazu haren webgunean.

w3.org/TR/WCAG22

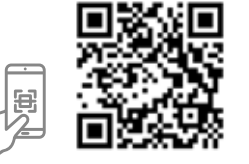

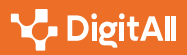

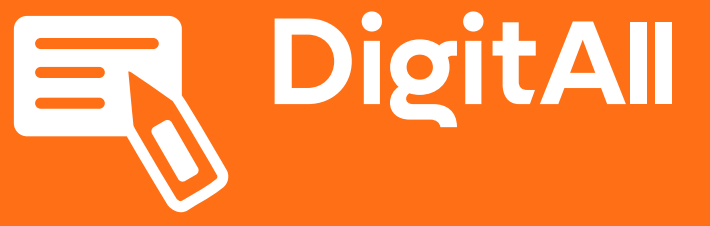

Eduki digitalak sortzea

**3.2** EDUKI DIGITALAK INTEGRATZEA ETA BIRLANTZEA

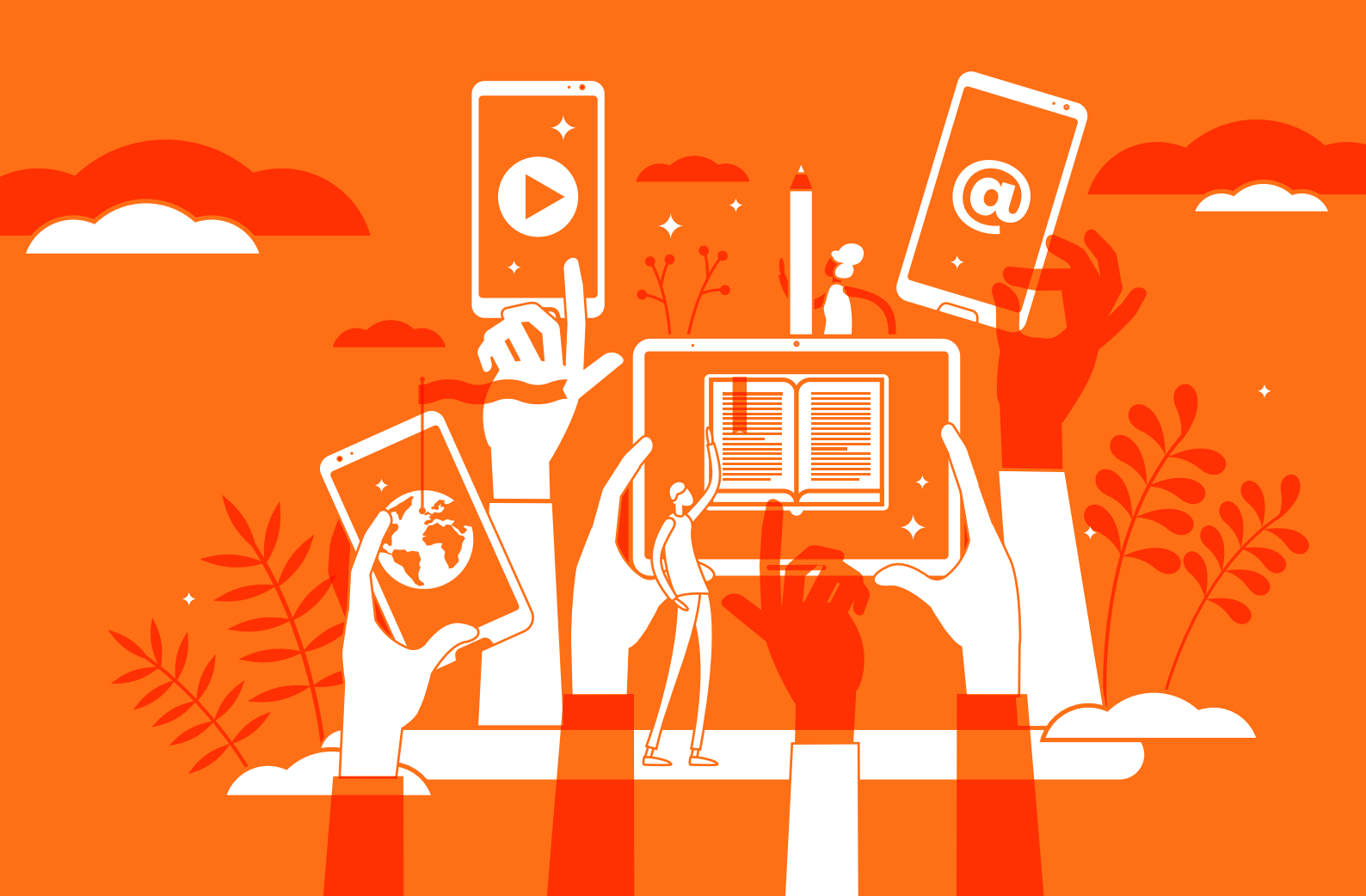

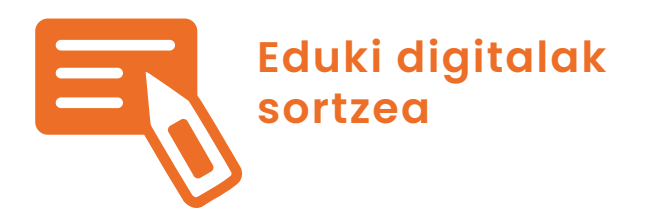

B2 maila 3.2 Eduki digitala integratzea eta birlantzea

## Aurkezpenetako trantsizioak eta animazio aurreratuak

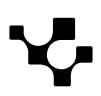

Aurkezpenetako trantsizioak eta animazio aurreratuak

## Ę

## Aurkezpenetako trantsizioak eta animazio aurreratuak

Aurkezpenak **eraginkorrak** izan daitezen, diapositibetan egitura eta erritmoa ematen duten elementuak izan behar dituzte. Alde horretatik, aurkezpenak sortzeko tresnek hiru elementu nagusi jartzen dituzte erabiltzaileen eskura: **trantsizioak, animazioak eta ekintza-botoiak**.

## Trantsizioak

Aurkezpenetan diapositibaz aldatzean, ohikoa da diapositiba baten eta hurrengoaren artean mugimendu-efektuak ikusaraztea. Efektu horiek aurkezpenari eta edukiari jarraipena ematen diete.

Diapositiben **trantsizioa** zera da: diapositiba baten eta hurrengoaren arteko espazioan aplikatzen den **efektu bisuala.** 

Oso erraza da PowerPoint aurkezpen batean diapositiba bati **trantsizio bat gehitzea**. Horretarako, erabiltzaileak urrats hauek egin beharko ditu:

1 Aukeratu trantsizioa zer diapositibari aplikatuko zaion.

2 Egin klik **Trantsizioak** fitxan. Aukeratu eskuragarri daudenen artetik zer trantsizio nahi duen. «Bat ere ez» trantsizioak diapositiba baten trantsizioa ezabatzea ahalbidetzen du.

3 Aukeratu trantsizioaren helbidea **Efektuen aukerak** botoian.

4 **Tarteak** taldean, doitu aukera gehiago hautatutako trantsizioaren gainean: trantsizioaren iraupena, aplikatu trantsizioa klik egitean edo denbora jakin baten buruan, gehitu soinu bat trantsizioari edo aplikatu trantsizioa aurkezpeneko diapositiba guztiei.

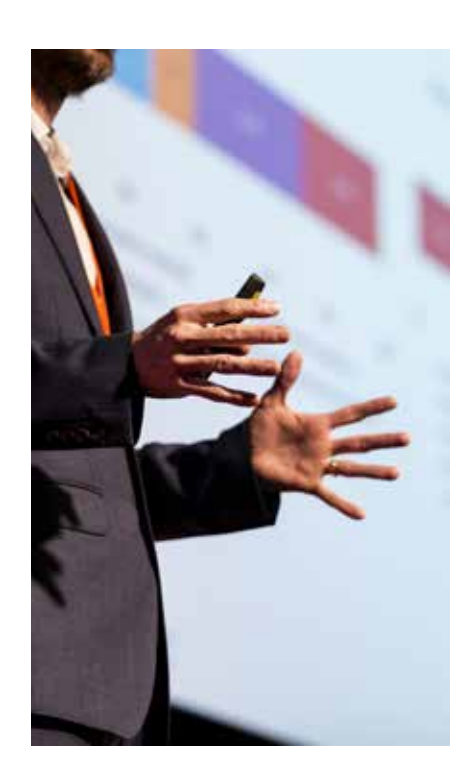

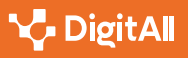

## Animazioak

Diapositiba baten barruko animazioak **A3C32B1D02 «Aurkezpenetako animazioak» dokumentuan** sartu ziren. Diapositiba batean, baliteke objektu batek, hala nola testu, irudi, grafiko edo forma batek, animazio bat baino gehiago izatea. Diapositiba batean animazio ugari daudenean, ohikoa da **animazio-panela** erabiltzea.

Animazio-panelean aukera izango dugu diapositiba bati aplikatutako animazioen propietateak administratzeko.

Microsoft PowerPointeko **animazio-panelarekin lan egiteko**, urrats hauek egin behar dira (1. irudia):

1 Hautatu animatu nahi den objektua diapositibaren barruan.

2 Animazioak fitxan, hautatu Animazio-panela aukera.

3 Objektu baten gainean aplikatutako animazio bakoitza animazio-panelera **gehituko da**.

4 Animazio baten propietateak **administratzeko**, klik egin behar da dena delako animazioaren eskuinaldeko gezian.

**a. Klik egitean:** animazioa erreproduzitzen du saguarekin klik egitean.

**b. Hasi aurrekoarekin:** aurreko efektuarekin batera erreproduzitzen du animazioa.

c. Aurrekoaren ondoren hastea: aurreko efektua erreproduzitu ondoren erreproduzitzen du animazioa.
d. Tarteak: aukera ematen du animazioaren iraupena eta beste propietate batzuk doitzeko.

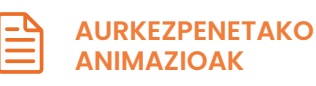

Erreferentziazko dokumentua: A3C32B1D02

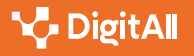

3.2 Eduki digitala integratzea eta birlantzea

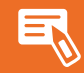

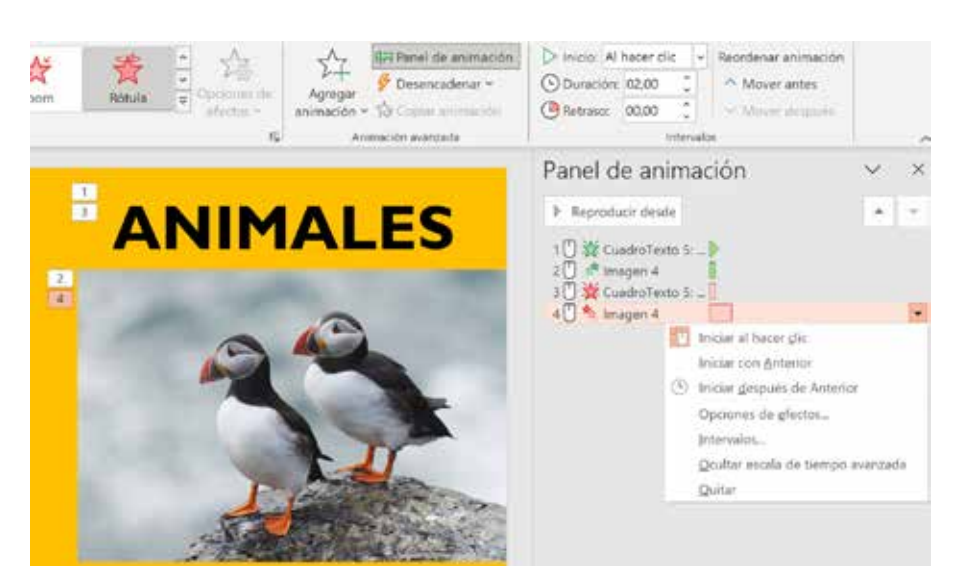

1. irudia. Animazio-panelaren aukera nagusiak.

## Ekintza-botoiak

Askotan, aurkezleak **diapositibekin elkarreraginean** aritu behar du aurkezpena egiten duen bitartean. Hori gertatuko da, adibidez, aurkezlearen fitxategi lokal bat irekitzeko, hiperesteka baten bidez webgune batera sartzeko, gailuko audio-pista bat erreproduzitzeko eta kanpoko bideo bat erreproduzitzeko. Ekintza-botoiak oso erabilgarriak dira aurkezlearen eta diapositibaren arteko komunikazioa eta interakzioa errazteko.

**Ekintza-botoia** objektu bat da; hain zuzen ere, **forma** bat; diapositiba batean txertatzen da, eta **ekintza** bat egiten du sagua pasatzean edo haren gainean klik egitean.

PowerPoint diapositiba baten barruan **ekintza-botoiak txertatzeko**, urrats hauek egin behar dira:

1 | Hautatu behar da ekintza-botoia zer diapositibatan txertatu.

2 Klik egin behar da **Txertatu fitxa**n eta, ondoren, **Formak** botoian.

3 Nahi den botoia **hautatu** behar da **Ekintza-botoiak** taldearen barruan. Forma marraztu behar da.

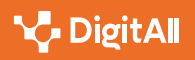

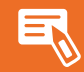

4 Elkarrizketa-koadro bat irekiko da. **«Egin klik saguarekin»** edo **«Pasatu sagua gainetik» fitxa** hautatu behar da, kontuan hartuta botoiari lotutako ekintza nola exekutatu nahi den.

**5** Botoiaren ekintza konfiguratu behar da ekintzen zerrendaren barruan. Hauek dira garrantzitsuenak: hiperesteka bat sortzea (edozein diapositiba, kanpofitxategi edo web-helbidetara); programa bat exekutatzea eta soinu bat erreproduzitzea.

#### 🕕 Informazio gehiago

PowerPointeko diapositiba-trantsizioak. e.digitall.org.es/transiciones-diapositivas

PowerPointeko animazio-panela. <u>e.digitall.org.es/efectos-animaciones</u>

PowerPointeko ekintza-botoiak. e.digitall.org.es/botones-accion

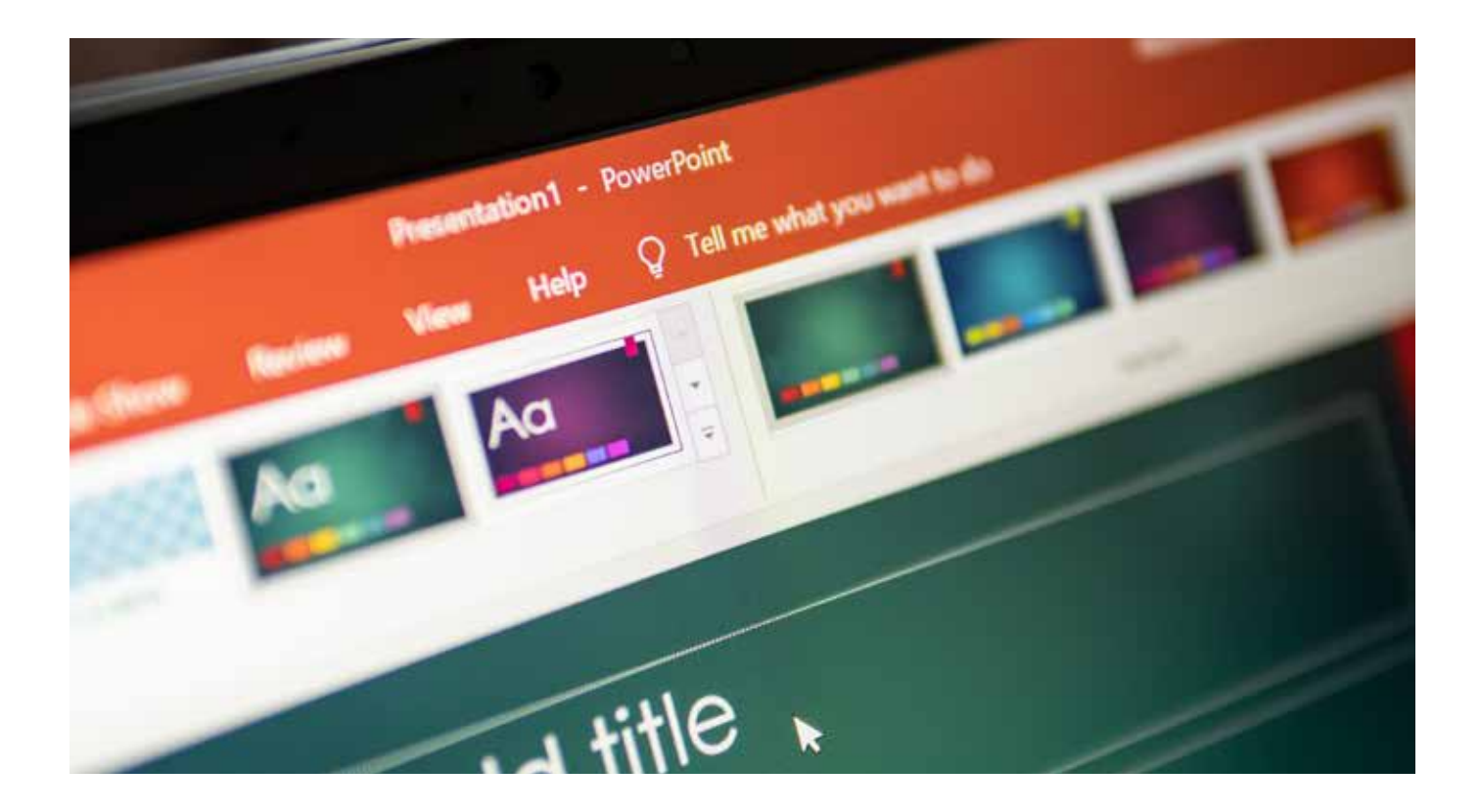

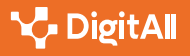

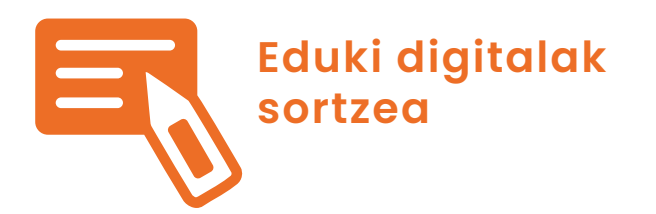

B2 maila 3.2 Eduki digitala integratzea eta birlantzea

## Bideoa eta audioa birmasterizatzea

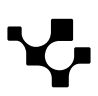

3.2 Eduki digitala integratzea eta birlantzea

Bideoa eta audioa birmasterizatzea

## Bideoa eta audioa birmasterizatzea

Aurreko mailetan aztertu den bezala, audio- eta bideoosagaien kalitatea oso garrantzitsua da eduki digitalen kontsumitzaileek sentsazio ona izan dezaten. Hala ere, A3C32B2V02 *Eduki digitalak hobetzeko kalitate-analisia* bideoan ikusi dugun bezala, baliteke edukiek zenbait gabezia izatea, eta haien ondorioz bideoaren kalitatea murrizten da: bereizmen txikiko bideoa, enkoadraketa desegokia, soinua hautematen zaila izatea, etab. Erremasterizazio-teknikek arazo horiek konpontzen lagun dezaketela erakutsiko dugu jarraian.

Erremasterizazioa zera da: aurrez grabatutako soinuko edo ikus-entzunezko lan bat aldatzeko prozesua, jatorrizko grabazioaren kalitatea hobetzeko. EDUKI DIGITALAK HOBETZEKO KALITATE-ANALISIA

e.digitall.org.es/A3C32B2V02

### \Lambda ADI

Ez dira **erremasterizazioa** eta **eduki digitala birlantzea** nahasi behar; izan ere, erremasterizazio-prozesuan edukia ez da aldatzen beste bertsio bat lortzeko. Helburu nagusia beti izango da ikus-entzunezko piezaren soinuedo irudi-kalitatea hobetzea.

### Audio-erremasterizazioa

Antzina, estudioek zintak erabiltzen zituzten egindako grabazioak gordetzeko. Gero, zinta horiek prozesatu eta erremasterizatu egiten ziren, **master** zeritzon artxiboa sortzeko. Ondoren, fitxategi hori erabiltzen zen banatzen ziren kopiak sortzeko. Zintan egindako grabazioen arazoa zera da: mugak dituzte izan dezaketen soinu-kalitateari dagokionez, eta zarata ere sortzen da formatu horretan grabatzean. Hori dela eta, gaur egun, grabazio zaharrok digitalki gordetzen direnean, erremasterizazio-prozesua egiten zaie, eta haren bitartez, **ezabatu egiten da grabazioen hondoko zarata**, **murriztu** egiten dira zintak narriatzearen ondoriozko **akatsak**, eta **hobetu** egiten da tresnen **soinua**. **A3C32B1V04** Adimen artifizialean oinarritutako tresnak, eduki digitala aldatzeko bideoan ikusi genuen grabazioetako hondoko zarata nola ezabatu **Podcastle.** ai tresna erabiliz(<u>e.digitall.org.es/podcastle</u>).

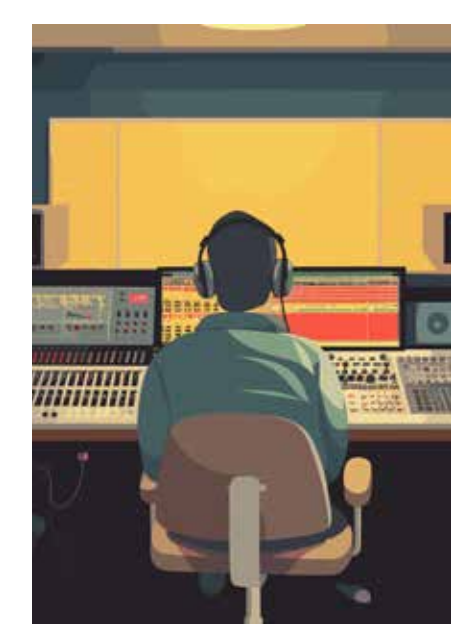

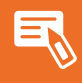

Bideoa eta audioa birmasterizatzea

Gaur egun, estudioko albumak grabatzean pista bereiziak erabiltzen dituzte tresna bakoitzerako, eta, horren ondorioz, askotan 48 pista baino gehiagoko piezak sortzen dira. Jarraian, estudioko teknikariek pista horietako bakoitza nahi bezala nahasten dute, bi pista baino ez dituen fitxategia lortzeko (ezkerraldean eta eskuinaldean kokatutako bozgorailuenak), estereo deritzon formatuan. Instrumentu bakoitzerako pista desberdinak dituenez, grabazioa erremasteriza daiteke, **zenbait instrumentu nabarmentzeko, instrumentuen espazioko pertzepzioa aldatzeko**, edo seinalearen maiztasunak aldatu eta **soinua ekualizatzeko**. Online tresna oso baliagarri bat: **Audioalter (***audioalter.com*).

Azkenik, audio-erremasterizazioaren beste erabilera nagusi bat hauxe da: **audioa konprimatzean galdutako audioaren definizioa berreskuratzea**, eraginkortasunez gordetzeko. Teknika hori oso interesgarria da etxean erabiltzeko; izan ere, audio-fitxategi komertzialek, 2000ko lehen hamarkadan, konpresio-tasa handiko formatuak erabiltzen zituzten fitxategiaren tamaina ahalik eta gehien murrizteko (soinuaren definizioa sakrifikatuta). Konpresio haren arrazoia garai hartako erreprodukzio-gailuen memoria-edukiera txikia zen. Podcastle. ai (<u>e.digitall.org.es/magic-dust</u>) tresnak grabazioen kalitatea handitzea ere ahalbidetzen du.

### Bideo-erremasterizazioa

Bideo-erremasterizazioa asko erabiltzen da gaur egun, batez ere zinema-industrian. Askotariko erabilerak ditu, aukera ematen baitu jatorrizko grabazioaren alderdi asko aldatzeko. Adibidez, **hartualdien planoak alda** daitezke askotariko enkoadraketak lortzeko eta horizontearekiko gaizki lerrokatutako kamera bat zuzentzeko. Erabil daitezke, halaber, **kolorearen saturazioa**, kontrastea eta distira **aldatzeko**, hartualdi ilunegiak eta gehiegizko esposizioa dutenak zuzentzeko.

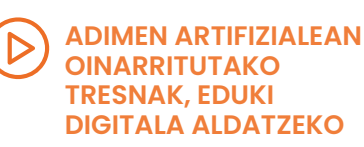

e.digitall.org.es/A3C32B1V04

### i Informazio gehiago

Irudiak gehiegizko esposizioa izaten du kameraren sentsoreak hartzen duen argi kantitatea handiegia denean, eta horren ondorioz, alderdirik argituenetako xehetasunak ezin dira garbi ikusi.

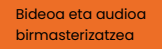

Bideo-erremasterizazioaren beste erabilera oso interesgarri bat hauxe da: **zuri-beltzeko grabazio zaharrak koloreztatzeko** tresnak aplikatzea. Adimen artifizialean oinarritutako tekniken bidez lortzen da «asmatzea» zein den irudi-zati bakoitzaren kolorea bideoko fotograma bakoitzean. Teknika horiek oso deigarriak dira, gure garaira ekartzen baitituzte oso film zaharren eszenak. Nabarmentzekoa da, adibidez, **DeOldify** (*deoldify.ai*) tresna; sare neuronal sakonak erabiltzen ditu irudiak eta bideoak koloreztatzeko. Teknika horren erabileraren adibide bat ikusiko dugu 1. irudian.

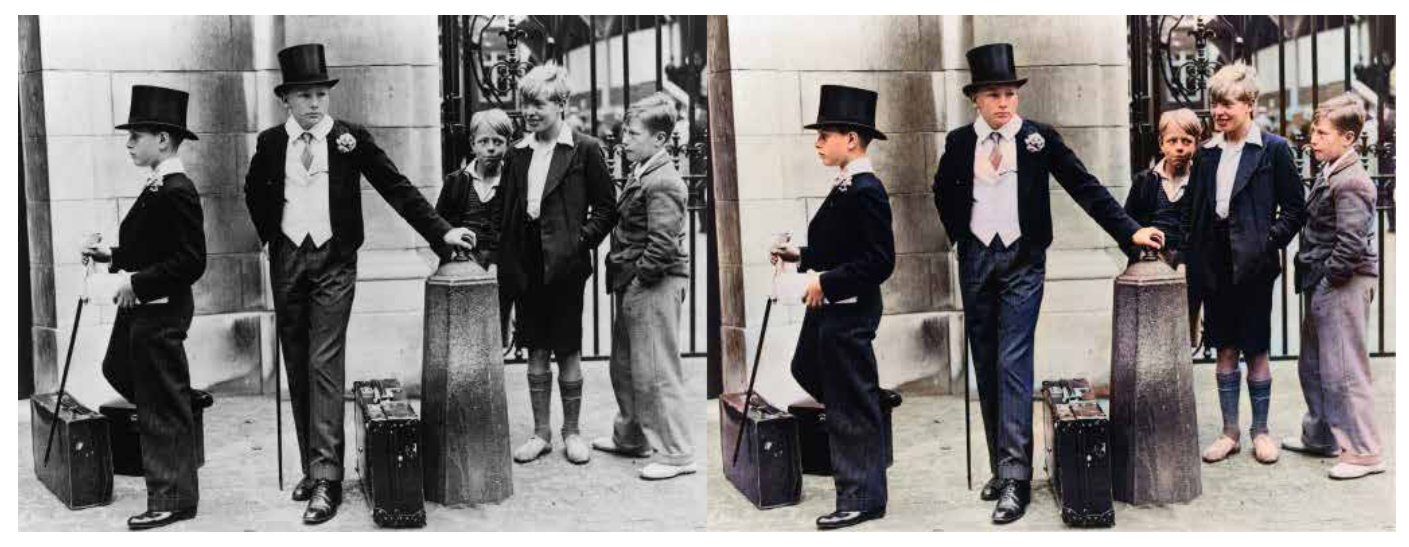

1. irudia. «Toffs and Toughs» by Jimmy Sime (1937). DeOldify erabiliz lortutako irudia.

Ohikoa da, bestalde, **bideoen bereizmena handitzeko** teknikak aplikatzea, bereizmen txikiko grabazioak FullHD edo 4K bereizmenetara egokituz. Horri esker, jatorrizko bideoa askoz ere bereizmen handiagoko pantailetan proiektatu ahal izango litzateke, emaitza pixelatu gabe. Teknika horien barruan, Topaz Labs-en **Gigapixel AI** (*topazlabs.com/gigapixel-ai*) tresnak erabil daitezke, esaterako. Tresna honek neurona-sare sakonak erabiltzen ditu bideoen bereizmena handitzeko. Aplikazio hori, besteak beste, Netflix, Disney, Apple eta Warner Bros enpresek erabiltzen dute.

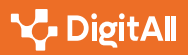

Bideoa eta audioa birmasterizatzea

Bideo-erremasterizazioko tekniken beste erabilera batzuek **fotograma-interpolatzea** hartzen dute barne. Horri esker, bideoei leuntasuna ematen zaie, segundoko 24 edo 30 fotograma izatetik segundoko 60 fotograma izatera igarotzen baitira. **Smoother AI** (*e.digitall.org.es/smoother-ai*) tresna nabarmendu behar dugu, teknika hori erraz aplikatzeko aukera ematen baitu. Ohikoa ere bada **zarata murrizteko** teknikak aplikatzea, galerak edo kalteak dituzten biltegiratze-sistemetan bideo zaharrak biltegiratzean sortutako zarata saihesteko. Zarata murrizteko tresna ugari daude, hala nola **Neat Video** (*neatvideo.com*).

Ikusten dugun bezala, aukera oso zabalak daude esparru honetan. Gainera, adimen artifizialeko teknikek azken urteotan izan duten gorakadak biderkatu egin ditu audioa eta bideoa erremasterizatzeko dauden tresnak eta aukerak. Irakurlea bultzatu nahi dugu bere bideoekin tresna horiek saiatzera, kalitate handiagoko materialak lortzeko eta bideo honetan zehaztutako gabeziak konpontzeko: **A3C32B2V02 Eduki digitalak hobetzeko kalitate-analisia**.

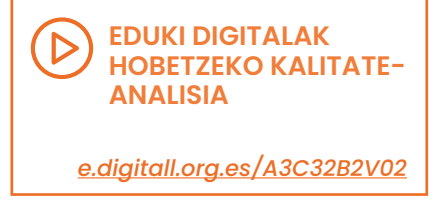

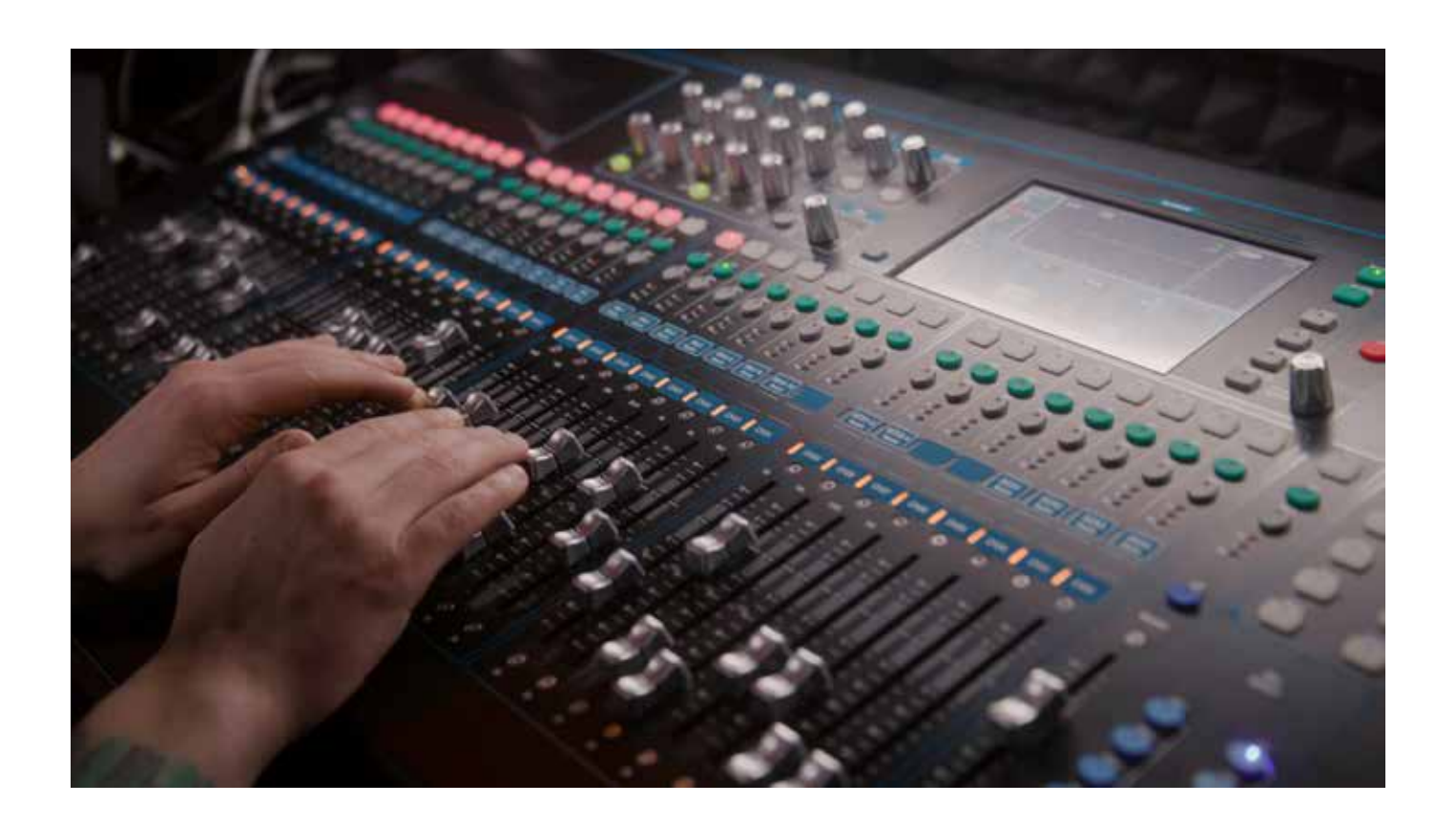

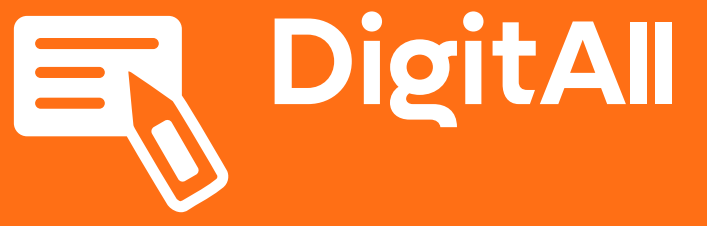

Eduki digitalak sortzea

3.3 EGILE-ESKUBIDEAK ETA JABETZA INTELEKTUALEKO LIZENTZIAK

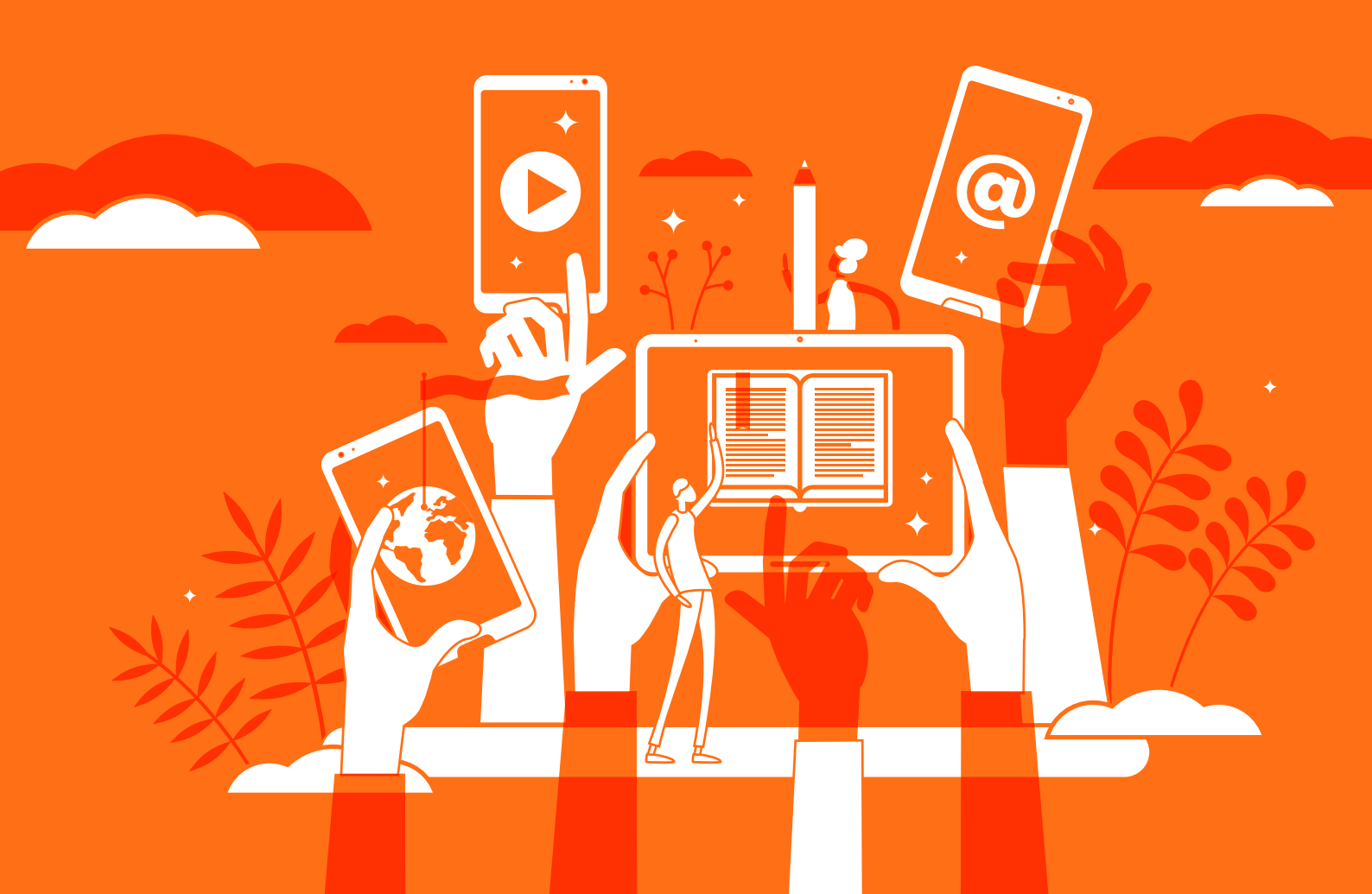

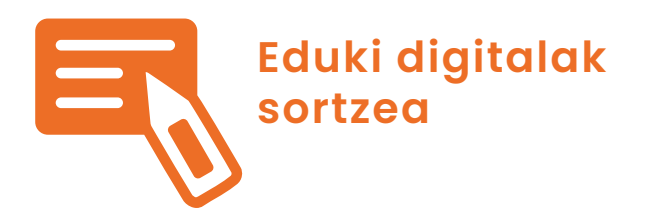

B2 maila 3.3 Egile-eskubideak eta jabetza intelektualeko lizentziak

## Obra bati copyrighta ematea

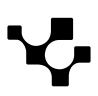

Obra bati copyrighta ematea

## Obra bati copyrighta ematea

Dokumentu honen edukiak jabetza intelektuala erregistratzeko mekanismoari buruzko ezagutzak ematen ditu.

Jabetza Intelektualaren Erregistroa bakarra da Estatuko lurralde osoan. Eskumenak estatuaren eta autonomia-erkidegoen artean banatuta daude. Horregatik, erregistro guztietan egindako inskripzioek balio bera dute Espainiako lurralde osoan.

Erregistro Zentrala Estatuko Administrazio Orokorraren parte da, eta Kultura eta Kirol Ministerioaren mende dago. Erregistro Zentralaren bulego bat dago Balear Uharte, Kanaria, Kantabria, Gaztela eta Leon, Gaztela-Mantxa eta Nafarroako autonomiaerkidegoetako probintzia-hiriburuetan, bai eta Ceuta eta Melilla hiri autonomoetan ere.

Lurralde-erregistroak daude autonomia-erkidego eta hiri autonomo hauetan: Andaluzia, Aragoi, Asturias, Katalunia, Valentziako Erkidegoa, Extremadura, Galizia, Errioxa, Madril, Murtzia eta Euskal Autonomia Erkidegoa, eta Ceuta eta Melillako hirietan.

Erregistro Zentralean eta haren mendeko probintzia-bulegoen bidez aurkezten dituzten inskripzio-eskaerak honela egin daitezke:

- Aurrez aurre, honako hauek aurkeztuz:
  - Inskripzioa eskatzeko inprimaki ofizialak.
  - Lanaren, emanaldiaren edo ekoizpenaren alea, inprimaki ofizialetan adierazitako moduan.
  - Honako hau da, kasuen arabera, legeriaren arabera eskatzen den ohiko dokumentazioa:
    - Eskatzailearen eta egileen datuak: NANaren fotokopia edo nortasuna egiaztatzeko agiria, atzerritarra bada. Adingabea edo ezindua izanez gero, familia-liburuaren fotokopia edo gurasoahala, tutoretza edo kuradoretza egiaztatzen duen agiria aurkeztu beharko da.
    - Ordezkariaren datuak, halakorik badago:
       Ordezkaritza Ahalordea.
  - Dagokion tasa ordaindu izanaren frogagiria.
     Erregistroak inprimaki ofizialean likidazioa egin ondoren egiten da ordainketa.

### 

Lurralde Erregistro bakoitzak bere jarraibideak ditu eskaerak aurkezteko. Hori dela eta, eskaera bat Lurralde Erregistro batean aurkezteko, harekin harremanetan jarri beharko dugu aldez aurretik, hori egiteko moduari buruzko informazioa jasotzeko.

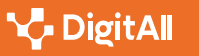

Obra bati copyrighta ematea

- Telematikoki, RePI aplikazio telematikoaren bidez

   (e.digitall.org.es/repi); eskuragarri dago Kultura eta
   Kirol Ministerioaren egoitza elektronikoan. Eskatzaileak
   sinadura elektronikoa izan beharko du erregistro-prozedura
   telematikoki egiteko. Identifikazio- eta autentifikazio prozesua egin ondoren, urrats hauek egin behar dira:
  - Eskaera betetzea. Horretarako, eskatzailearen eta ordezkatuaren datuak bete behar dira, halakorik badago. Erregistratu nahi den lanaren datuak ere sartu behar dira, adibidez: lan mota, obraren izenburua eta argitalpen- edo dibulgazio-data, baldin eta lan dibulgatu edo argitaratua bada. Gainera, egileari edo egileei buruzko datuak jaso behar dira, obra egile bati edo gehiagori badagokie. Azken kasu horretan, berariaz adierazi beharko da. Azkenik, eskaerari dokumentu gehigarriak erantsi ahal izango zaizkio, eskaeran bertan berariaz hala adierazten bada edo interesdunak beharrezkotzat jotzen badu.
  - Tasak ordaintzea. Lehenengo inskripzioa egiteko, tasa bat ordaindu behar da eskaera sinatu eta bidali aurretik. Ordainketa telematikoki edo bankuan egin ahal izango da.
  - Eskaera sinatzea eta bidaltzea. Aplikazioan beharrezkoak diren datuak sartu ondoren, «Bidali» eta, ondoren, «Sinatu» egin beharko da, sinadura elektronikoa erabiliz.

Izapidetze telematikoan dena ondo joan bada, eskaera behar bezala erregistratu dela adieraziko da, eta eskaeran sartutako datu guztiak agertuko dira, barne hartuta sortutako espedientezenbakia, erregistro-zenbakia eta data.

Gainera, lanaren identifikazio-alearen kopia elektroniko bat aurkeztu beharko da. Horretarako, lan bat erregistratu ondoren, sistemak web-helbide bat eskainiko du identifikazio-alearen kopia aurkezteko.

### 

Erregistro bat egiten denean, LAN mota argi eta garbi adierazi behar da. Lan mota eta azpimota hautatu behar dira. Mota batzuetarako, aukera dago lanaren xehetasun espezifikoak zehazteko. Xehetasun horiek ez dira sartu behar obra mota hauetarako: koreografia eta pantomima; datu-baseak; ordenagailu-programak; weborria eta multimedia; argazki hutsa; datu-base baten gaineko sui generis eskubidea.

### OHARRA

Egile bat baino gehiago dagoenean, «Egileak» adieraztean adierazi beharko da bakoitzari zer egiletza mota dagokion atal honetan adierazitako egiletza motetatik.

#### 🚺 Informazio gehiago

Lurralde-erregistroen mendeko bulegoak: e.digitall.org.es/registro-territorial

Erregistro Zentralaren mendeko bulegoak: e.digitall.org.es/registro-central

#### Estatuko legeria:

- 1/1996 Legegintzako Errege Dekretua, apirilaren 12koa, Jabetza Intelektualari buruzko Legearen testu bategina onartzen duena, arloan indarrean dauden lege-xedapenak erregularizatu, argitu eta harmonizatzen dituena (<u>e.digitall.org.es/se 8930</u>).
- 281/2003 Errege Dekretua, martxoaren 7koa, Jabetza Intelektualaren • Erregistro Orokorraren Erregelamendua onartzen duena (e.digitall.org. <u>es/boe-6247</u>).
- Erkidegoko legeria: <u>e.digitall.org.es/legislacion-autonomica</u>

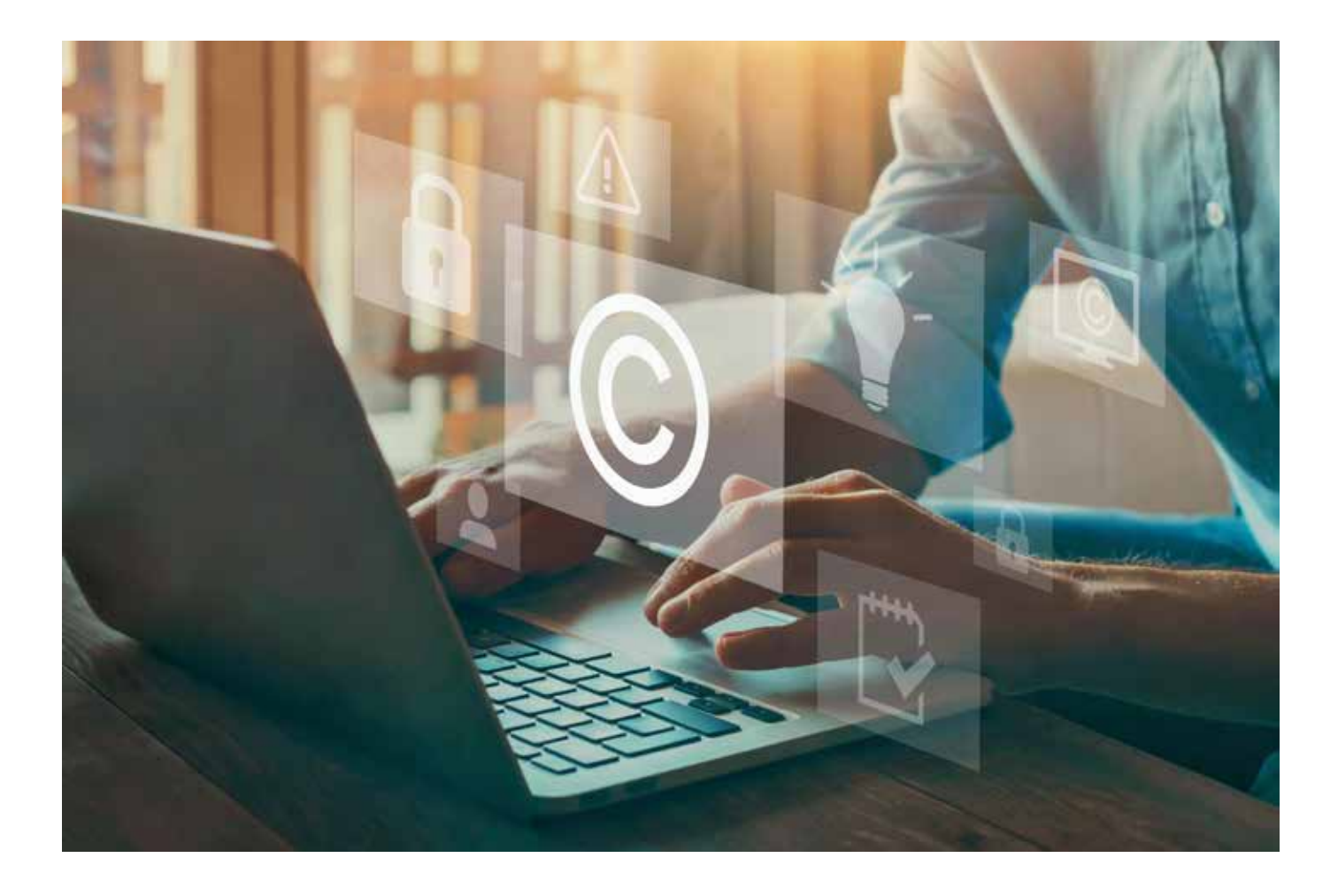

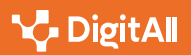

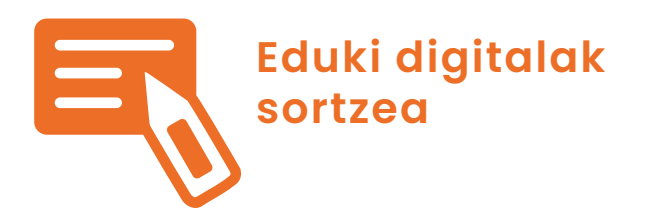

B2 maila 3.3 Egile-eskubideak eta jabetza intelektualeko lizentziak

## Software librea, freewarea, sharewarea, adwarea

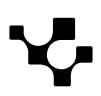

Software librea, freewarea sharewarea, adwarea

# Software librea, freewarea, sharewarea, adwarea

Softwarea ere bada babestu daitekeen eta babestu behar den produktu intelektual bat. Software baliotsu eta erabilgarri bat garatu duen programatzaile batek azter dezake bere softwarearekin eta programa informatikoarekin zer egin, hirugarrenek erabili ahal izan dezaten. Beste pertsona batek erabiltzeko baimen hori softwarearen lizentziaren bidez formalizatzen da, eta barne hartzen du, orobat, kopiatu, aldatu, banatu eta/edo saltzea, zuk ezarri nahi dituzun muga eta baldintzekin. Lizentzia hori kontratu bat da, eta haren bidez jabetza intelektualak babestutako elementu baten (adibidez, gure softwarea) titularrak hura erabiltzeko baimena ematen dio beste pertsona bati, hirugarren bati, klausuletan ezarritako baldintzekin. Baina programaren titulartasuna saldu nahi badu, softwarea LAGATZEKO kontratua sinatu beharko du. Softwarearen titularra edo egilea lizentzia-emailea da, eta erabiltzailea, berriz, lizentzia-hartzailea.

na batek bidez jatu, aldatu, ga eta n bidez (adibidez, a ematen n ezarritako u nahi kko du. da, eta

Zer motako lizentzia aplika dakioke softwareari? Kontuan hartuta lizentzia-hartzaileei zer baldintza edo baimen ezarri nahi zaizkien, eta **zer plataformatan jarri nahi den**, honako lizentzia mota hauek bereizten dira:

- **GPL lizentzia (GNU LGPL)**. Software librea da, eta modulu ez-libreekin lotzeko aukera ematen du. Erabilgarri eta eskuragarri egon behar du, kopiak mugarik gabe egiteko eta eskatzen duen edonorentzat. Lehen bertsioan, «GNUko liburutegietarako lizentzia publiko orokorra» esaten zitzaion.
- **BSD lizentzia**. Lizentzia permisiboa da, ia ez baitu baldintzarik ezartzen erabiltzaileek egin dezaketenari dagokionez: softwarea sal daiteke, eta ez da nahitaezkoa iturburu-kodea sartzea.
- **MPL lizentziak**. Halakoak dira Mozilla Firefox, Mozilla Thunderbird eta Mozillaren beste software gehienenak, eta ez dira aurrekoak bezain permisiboagoak.

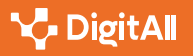

- Debian lizentzia (Debian Free Software Guidelines-DFSG). Hortik dator Open Source Initiative lizentzia. Ezartzen du iturburu-kodea argitaratzeko eskakizuna, birbanaketa askea (baita jatorrizkoaren lizentzia beraren ondoriozko lanarena ere), eta ezin duela pertsona eta talderik diskriminatu, ez softwareak, ez hura erabiltzeko ezein moduk ere.
- Open Source Initiative lizentzia. Lizentziarik ezagunenetako eta erabilienetako bat da; iturburu irekikoa edo kode irekikoa ere esaten zaio, eta zera ahalbidetzen du: banaketa askea (iturburu-kodearena ere bai), hura aldatzea, garapen eratorriak eta jatorrizko softwarearen baldintza berberetan birbanatzea. Gainera, Open Sourcek egilearen iturburu-kodearen osotasuna ezartzen du, eta ez duela ezen pertsona edo talde diskriminatu behar, ez eta softwarea erabiltzea mugatu domeinu- edo jardueraeremuetara ere, eta neutrala izan behar du teknologiari dagokionez.
- X.org lizentzia (X Windows System). X Partzuergoak banatzen du, haren garapena kontrolatzen duen erakunde gisa, eta Microsoften tankerako sistema grafikoen alternatiba gisa sortutako Linux eta UNIX sistema eragileetan erabiltzen da. Software librea da, baina copyleft-arekin bat egin gabe.
- Freeware lizentzia. Softwarea askatasunez eta doan erabiltzeko baimena ematen du, baina, oro har, partikularrei, eta ez enpresa edo erakunde ofizialei.
   Donationware lizentzia antzekoa da, baina dohaintza bat eskatzen du trukean, nahitaezkoa ez bada ere.
   Postcardware lizentzia antzekoa da, baina postal bat bidaltzeko eskatzen du, dohaintzaren ordez.
- **Proba-lizentziak edo sharewarea**. Aurretik erregistratzea eskatzen dute, eta programa bat erabiltzeko baimena ematen dute, erabiltzaileak hura ebaluatu eta ondoren eros dezan. Demo lizentzia programa bat ebaluatzeko saioa da. Oso ezagunak dira joko-probetan, adibidez.

Azkenik, ez badugu nahi softwarearen erabiltzaileak hura aldatu, partekatu edo banatzea sortzailearen baimena eduki ezean, **lizentzia pribatiboa izango da**, hala nola Appleren macOS sistema eragilearen edo Windows lizentziak.

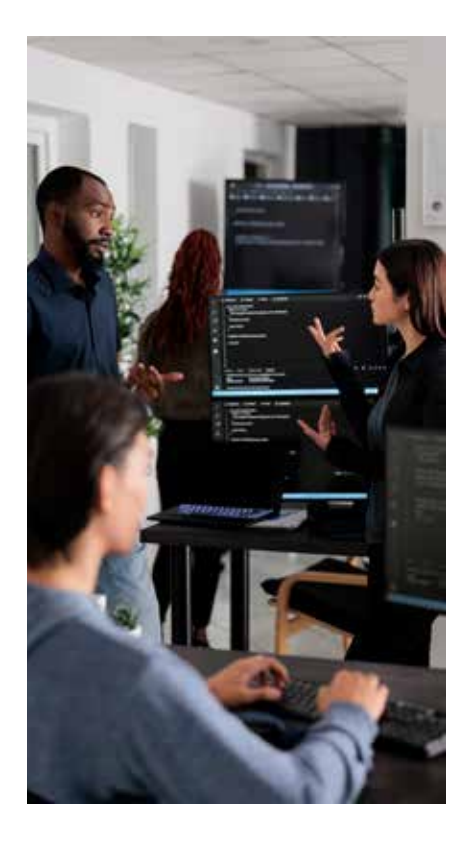

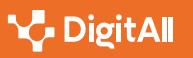

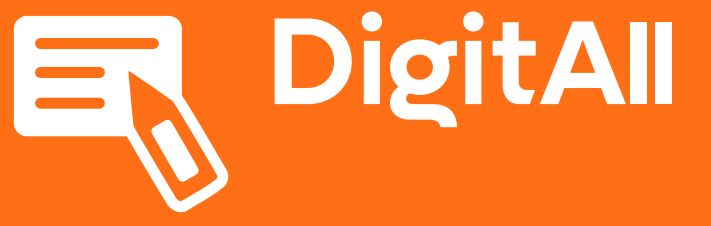

Eduki digitalak sortzea

3.4 programazioa

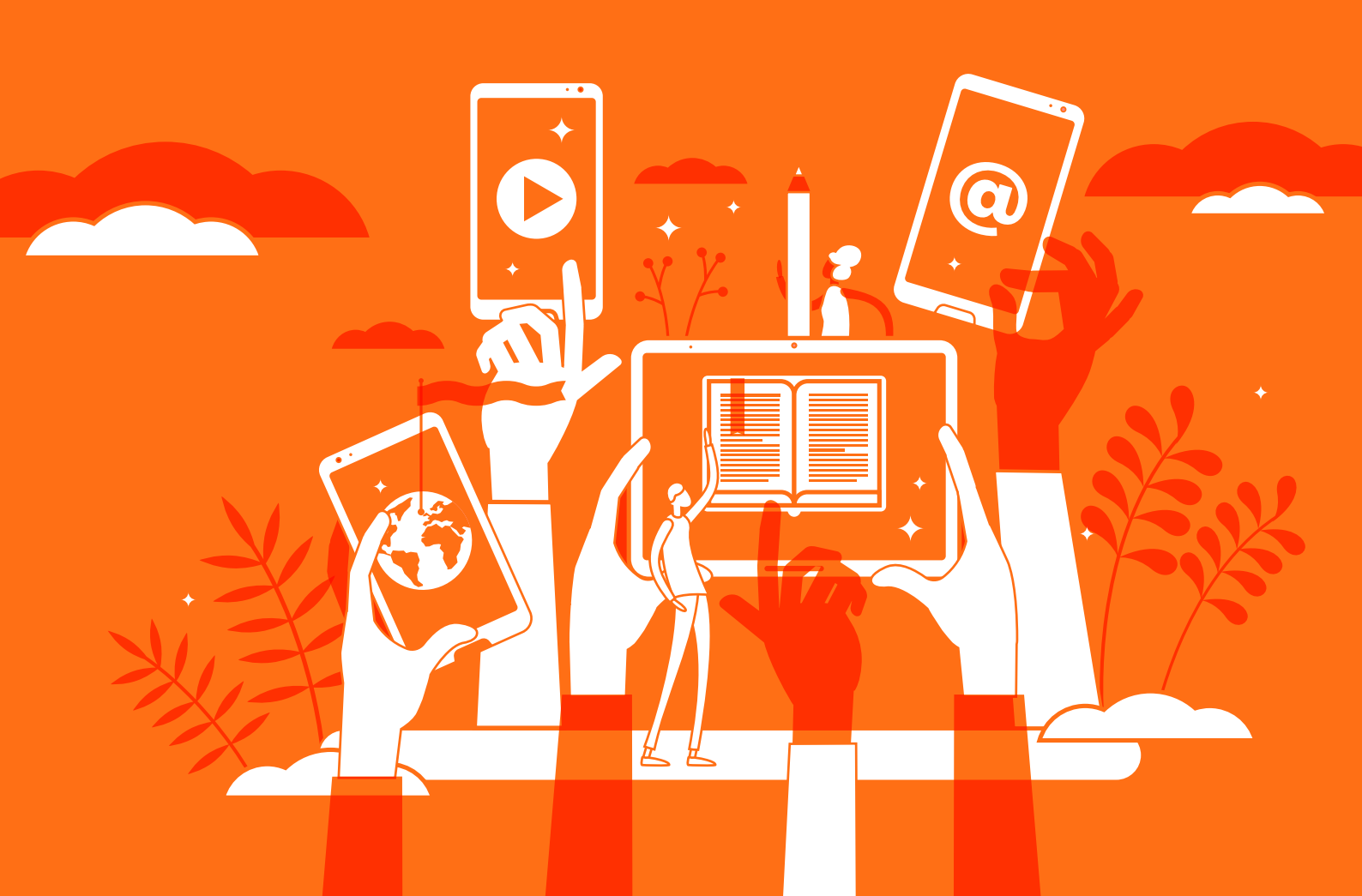

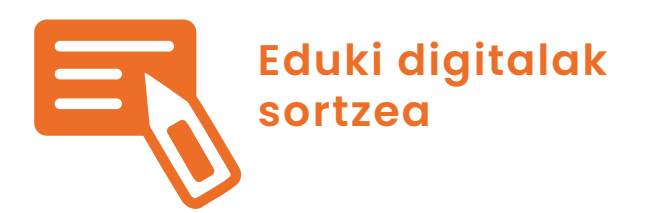

B2 maila 3.4 Programazioa

## Python lengoaiaren alderdi orokorrak

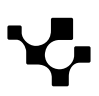

3.4 Programazioa

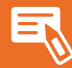

## Python lengoaiaren alderdi orokorrak

### Sarrera

Programazioaren munduan ikasteko bideari ekitean hartu beharreko erabakietako bat hauxe da: «zer programaziolengoaia erabili». Python aukera ona da zenbait arrazoirengatik: lengoaia moldakorra, malgua da, eta ikaste-kurba nahiko leuna du beste lengoaia batzuekin alderatuta; plataforma anitzekoa eta erabat doakoa da.

Atal honetan Python lengoaiaren alderdi lexikoen, sintaktikoen eta semantikoen hastapenak aurkituko dituzu. Python-eko programa baten egitura orokorra aurkeztuko dugu, eta ikasleari aurkeztu eta azalduko dizkiogu Python kodean ikusi ohi diren kontzeptu-mailak. Azkenik, Python-eko indentazioaren kontzeptua izango dugu hizpide, baita kontrol-jarraibide edo -egituren irismena mugatzeko giltza/sententziarik eza ere.

### Python-en alderdi lexikoak, sintaktikoak eta semantikoak

Hizkuntza bat erabiltzen dugunean, ematen dituen tresnak erabiltzen ditugu, hala nola alfabetoa, hiztegia (hura osatzen duten hitzen multzoa eta haien esanahia barne) eta gramatika, hau da, hitzek zer ordenatan agertu behar duten zehazten duten arauen multzoa. Programazio-lengoaia baten kasuan, antzeko elementuak daude erabilgarri.

Python-en eta halako programazio-lengoaien **lexikoa**k zehazten du zer sinbolo eta hitz erabil ditzakegun programetan jasotako diren sententziak eraikitzeko. Python-en **azterketa lexikoa**k fitxategi bat (idatzi dugun programarekin) *token*etan banakatzen du, lengoaia horretan programak idazteko modua zuzentzen duten oinarrizko arauei jarraikiz.

Jarraian, Python-eko **sintaxi-analizatzailea**k programaren egitura sintaktikoa aztertzen du. Lexiko-analizatzailearen irteera erabiltzen du sintaxi abstraktuko zuhaitz bat (AST) eraikitzeko; zuhaitzak sarrera-programaren egitura sintaktikoa irudikatzen du. Egitura horrekin, zeregin batzuk egin daitezke: akats sintaktikoak detektatzea eta objektu-kodea sortzea.

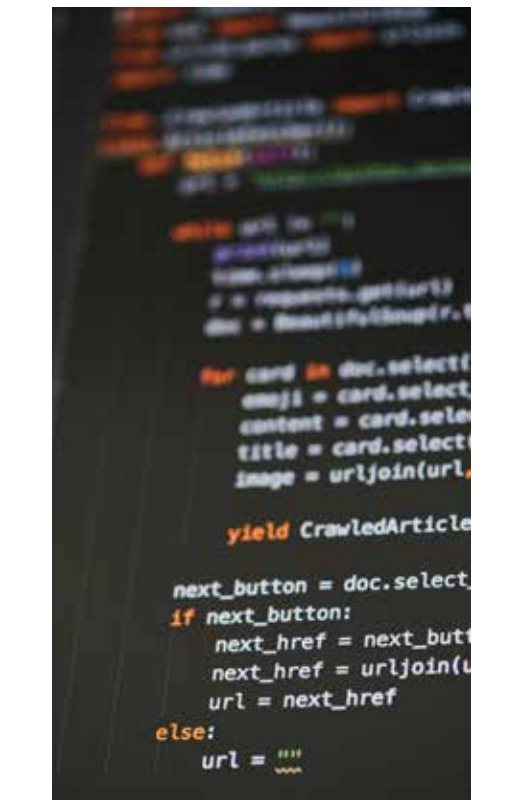

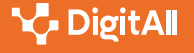

Analizatzaile semantikoak, azkenik, sintaxi-analizatzaileak sortutako irteera erabiltzen du hizkuntzaren semantikari eragiten dioten akatsak detektatzeko, hala nola motak egiaztatzea, aldagai eta metodoetarako sarbidea, balio-tartea, esleipen baliodunak, definitu gabeko aldagaiak eta legez kanpoko eragiketak, besteak beste.

Python-eko programa bat exekutatzeko, programak ez du akats lexikorik, sintaktikorik eta semantikorik izan behar.

## Python-eko programa baten egitura orokorra

Python-eko programa batek egitura orokor hau izan ohi du:

**1 Iruzkinak:** testu-lerroak dira, eta programaren helburua eta nola funtzionatzen duen azaltzen dute. Aukerakoa da, programatzailearen irizpidearen arabera, eta Python-eko interpretatzaileak ez du kontuan hartzen. Horrenbestez, ez du inolako akatsik sortzen.

```
# Hau lerro bateko iruzkin bat da
""
Hau zenbait lerrotako iruzkin bat da,
komatxo hirukoitzak erabilita
""
```

2 | Inportazio-deklarazioa: kode-lerroak dira, eta aukera ematen dute programarentzat erabilgarriak diren funtzioak eta klaseak dituzten moduluak edo liburutegiak inportatzeko.

```
import math
print (math.pi) # Pi balioa inprimatzen du (3.141592653589793)
```

**3 | Funtzioen definizioa:** zeregin espezifiko bat egiten duten kode-blokeak dira, eta programan behin baino gehiagotan dei daitezke. Funtzioak definitzeko, «def» gako-hitza erabiltzen da, eta, ondoren, funtzioaren izena eta parentesi arteko parametroak.

```
def batuketa(a, b):
emaitza = a + b
return emaitza
```

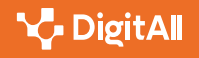

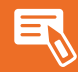

4 Aldagai-deklarazioa: kode-lerroak dira, eta programan erabiliko diren aldagaiei balioak deklaratzen eta esleitzen dizkiete. Aldagai horiek sinpleak dira (balio bakarra biltegiratzen dute) edo datu-egitura konplexuagoak, hala nola arrayak, bektoreak, zerrendak eta hiztegiak, besteak beste.

```
# Esleitu balioak aldagaiei
zenbakia = 10
izena = "Jose Manuel"
es_activo = True
```

**5 | Bloke nagusia:** programaren gorputz nagusia da, eta bertan eragiketak egiten dira eta aurrez definitutako funtzioei deitzen zaie. Bloke nagusian zein funtzioetan, fluxua kontrolatzeko egiturak erabili ohi dira, hala nola baldintzazkoak eta begiztak.

## Python-eko indentazioa

Python-eko **indentazioa** kode-lerro baten hasieran zuriuneak edo tabulazioak erabiltzea da, programaren hierarkia eta egitura adierazteko. Python-en, indentazioak erabiltzen dira fluxua kontrolatzeko egituren (baldintzazkoak eta begiztak) eta funtzioen irismena adierazteko.

Python **lengoaiaren ezaugarri bereizgarri** bat da giltzarik edo sententziarik ez egotea kontrol-jarraibide edo -egituren irismena mugatzeko. Giltzak irismena mugatzeko erabili beharrean, beste programazio-lengoaia askotan egiten den bezala, indentazioak erabiltzen dira. Jarraian, adibide batean ikusiko dugu, lehenik, kodearen zati xume bat, giltzak blokea mugatzeko erabilita, eta bigarrenik, Python-eko haren baliokidea, indentazioak erabilita:

```
if x > 0: {
    print ("x zero baino handiagoa da")
}
```

### Python-eko kodea:

if x > 0: print ("x zero baino handiagoa da")

#### A ADI

Python-eko indentazioak ez dira alderdi estetiko hutsa, eta, errespetatzen ez badira, sintaxiakatsak egongo dira. Python-en ezaugarri berezi horren ondorioz kodea irakurterrazagoa eta ulerterrazagoa izaten da, eta horrek programen hierarkia eta egitura argi eta garbi ikustea errazten du.

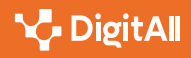

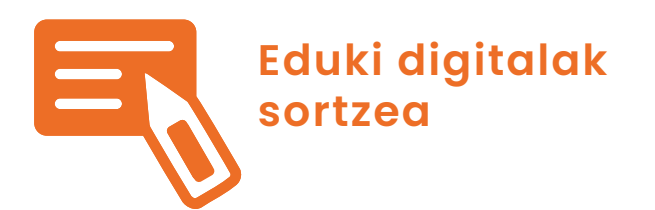

B2 maila 3.4 Programazioa

## Python-eko datu-motak

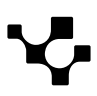

Python-eko datumotak

## Python-eko datu-motak

### Sarrera

Beste edozein programazio-lengoaiatan bezala, Python-ek datuak aldagaietan biltegiratzea onartzen du, eta aldagai bakoitzak datu-mota bat izan dezake lotuta. Hurrengo atalean, Python-ek eskaintzen dituen oinarrizko datu-moten ikuspegi orokorra emango dugu, baita haietako bakoitzaren erabileraren adibide bat ere.

### Python-eko oinarrizko datu-motak

**1 Boolean Type (bool)**: Python-en, 'bool' datu-motak balio logiko bat adierazten du, hau da, egiazkoa (True) edo gezurrezkoa (False). Horrelako datuak baldintzapeko adierazpenetan eta eragiketa logikoetan erabili ohi dira. Hona hemen adibide xume bat:

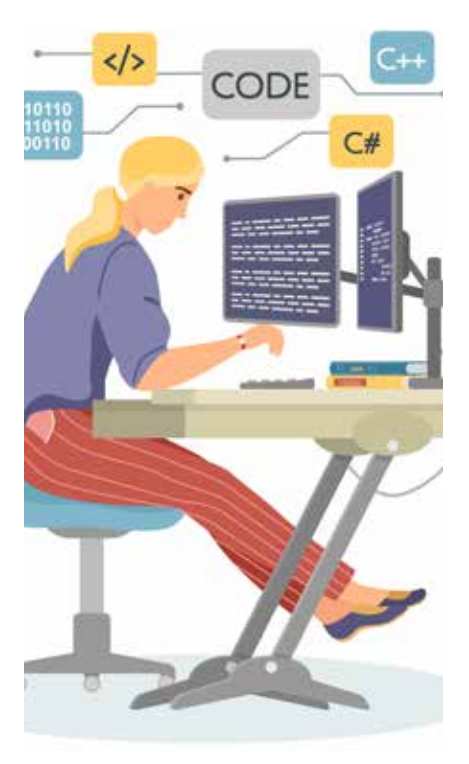

```
x = True
y = False
if x:
    print ("x egiazkoa da")
else:
    print ("x gezurrezkoa da")
```

**2 | Text Type (str):** Python-eko 'str' datu-motak karakteresekuentzia bat adierazten du (testua) eta komatxo bakun edo bikoitzen artean definitzen da. Jarraian, adibide sinple bat erakusten da; bertan testu-kate bat sortzen da eta pantailan erakusten da:

mezua = "Kaixo, Mundua" print(mezua)

**3** Numeric types (int, float): Python-ek zenbakizko datumotak irudikatzeko aukera ematen du. Ohikoenak hauek dira: 'int' (osoko zenbakiak adieraztea ahalbidetzen du), eta 'float' (zenbakiak dezimalekin adierazten ditu). Datu-mota horri esker eragiketa matematikoak egin daitezke, hala nola batuketa, kenketa, biderketa eta zatiketa. Hona hemen bi datu-mota horien erabileraren adibide xume batzuk:

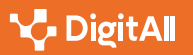

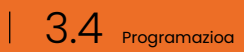

Python-eko datumotak

num1 = 5 num2 = 10 emaitza = num1 + num2 print (emaitza) num1 = 5.5 num2 = 10.1 emaitza = num1 + num2 print (emaitza)

Osoko zenbaki baten eta koma mugikorreko zenbaki baten arteko eragiketa bat eginez gero, emaitza koma mugikorreko zenbaki bat izango da.

**4 | Sequence Types (list, tuple, range):** Python-eko sekuentziako datu-motak, izenak berak adierazten duen bezala, elementu-sekuentziak dira. Mota horiek *list, tuple* eta *range* barne hartzen dituzte.

 List sekuentzia motak era guztietako elementuen sekuentzia ordenatua biltegiratzea ahalbidetzen du. Zerrendak kako zuzenen [] artean definitzen dira, eta sortu ondoren alda daitezke.

```
frutak = ["sagarra", "banana", "udarea"]
print(frutak)
```

• **Tuple**: **list**en antzekoa da, baina tupla bat ezin da aldatu sortu ondoren. Tuplak parentesi artean definitzen dira ().

```
aste_egunak = ("astelehena", "asteartea", "asteazkena")
print(aste_egunak)
```

 Range datu-motak osoko zenbakien sekuentzia bat sortzeko aukera ematen du, eta maiz erabiltzen da fluxua kontrolatzeko egituretan; adibidez, *for* begiztak. Hurrengo adibideak letik 10era bitarteko osoko zenbakien sekuentzia sortu eta inprimatuko du.

```
zenbakiak = range (10)
print(list(zenbakiak))
```

Kodearen azken lerroan, «zenbakiak» tartea zerrenda bihurtzen da, sortutako elementuak inprimatzeko. Biltegiratu ere egin daitezke, manipulatzeko, hala nahi izanez gero. Hona hemen adibide xume bat:

```
tartea = range (1, 6)
zerrenda = list(tartea)
```

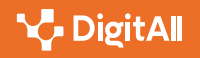

**5 Mapping Type (dict):** Python-en, mappinga objektu mota bat da, eta elementu-bilduma bat gako-balio pareetan biltegiratzen du, eta haietan, gako bakoitza balio bati lotuta dago. Beste programazio-lengoaia batzuetan, objektu mota horri «hiztegi» edo «hash taula» esaten zaio batzuetan. Gakoak bakarrak (ezin ditugu gako berak erabili bikote desberdinetarako) eta aldaezinak (ezin dira aldatu) dira, eta gako bakoitza balio bati lotuta dago. Gako horiek erabiltzen dira, hain zuzen ere, lotuta dauden balioetara iristeko. Adibidez, hiztegi bat sor genezake, eta bertan gakoak herrialdeen izenak izatea, eta lotutako balioak, berriz, herrialde horietako hiriburuak. Horrela, hiriburuaren izena erraz berreskuratuko dugu herrialdearen izenetik abiatuta:

3.4 Programazioa

Python-eko datu-

hiriburuak = {'Espainia': 'Madril', 'Frantzia': 'Paris', 'Alemania': 'Berlin', 'Italia': 'Erroma'}

Azpimarratu behar da balio gisa askotariko elementuak erabil ditzakegula, hala nola zerrendak, osoko zenbakiak eta beste edozein objektu aldakor.

Hona hemen gakoak eta lotutako balioak pantailan erakusteko modu erraz bat:

print(list(hiriburuak.keys()))
print(list(hiriburuak.values()))

6 | Set Types (set): Python-en, set datu-mota bat da, eta aukera ematen du elementu bakarren eta ordenatu gabeen bilduma bat biltegiratzeko. Zerrenda edo hiztegi baten antzekoa da, baina gakorik gabe eta elementu bakarrekin. Setak sortzeko, {} giltzak edo set() funtzioa () erabiltzen dira. Adibidez, honela defini genezake, gehienetan, aldatu behar ez diren balioak dituzten koloreen multzoa:

```
koloreak = {`gorria', `berdea', `urdina'}
koloreak = set([`gorria', `berdea', `urdina'])
```

Datu mota horrek eragiketa matematiko-logikoak jasaten ditu, hala nola bilketa, ebaketa eta kenketa, besteak beste.

### 🚺 Informazio gehiago

Python-eko datu-motei buruz gehiago jakiteko, kontsulta ezazu gaztelaniazko dokumentazio ofiziala: <u>docs.python.org/es</u>

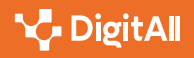

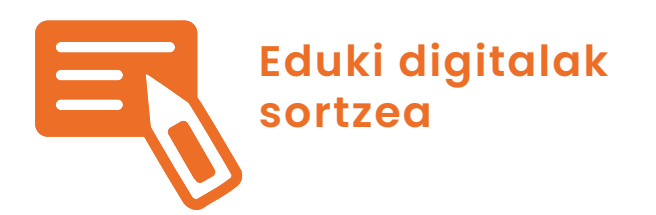

B2 maila 3.4 Programazioa

## Python-eko aldagaien eta konstanteen alderdi orokorrak

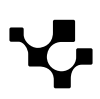

3.4 Programazioa

## Python-eko aldagaien eta konstanteen alderdi orokorrak

Aldagaiak, hitzarmen bidez, letra xehez izendatzen dira, errazago identifikatze aldera. Gainera, haien izenak edo identifikatzaileak letra edo azpimarra batez (\_) hasi behar dira, eta ondoren, letra, zenbaki edo azpimarra gehiago jarriko dira. Identifikatzaileek ezin dute zuriunerik izan, eta ezin da erabili Python-en lehendik dauden funtzioen izenik. Identifikatzaile bat zenbait hitzez osatuta badago, hitzarmena da haiek gidoiez banantzea.

Aldagai bat definitutzat jotzen da balio bat esleitu zaionean, eta, beraz, hasita dagoenean. Hona hemen ondo definitutako aldagaien adibide bat:

prezioa\_ordu = 5 egunak = 10 kilometroak = 60

Ez dago konstanterik bere horretan Python-en. Horregatik, programatzaileek aldagai bat baino ez dute aitortzen, hasierako balio bat esleitzen diote eta espero dute balio hori inork ez aldatzea. Programatzaileen arteko konbentzio bat dago konstanteak izendatzeko, haiek erraz identifikatzeko eta ez direla aldatu behar gogorarazteko. Aldagaiak ez bezala, eta hartu ohi den hitzarmenaren arabera, haien izen osoa letra larriz idatzi behar da.

Hona hemen ondo definitutako konstanteen adibide bat:

URTE\_EGUNAK = 365 ORDU\_MINUTUAK = 60 ORDU\_SEGUNDOA = 60

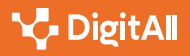

### Esleipen anizkoitza

Aldagai bat definitzeko, "=" operadorearekin hasieratu behar da, lehen ikusi dugun bezala. Gainera, aldagaiak batera hasieratzeko moduak daude. Adibidez, balio bat aldagai bati baino gehiagori esleitu ahal zaie aldi berean:

a = b = c = 1 # Hasieratu a, b eta c, 1 balioarekin

Aldagai bat baino gehiago aldi berean baina balio desberdinekin hasieratu nahi baditugu, sintaxia honelakoa izango da:

a, b, c = 10, 50, 75 # Hasieratu a 10ekin, b 50ekin eta c 75ekin

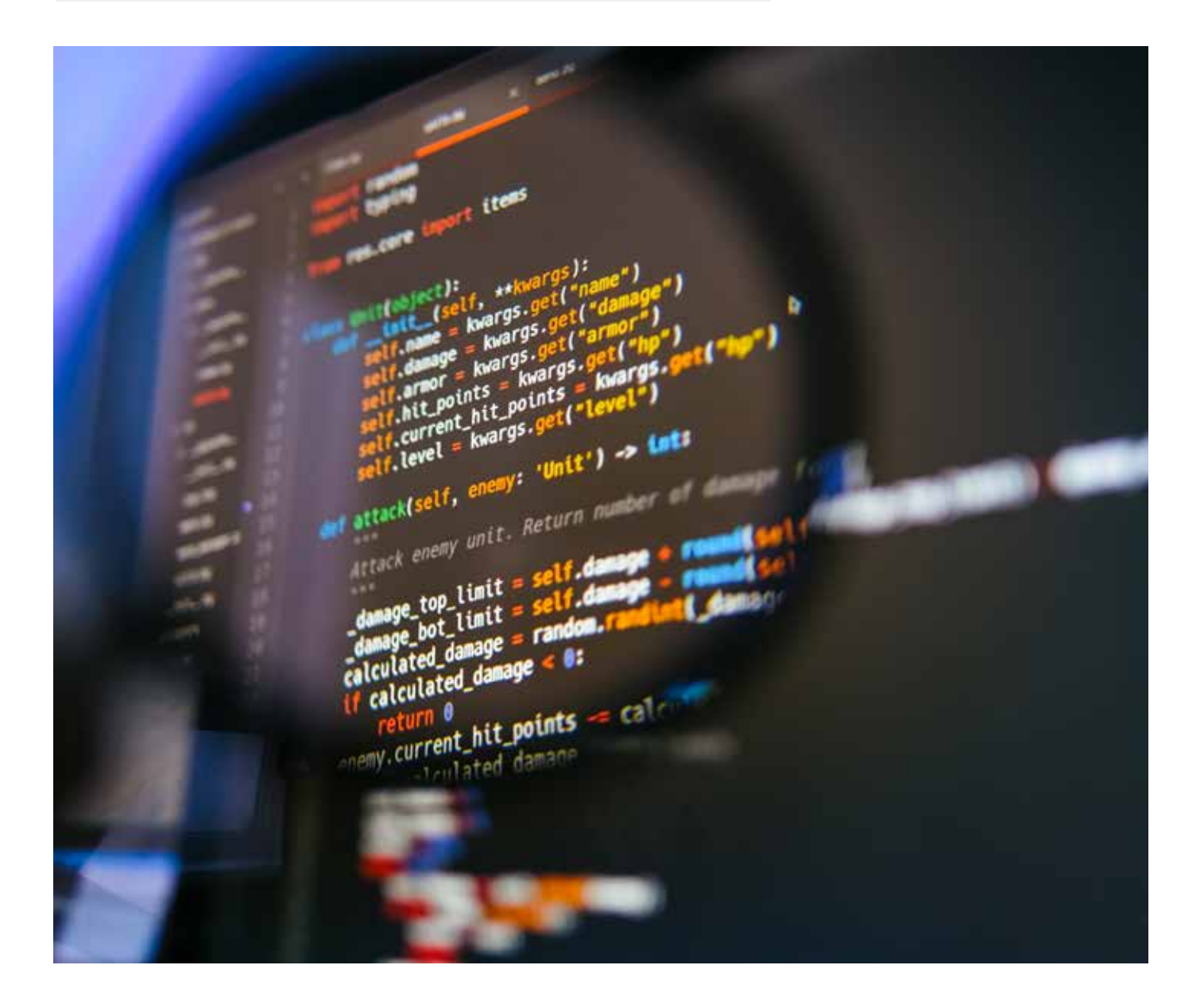

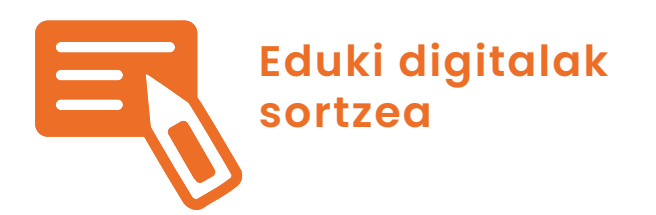

B2 maila 3.4 Programazioa

Python-eko funtzioak eta parametropasatzeak

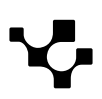

## Python-eko funtzioak eta parametro-pasatzeak

Python programazio-lengoaia moldakorra da, kodearen irakurgarritasuna eta sintaxi sinplea ditu ezaugarri. Programazio-lengoaia guztietan, baita Python-en ere, **funtzio**en definizioa funtsezkoa da. Ondoren, Python-en funtzioak aztertuko ditugu eta xehetasunez azalduko dugu nola sortu eta erabiltzen diren. Gainera, argumentuen eta parametroen arteko aldea aztertuko dugu, eta parametro lehenetsien kontzeptua aurkeztuko dugu.

### Funtzioak sortzea eta erabiltzea

Python-en, funtzio bat kode berrerabilgarriko bloke bat da, eta ekintza espezifiko bat egiten du. Funtzioek kodea bloke logikoetan antolatzeko modua ematen dute, eta horrek argitasun handiagoa eta mantentzeko erraztasuna ahalbidetzen du. Funtzioak sortzen dira **def** gako-hitza erabiliz, eta, ondoren, funtzioaren izena eta parentesiak jarriz. Adibidez:

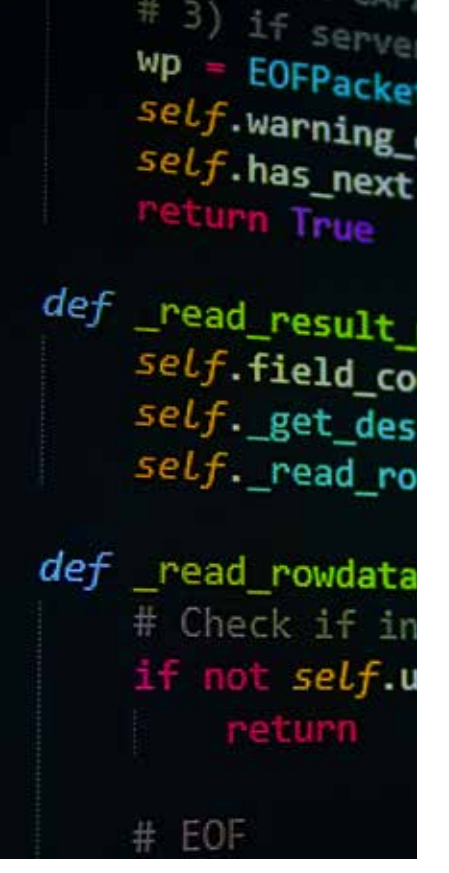

def nire\_funtzioa():
 print("Kaixo, mundua!")

Definitu ondoren, funtzioa deitu daiteke, exekutatzeko, izena eta, haren ondoren, parentesiak erabiliz:

#### nire\_funtzioa()

Funtzio hori exekutatuz gero, pantailan «Kaixo, mundua!» testua erakutsiko da. Ikusten dugun bezala, funtzio batek beste adierazpen asko ere izan ditzake osagai, eta ordenari jarraikiz exekutatuko dira funtzioa deitzen denean. Kasu honetan, definitu den funtzioak adierazpen bakar bat exekutatuko du; azken hori **print** izeneko beste funtzio bat deitzeak osatua dago, testua pantailan erakusteko.

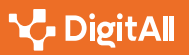
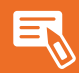

#### Argumentuak eta parametroak

Argumentu eta parametro terminoak askotan bereizi gabe erabiltzen dira programazioan, baina funtsezko desberdintasun bat dago. Parametro bat funtzioaren definizioko aldagai bat da, eta argumentu bat, berriz, deitzean funtzioari pasatzen zaion balioa da.

Adibidez, hurrengo funtzioan, izena parametro bat da:

def agurtu(izena):
 print(f"Kaixo, {izena}!")

Eta funtzioa deitzean, pasatzen zaion balioa, Pedro, argumentu bat da:

agurtu("Pedro")

Baina, zer gertatuko litzateke adibidearen funtzioa argumenturik gabe deituz gero? Adibidez, honela:

agurtu()

Kasu honetan, izena parametroan argumentu baten zain dagoen funtzio bat definitu da; horrenbestez, funtzioa deitzen bada argumentu hori pasatu gabe, Python-eko interpretatzaileak honako errore-irteera honekin erantzungo du pantailan:

Traceback (most recent call last): File "<stdin>", line 1, in <module> TypeError: saludar() missing 1 required positional argument: 'izena'

Erroreak adierazten duen bezala, agurtu() funtzioaren deiari argumentu bat falta zaio, hark deitzea espero duen bezala.

#### OHARRA

Python-ek aukera ematen du testu-kateetan aldagaiak zuzenean txertatzeko, aurreko adibideko print() funtzioa deitzean erakusten den bezala. Horretarako, katea f karakterearekin aurrez finkatu behar da, eta testu-katean sartu nahi ditugun aldagaiak edo adierazpenak giltzen artean {} bildu behar dira.

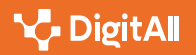

#### Parametro lehenetsiak

Amaitzeko, Python-ek aukera ematen du funtzioetan balio lehenetsiak dituzten parametroak definitzeko. Horrek esan nahi du ezen, funtzioa deitzean parametro horretarako baliorik eman ezean, funtzioa definitzean adierazitako balio lehenetsia erabiliko dela. Adibidez:

def agurtu(izena="Mundua"):
 print(f"Kaixo, {izena}!")

Kasu honetan, funtzioa agurtu() bidez inolako argumenturik gabe deitzen bada, «Kaixo, Mundua!» testua agertuko da pantailan, izenaren parametroak «Mundua» testu-katea baitu lehenetsita. Baina argumentu bat pasatzen bazaio, hala nola agurtu("Pedro") funtzioan, haren ordez «Kaixo, Pedro!» erakutsiko da. Teknika hau oso erabilgarria da funtzioei portaera lehenetsia emateko eta, horrela, aurreko atalean erakutsitakoa bezalako errorerik gerta ez dadin. Esate baterako, hona hemen erabilera-kasu batzuk:

- Funtzioei portaera malgua ematea: parametro lehenetsiek aukera ematen dute funtzioak modu desberdinean jokatzeko, ematen den informazio kantitatearen arabera. Adibidez, berretura(berrekizuna, berretzailea=2) funtzioak zenbaki baten karratua kalkulatuko du argumentu bakarra ematen bada, baina zehaztutako berretura kalkulatuko du bi argumentu emanez gero.
- Funtzioaren deiak sinplifikatzea: parametro asko behar dituzten funtzioetan, balio lehenetsiak emateak funtzioa deitzea sinplifikatuko du, parametro kritiko edo nahitaezko gutxi batzuetarako baino ez baitira argumentuak beharko.

#### Ondorioa

Python-en funtzioak erabiltzeak askotariko onurak dakartza. Lehenik eta behin, kodea berrerabiltzeko aukera ematen dute, eta horrek eraginkortasuna eta koherentzia hobetzen ditu; kode bera programaren zati desberdinetan errepikatu beharrik gabe, funtzio bat behin definitu daiteke, eta gero deituko dugu eragiketa espezifiko hori egin behar dugun bakoitzean.

Gainera, Python-eko funtzioek kodea antolatzen eta irakurtzen laguntzen dute; funtzioetan erlazionatutako kode-segmentuak elkartzen direnez, programak errazago ulertzen eta mantentzen dira. Onura hori are handiagoa da Python-ek gaitasuna baitu parametro lehenetsiak definitzeko eta funtzioei beren izenaren arabera argumentuak emateko, eta horrek hobetu egiten du funtzioekiko interakzioen malgutasuna eta argitasuna.

#### 🕕 Informazio gehiago

Python-eko funtzioei buruz gehiago jakiteko, kontsulta ezazu gaztelaniazko dokumentazio ofiziala: <u>e.digitall.org.es/definir-funciones</u>

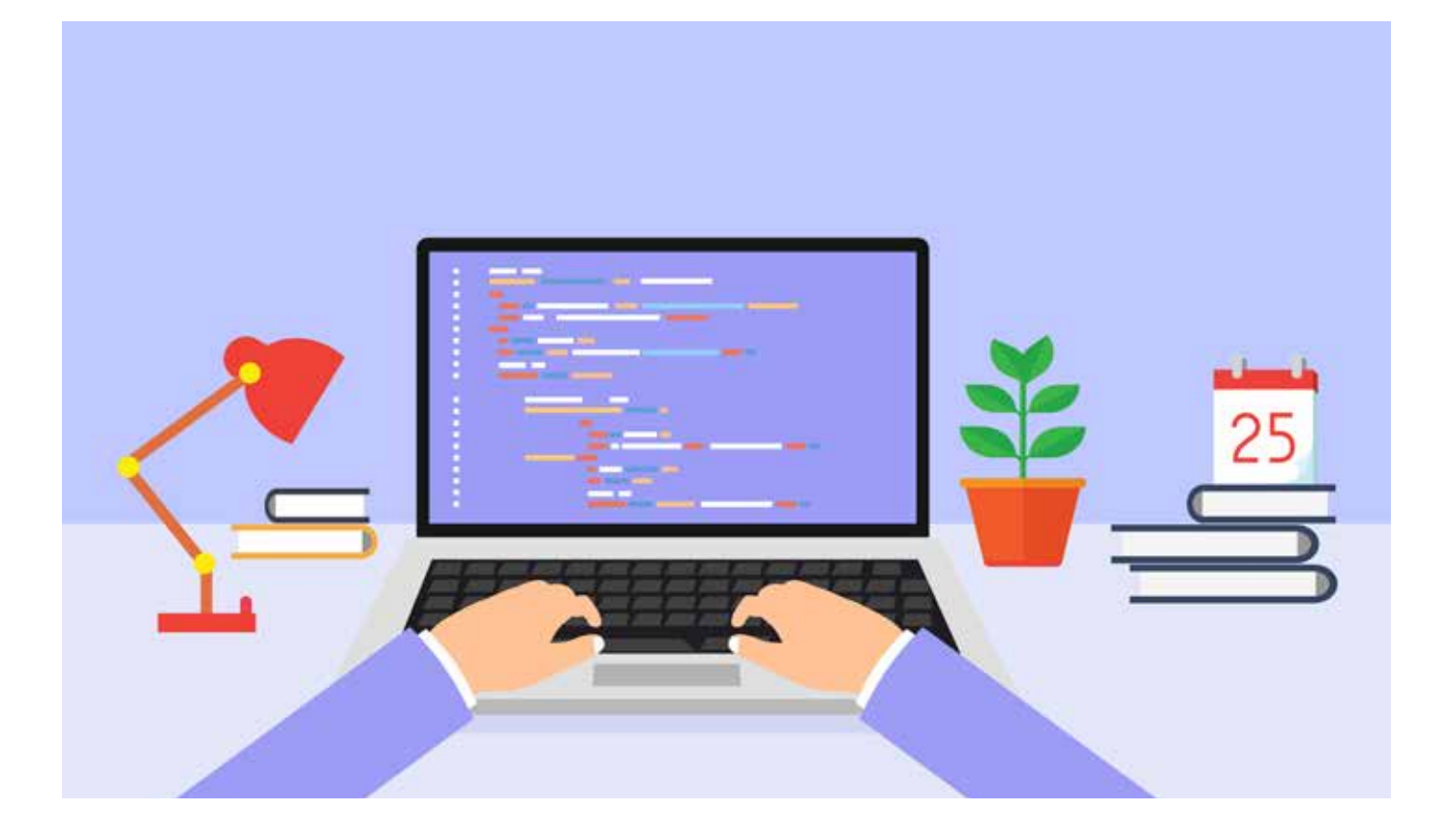

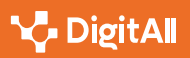

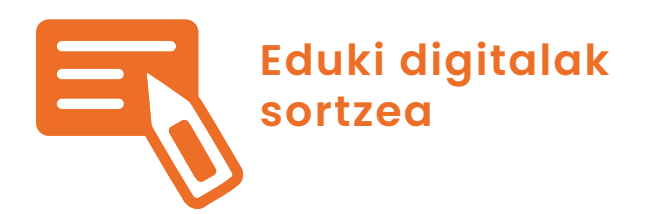

B2 maila 3.4 Programazioa

Hiztegiak: definizioa eta erabilera nagusiak

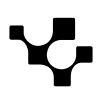

## Ę

## Hiztegiak: definizioa eta erabilera nagusiak

Python-eko hiztegiak datu-egitura egokia dira, halaber, arazo jakin batzuetarako. Zerrenda batean elementuak atzitzen dira zerrendaren barruan duten posizioaren bidez; hiztegietan, berriz, gako baten bidez atzitzen dira. Puntu honetan, garrantzitsua da azpimarratzea Python-eko hiztegi baten gakoek aldaezinak izan behar dutela (*int, float, decimal, bool, string, tuple* eta *range*). Normalean, hiztegi baten gakoen mota *int* edo *string* izango da.

Python-en hiztegiak erabiltzea aztertzeko orduan, klabe-balio pareen multzotzat har daitezke. Horrela, hiztegi baten gakoek bakarrak izan behar dute. Adibidez, hiztegi bat erabiltzen badugu pertsona batzuen informazioa maneiatzeko, eta gakoa NANa bada, ezin izango ditugu hiztegian bi pertsona gorde NAN berarekin.

Irakurleak puntu honetan imajinatuko duen bezala, hiztegi batekin gehienbat bi eragiketa hauek erabiltzen dira: i) beste balio bat eta hari dagokion gakoa gehitzea, eta ii) hiztegiko balio bat ateratzea, hura indexatzeko aukera ematen duen gakoa erabiliz. Hiztegi bateko elementuak ere ezaba daitezke, jakina.

Hurrengo kode-zatiak hiztegi baten oinarrizko erabileraren adibide bat erakusten du, Python-en interpretatzaile interaktiboaren bitartez:

>>> d = {}
>>> d['David'] = 39
>>> d['Alberto'] = 34
>>> d
{'David': 39, 'Alberto': 34}
>>> d['David']
39
>>> del d['David']
>>> d
{'Alberto': 34}

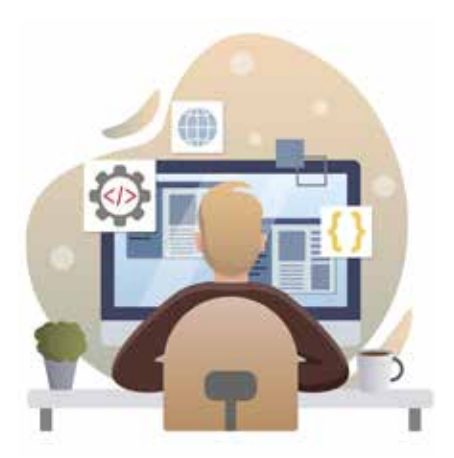

Hiztegi bateko elementuen gainean iteratzeko aukera dago, eta hiztegiko elementu bakoitzaren gakoa eta balioa aldi berean ere berreskura daitezke. Hurrengo adibideak ezaugarri hori erakusten du, eta, aldi berean, Python-en hiztegi bat sortzeko beste modu laburtuago bat azaltzen du:

>>> d= {`David': 39, `Alberto': 34, `Javier': 33, `Cristina': 30, `Elena': 23}
>>> for k, v in d.items():
...
print(k, v)
...
David 39
Alberto 34
Javier 33
Cristina 30
Elena 23

Aurretik adierazi dugun bezala, hiztegiak datuak biltegiratzeko datu-egitura idealak dira, eta haietan erlazio argia dago egiturako elementu bakoitzaren erreferentzia edo propietate bakar baten eta dagokion balioaren artean.

#### 

Python-en multzo bateko elementuak gordetzeko datu-egitura bat aukeratzeko orduan, zalantzan izango dugu zer erabili; alegia, zerrenda bat edo hiztegi bat. Oro har, garrantzitsua da gogoratzea Python-en hiztegia azkarragoa dela zerrenda baino. Gainera, bai elementuen bilaketa, bai haien ibilbidea eraginkorragoa da hiztegi batean. Hala ere, zerrendan elementuek ordena izaten dute, eta hiztegi batean ez da hori gertatzen.

# Python-eko hiztegi motaren erabileraren adibidea

Atal honetan, Python-eko hiztegien erabileraren adibide xume bat ikusiko dugu. Funtsean, hiztegi bat erabiltzen da munduko hiriburuei buruzko informazioa biltegiratzeko eta erabiltzeko.

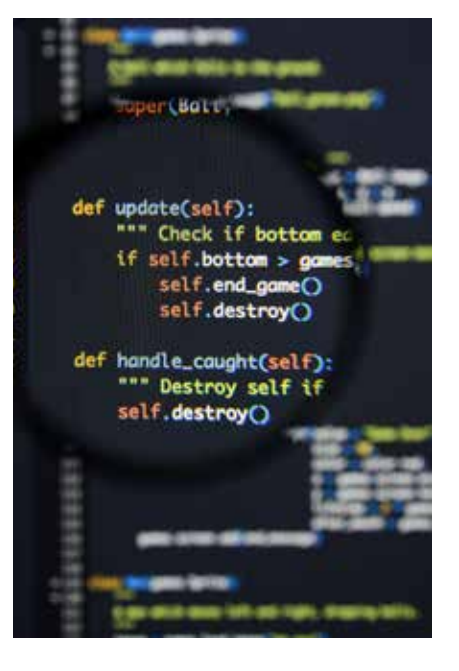

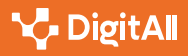

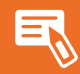

>>> hiriburuak = {`Espainia': 'Madril', 'Portugal': 'Lisboa', 'Frantzia': 'Paris', 'Italia': 'Frroma'} >>> print(len(hiriburuak)) 4 >>> if 'Espainia' in hiriburuak: print(hiriburuak ['Espainia']) Madril >>> print(hiriburuak ['Erresuma Batua']) Traceback (most recent call last): File "<stdin>", line 1, in <module> KeyError: 'Erresuma Batua' >>> 'Grezia' in hiriburuak False >>> hiriburuak.pop('Italia') 'Erroma' >>> print(hiriburuak) {`Espainia': 'Madril', 'Portugal': 'Lisboa', 'Frantzia': 'Paris'} >>> hiriburuak ['Portugal'] = 'Oporto' >>> print(hiriburuak) {'Espainia': 'Madril', 'Portugal': 'Oporto', 'Frantzia': 'Paris'}

Hiztegi batera sartu nahi denean bertan ez dagoen gako baten bidez —halaxe gertatzen da aurreko adibidean *hiriburuak Grezia*ren bidez indexatzean—, interpretatzaileak salbuespen bat ematen du, eta gako horrekin errore bat dagoela adierazten du. Gako bat hiztegi batean dagoen egiazta daiteke in operadorearen bidez.

Bestalde, aurreko adibidean pop() eragiketaren erabilera ere erakusten da. Eragiketa hori erabiltzen da gako baten bitartez hiztegiko sarrera bat ezabatzeko.

Hiztegiko sarrera bat ere eguneratu daiteke. Horretarako, aski da lehendik dagoen gakoaren bidez indexatzea, eta balio berria adieraztea. Kasu zehatz hori erakusten da, adibidean, *Portugal*go hiriburua eguneratuz.

Azkenik, hiztegi batean elementuak ordenatzeko eragiketak egiteko aukera dago. Adibidez, sorted() funtzioa erabil daiteke hiztegi bateko gakoak dituen zerrenda bat, goranzko ordenan, lortzeko:

>>> sorted(hiriburuak)
[`Espainia', `Frantzia', `Portugal']

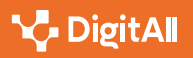

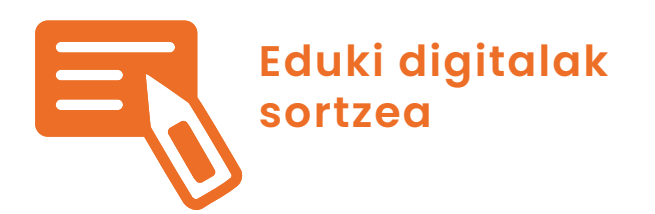

B2 maila 3.4 Programazioa

Python-eko fitxategien oinarrizko erabilera

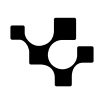

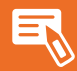

## Python-eko fitxategien oinarrizko erabilera

Python-ek baditu fitxategiak erabiltzeko zenbait ezaugarri integratu. Funtzio horien bitartez programatzaileek aukera dute testu-fitxategiak modu erraz eta eraginkorrean sortzeko, irakurtzeko, idazteko eta erabiltzeko. Jarraian, Python-en fitxategiak sortzeko eta kudeatzeko prozesua aztertuko dugu, eta oinarrizko eragiketak azpimarratuko ditugu, hala nola fitxategiak irekitzea, irakurtzea, idaztea eta ixtea.

## Testu-fitxategi bat sortzea zenbait eduki-Ierrorekin

Python-ek open() funtzioa erabiltzen du fitxategi bat irekitzeko. Zehaztutako fitxategia ez badago, Python-ek automatikoki

sortuko du. Fitxategi batean idazteko, write() metodoa erabiltzen da. Adibidez, zenbait lerroko testu-fitxategi bat sortuko litzateke:

# Sortu `adibidea.txt' deitutako fitxategia
fitxategia = open(`adibidea.txt', `w')

# Idatzi zenbait lerro fitxategian fitxategia.write(`Hau da lehen lerroa.\n') fitxategia.write(`Eta hau da bigarren lerroa.\n') fitxategia.write(`Azkenik, hau da hirugarren lerroa.\n')

# Itxi fitxategia
fitxategia.close ()

Testu-editore batekin *adibidea.txt* fitxategia irekitzen bada, eduki hau erakutsiko da:

Hau da lehen lerroa. Eta hau da bigarren lerroa. Azkenik, hau da hirugarren lerroa.

open() funtzioko 'w' argumentuak fitxategia idazteko (*write*) irekitzen dela adierazten du. Ikuspegi hori erabilita fitxategi horretan berriro idazten bada, artxiboa eduki berriarekin gainidatziko da, eta lehendik dagoen edukia ezabatuko da. Portaera hori eragozteko, fitxategiaren irekiera konfigura daiteke lehendik dagoen fitxategi batera edukia gehitzeko, 'a' argumentua erabiliz (*append*). Adibidez:

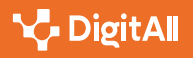

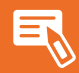

# Ireki `adibidea.txt' deitutako fitxategia
fitxategia = open ("adibidea.txt", "a")

# Gehitu bi lerro fitxategiari fitxategia.write('Hau lerro berri bat da.\n') fitxategia.write('Eta hau fitxategiari erantsitako beste lerro bat da.\n')

# Itxi fitxategia
fitxategia.close ()

Orain, fitxategia testu-editore batekin irekitzean, honako eduki hau agertuko da:

Hau da lehen lerroa. Eta hau da bigarren lerroa. Azkenik, hau da hirugarren lerroa. Hori lerro berria da. Eta hau da fitxategiari erantsitako beste lerro bat.

### Oinarrizko eragiketak: Irekitzea, irakurtzea, idaztea eta ixtea

#### Irekitzea

Lehen aipatu bezala, open() funtzioa erabiltzen da fitxategi bat irekitzeko. Funtzio horrek bi argumentu ditu: fitxategiaren izena eta modua:

```
# Ireki fitxategi bat irakurtzeko
fitxategia = open(`adibidea.txt', `r')
```

Nabarmentzekoa da open() funtzioaren bigarren argumentua aukerakoa dela eta, zehazten ez bada, `r' balioa hartuko duela lehenetsita.

#### Irakurtzea

Fitxategi bat ireki ondoren, zenbait metodo erabil daitezke haren edukia irakurtzeko. read() metodoak fitxategiaren eduki guztia irakurtzen du eta adierazten dugun aldagai batean gordetzen du:

```
# Irakurri fitxategiaren eduki guztia
edukia = fitxategia.read()
print(edukia)
```

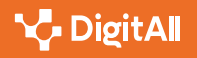

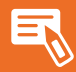

#### Idaztea

Fitxategi batean idazteko, lehendabizi idazteko ('w') edo eransteko **(**'a') moduan ireki behar da. Ondoren, write() metodoa erabiltzen da:

# Ireki fitxategi bat idazteko
fitxategia = open(`adibidea.txt', `w')

# Idatzi fitxategian fitxategia.write('Kaixo, mundua!')

#### Ixtea

Fitxategi batekin lan egin ondoren, garrantzitsua da hura ixtea, sisteman baliabideak askatzeko eta fitxategia sisteman behar bezala gordetzen dela ziurtatzeko. Hartarako, close() metodoa erabiltzen da:

# Itxi fitxategia
fitxategia.close ()

Lana amaitzen denean fitxategia ixtea ez ahazteko, with sententzia erabiltzea gomendatzen da. Sententzia horrek aukera ematen du fitxategi bat irekitzeko, eta, harekin lan egiten amaitu ondoren, behar bezala ixten dela ziurtatzeko, baita prozesuan erroreak gertatzen direnean ere. Adibidez:

```
# Fitxategi bat with erabiliz irekitzeko adibidea
with open("fitxategia.txt", "r") as fitxategia:
    edukia = fitxategia.read()
    print(edukia)
```

with sententziak indentatutako blokearen exekuzioa amaitzen denean, fitxategia automatikoki itxiko da, close() metodoa deitu beharrik gabe.

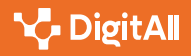

#### Ondorioa

Fitxategiak erabiltzea funtsezko eta ohiko zeregina da programazioan. Python-ek funtzio eta metodo integratuak eskaintzen ditu fitxategiak errazago irakurri, idatzi, ireki eta ixteko. Aurretik aztertutako alderdiek oinarrizko eragiketak bakarrik barne hartzen badituzte ere, Python-ek askoz funtzio aurreratu gehiago eskaintzen ditu fitxategiekin lan egiteko. Python-en dokumentazio ofiziala sakonago aztertu beharko duzu haren funtzioak hobeto ulertzeko.

#### (1) Informazio gehiago

Python-en fitxategiak erabiltzeari buruz gehiago jakiteko, kontsulta ezazu gaztelaniazko dokumentu ofiziala: e.digitall.org.es/archivos-phyton

| 7.80                                                                                                    | (function/mov            | tula -                   |                                                                                                    | and the second second                                                                                                    |
|----------------------------------------------------------------------------------------------------|--------------------------|--------------------------|----------------------------------------------------------------------------------------------------|----------------------------------------------------------------------------------------------------|
| C Service -                                                                                                    | 77                       | exports,weboard          | and the second second second second second second second second second second second second second second second                                                                                                    |                                                                                                    |
| 100                                                                                                    | 78 Van toInde            |                          | TRAINE AND A DESCRIPTION OF A DESCRIPTION OF A DESCRIPTIO | and a second second                                                                                                    |
| Continues -                                                                                                    | 79 torndexedObject       | = Webnack                |                                                                                                    | All and and a                                                                                                    |
| ······································                                                                                                    | toLength = web           | Dack menuine (           |                                                                                                    | 10.0                                                                                                    |
| and the second second second                                                                                                    | Var toAbsoluteIndex      | Pack_require_()          |                                                                                                    | 2.4                                                                                                    |
| and the state of the state of t | 81 ST                    | _webpack require         | REPAIR AND                                                                                                    |                                                                                                    |
| <ul> <li>Byers Organa</li> </ul>                                                                                                    | 12 1/ Appaula            | (/··)                    | er/leta                                                                                                    | Statements                                                                                                    |
| Contract on the local division of the local division of the local  | as var croat prototype.{ | Indexof days             |                                                                                                    | CONTRACTOR OF TAXABLE                                                                                                    |
|                                                                                                    | Ba pot                   | includes j' much         | and the second second se                                                                                                    | 100111100                                                                                                    |
| Contract of the second                                                                                                    | as return function (stat | (IS_INCLUDES)            |                                                                                                    | (Statement)                                                                                                    |
| · Marys may                                                                                                    | Van 0 = toIndousta       | s, el, fromIndani        |                                                                                                    |                                                                                                    |
| C Retries                                                                                                    | Var length               | ect(Sthis)               |                                                                                                    | 1 1 1 1 1 1 1 1 1 1 1 1 1 1 1 1 1 1 1 1                                                                                                    |
|                                                                                                    | Var inde                 | h(0, length              |                                                                                                    |                                                                                                    |
| and the standard                                                                                                    | IS LINUEX = toAbsolut    | aTada ( )                | Contrast 1                                                                                                    | Section 2 and 2                                                                                                    |
| and and a section of the                                                                                                    | 9 Value;                 | erndex (fromIndex        |                                                                                                    | and the second second                                                                                                    |
|                                                                                                    | Array#includes           | and the                  | 12                                                                                                    | 1000                                                                                                    |
|                                                                                                    | eslint-dicata            | SameValua T              | and the second second s | States and a state of                                                                                                    |
|                                                                                                    | if Is The Isable-next    | -line                    |                                                                                                    | and the second second                                                                                                    |
| and the Littles                                                                                                    | Value Value              | 10-1elf-COMpany          |                                                                                                    |                                                                                                    |
| franting is                                                                                                    | // = O[index++].         | - ei) shile (lamos       |                                                                                                    | No. of Concession, Name                                                                                                    |
| 94                                                                                                    | eslint-disable           | and a line               | Statement of the local division of the local division of the local | THE COMPANY                                                                                                    |
| 95                                                                                                    | it (value 1= wat         | -line no.                |                                                                                                    | STATES IN CO.                                                                                                    |
| 95                                                                                                    | Array#indoune ret        | turn and self scontingen |                                                                                                    | A 100 C 100 C 100  |
| 97                                                                                                    | } else for a ignores     | hal                      | Contract In the last                                                                                                    | The second second                                                                                                    |
| 0.0                                                                                                    | if (ITE Glength > ind    | notes, Arrange           |                                                                                                    |                                                                                                    |
|                                                                                                    | } not INCLUDES II        | ex; Indexed a            | - Horney - Andrews                                                                                                    | MODELLES OF                                                                                                    |
| 199 99                                                                                                    | 3: IS INCLUDES           | X In on                  |                                                                                                    | and the second second se                                                                                                    |
| 100 1.                                                                                                    | CODES &                  | - AL CLANGER             | - CONT                                                                                                    | States in the second                                                                                                    |
| 101                                                                                                    |                          |                          |                                                                                                    | No. of Concession, name                                                                                                    |
| 102 International 102                                                                                                    |                          |                          | and the second second s | A DESCRIPTION OF THE OWNER OF THE OWNER OWNER OF THE OWNER OF THE OWNER OWNER OF THE OWNER OF THE OWNER OF THE OWNER OF THE OWNER OF THE OWNER OF THE OWNER OF THE OWNER OWNER OWNER OWNER OWNER OWNER OWNER OWNER OWNER OWNER OWNER OWNER OWNER OWNER OWNER OWNER                                                                                                    |
| Teo Mod                                                                                                    | Vle.export               |                          | And the second second s | A Contractory of the local division of the local division of the l |
| 11                                                                                                    | Anna = {                 |                          | Contraction of the local distance of the local distance of the loc | ALC: NOT THE OWNER OF THE OWNER OF THE OWNER OF THE OWNER OF THE OWNER OF THE OWNER OF THE OWNER OF THE OWNER O                                                                                                    |
| 100                                                                                                    | ay protes                |                          |                                                                                                    | Contraction of the local division of the local division of the loc |

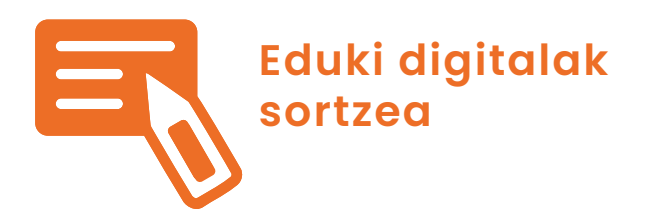

B2 maila 3.4 Programazioa

Zer da software 2.0?

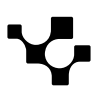

## Zer da software 2.0?

Software Ingeniaritzaren diziplinak zenbait metodo, teknika eta tresna ditu softwarea garatzea ahalbidetzeko. Orain arte, programatzailea izan da software-garapen horren protagonista bakarra. Garatutako programen kalitatea eta eraginkortasuna beti egon da programatzaileen artearen eta jardun onaren mende. Software-garapenaren ikuskera horrek aditu programatzaileak ditu ardatz, eta 1.0 softwarea esaten zaio. Hala ere, azken urteotan adimen artifizialaren diziplinak –bereziki, besteak beste, Deep Learning eta Ikaste Sakona arlo zehatzetan— izandako iraultzagatik, aldatzen ari da softwarea garatzeko ikuspegi hori, eta bide eman zaie programa informatikoen garapenean lagunduko duten eragile berriei. Eragile horiek makinak dira; gauza dira softwarea modu autonomoan garatzeko, edo, gutxienez, garapen-zeregin batzuetan laguntzeko, eta programatzaile klasikoaren lana errazten dute.

**Software 2.0** terminoa Adrej Karpathyk sortu zuen, hau da, Tesla enpresako Adimen Artifizialaren arloko arduradunak. Softwarea garatzeko era tradizionala motela eta neketsua da, eta horren ondorioz, garatzaileek akats asko egiten dituzte. Alabaina, adimen artifizialaren barruko ikaste automatikoko teknikek garapenaren zati bat automatizatzea ahalbidetzen dute. Hartarako, ordenagailuek adibideen bidez programatzen ikasten dute, hau da, lehendik ezarrita dauden programak oinarri hartuta, haien egitura ulertzeko eta kopiatzeko gai dira. Ikaste horrek programazio-zereginak automatizatzea ahalbidetzen du; garapen-prozesua bizkortzen du, eta egin ohi diren akatsak nabarmen murrizten ditu.

Laburbilduz, 1.0 softwareak oinarri hauek ditu: arazoa aztertzea, beharrezko diren algoritmoak eta osagaiak diseinatzea, eta garatzaileak azken horiek inplementatzea eta probatzea. Bestalde, 2.0 softwareak garapen-atazen adibideak biltzen ditu, ordenagailu batek, haietan oinarrituta eta Ikaste Automatikoko tekniken bidez, haiek kopiatzen ikas dezan.

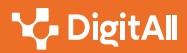

#### Adibidea

Hurrengo urteetan aplikazio asko aurkituko ditugu 2.0 softwarearekin lotuta, askotariko arloetan, hala nola ikusizko eta ahotsezko ezagutzan, itzulpen automatikoan, jokoetan eta datu-baseetan.

Adibide bat **Copilot** da (*github.com/features/copilot*). Tresna honek erabiltzaileari aukera ematen dio ezarri behar duen funtzionalitate bat lengoaia naturalean deskribatzeko, eta adierazitako funtzionalitatea iturburu-kodera itzultzen du eskatzen diogun programazio-lengoaian.

#### 🚺 Informazio gehiago

**Ikaste sakona.** A. Shrestha eta A. Mahmood: "Review of Deep Learning Algorithms and Architectures" *in* IEEE Access, 7. lib., 53040–53065. or., 2019, doi: 10.1109/ACCESS.2019.2912200.

Software 2.0aren definizioa: <u>e.digitall.org.es/software-2</u>

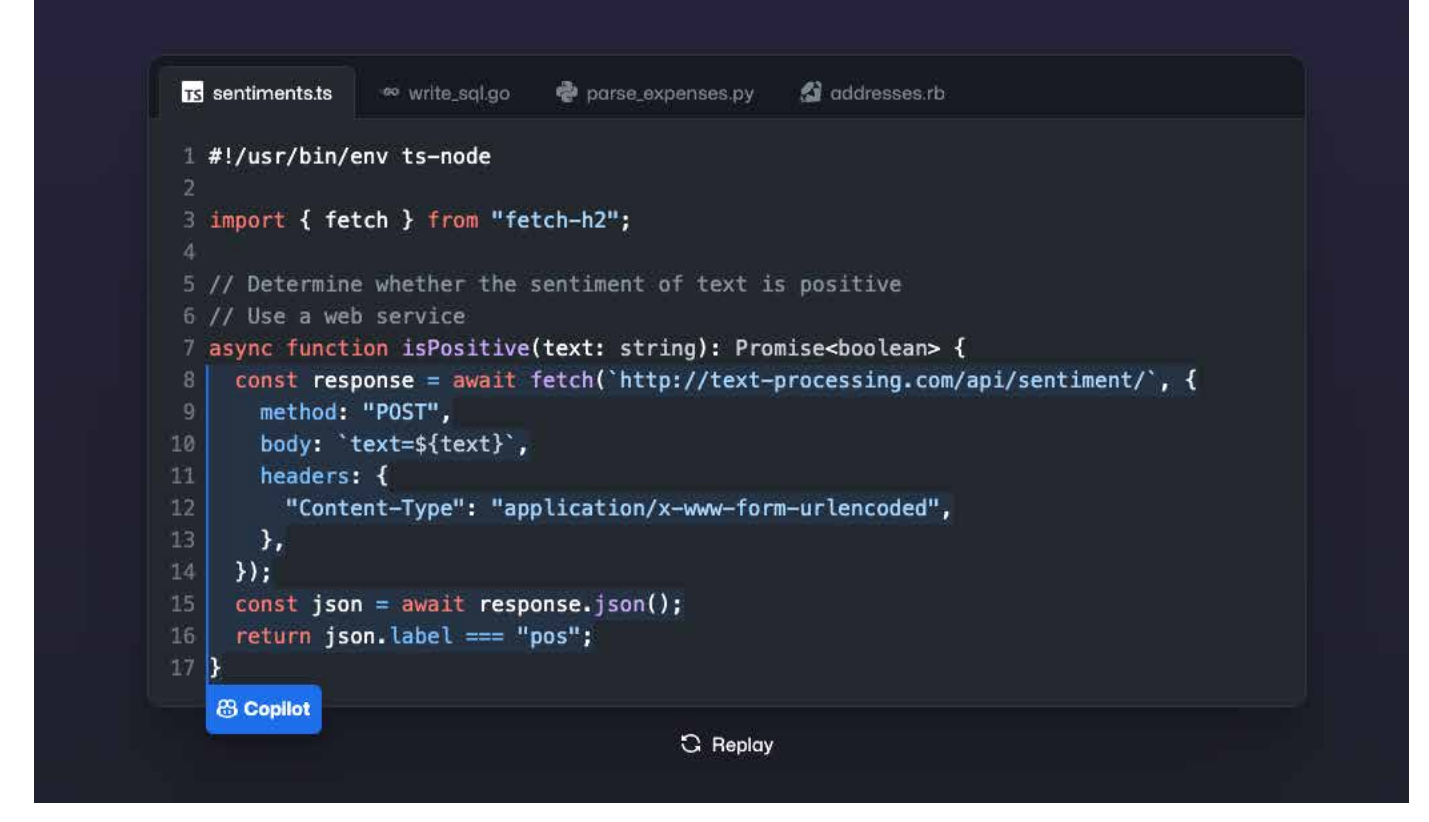

Copilot-en pantaila-argazkia. Iturria: github.com/features/copilot.

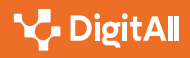

# **DigitAll**

Gaitasun digitaletan prestakuntza

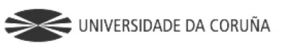

Universidad de Саstilla-La Mancha

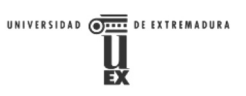

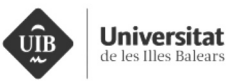

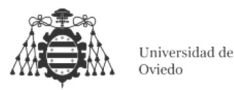

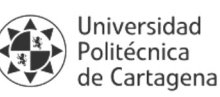

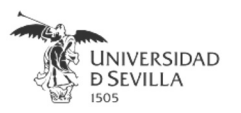

#### Coordinación General

Universidad de Castilla-La Mancha Carlos González Morcillo Francisco Parreño Torres

## Coordinadores de área

Área 1. Búsqueda y gestión de información y datos

**Universidad de Zaragoza** Francisco Javier Fabra Caro

## Área 2. Comunicación y colaboración

Universidad de Sevilla Francisco Javier Fabra Caro Francisco de Asís Gómez Rodríguez José Mariano González Romano Juan Ramón Lacalle Remigio Julio Cabero Almenara María Ángeles Borrueco Rosa

## Área 3. Creación de contenidos digitales

Universidad de Castilla-La Mancha David Vallejo Fernández Javier Alonso Albusac Jiménez José Jesús Castro Sánchez

#### Área 4. Seguridad

Universidade da Coruña Ana M. Peña Cabanas José Antonio García Naya Manuel García Torre

Área 5. Resolución de problemas

**UNED** Jesús González Boticario

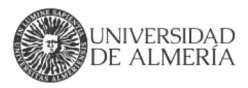

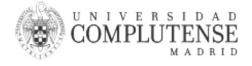

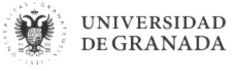

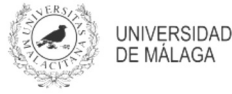

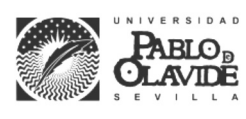

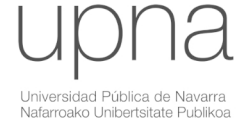

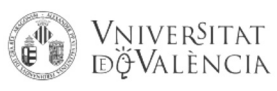

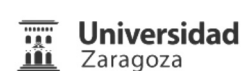

UCA Universidad de Cádiz

UNIVERSIDAD Ð CÓRDOBA

DUED

Universidad del País Vasco

Eniversidad

de Huelva

Euskal Herriko Unibertsitatea

VNiVERSiDAD

**D**SALAMANCA

#### Coordinadores de nivel Nivel A1

Universidad de Zaragoza Ana Lucía Esteban Sánchez Francisco Javier Fabra Caro

#### Nivel A2

**Universidad de Córdoba** Juan Antonio Romero del Castillo Sebastián Rubio García

#### Nivel B1

Universidad de Sevilla Francisco de Asís Gómez Rodríguez José Mariano González Romano Juan Ramón Lacalle Remigio Montserrat Argandoña Bertran

#### **Nivel B2**

Universidad de Castilla-La Mancha María del Carmen Carrión Espinosa Rafael Casado González Víctor Manuel Ruiz Penichet

#### Nivel C1

**UNED** Antonio Galisteo del Valle

#### Nivel C2

**UNED** Antonio Galisteo del Valle

#### Maquetación

**Universidad de Salamanca** Fernando De la Prieta Pintado Pilar Vega Pérez Sara Alejandra Labrador Martín

DigitAl

#### Creadores de contenido

#### Área 1. Búsqueda y gestión de información y datos

# 1.1 Navegar, buscar y filtrar datos, información y contenidos digitales

Universidad de Huelva

Ana Duarte Hueros (coord.) Arantxa Vizcaíno Verdú Carmen González Castillo Dieter R. Fuentes Cancell Elisabetta Brandi José Antonio Alfonso Sánchez José Ignacio Aguaded Mónica Bonilla del Río Odiel Estrada Molina Tomás de J. Mateo Sanguino (coord.)

## 1.2 Evaluar datos, información y contenidos digitales

#### Universidad de Zaragoza

Ana Belén Martínez Martínez Ana María López Torres Francisco Javier Fabra Caro José Antonio Simón Lázaro Laura Bordonaba Plou María Sol Arqued Ribes Raquel Trillo Lado

#### 1.3 Gestión de datos, información y contenidos digitales

Universidad de Zaragoza Ana Belén Martínez Martínez Francisco Javier Fabra Caro Gregorio de Miguel Casado Sergio Ilarri Artigas

#### Área 2. Comunicación y colaboración

2.1 Interactuar a través de tecnología digitales

Iseazy

## 2.2 Compartir a través de tecnologías digitales

#### Universidad de Sevilla

Alién García Hernández Daniel Agüera García Jonatan Castaño Muñoz José Candón Mena José Luis Guisado Lizar

# 2.3 Participación ciudadana a través de las tecnologías digitales

Universidad de Sevilla Ana Mancera Rueda Félix Biscarri Triviño Francisco de Asís Gómez Rodríguez Jorge Ruiz Morales José Manuel Sánchez García Juan Pablo Mora Gutiérrez Manuel Ortigueira Sánchez Raúl Gómez Bizcocho

## 2.4 Colaboración a través de las tecnologías digitales

#### Universidad de Sevilla

Belén Vega Márquez David Vila Viñas Francisco de Asís Gómez Rodríguez Julio Barroso Osuna María Puig Gutiérrez Miguel Ángel Olivero González Óscar Manuel Gallego Pérez Paula Marcelo Martínez

#### 2.5 Comportamiento en la red

Universidad de Sevilla Ana Mancera Rueda Eva Mateos Núñez Juan Pablo Mora Gutiérrez Óscar Manuel Gallego Pérez

## 2.6 Gestión de la identidad digital

Iseazy

#### Área 3. Creación de contenidos digitales

3.1 Desarrollo de contenidos

Universidad de Castilla-La Mancha Carlos Alberto Castillo Sarmiento Diego Cordero Contreras Inmaculada Ballesteros Yáñez José Ramón Rodríguez Rodríguez Rubén Grande Muñoz

## 3.2 Integración y reelaboración de contenido digital

Universidad de Castilla-La Mancha José Ángel Martín Baos Julio Alberto López Gómez Ricardo García Ródenas

#### 3.3 Derechos de autor (copyright) y licencias de propiedad intelectual Universidad de Castilla-La Mancha Cabriela Baquel Callicebia Platino

Gabriela Raquel Gallicchio Platino Gerardo Alain Marquet García

#### 3.4 Programación

Universidad de Castilla-La Mancha Carmen Lacave Rodero David Vallejo Fernández Javier Alonso Albusac Jiménez Jesús Serrano Guerrero Santiago Sánchez Sobrino Vanesa Herrera Tirado

#### Área 4. Seguridad

#### 4.1 Protección de dispositivos

Universidade da Coruña Antonio Daniel López Rivas José Manuel Vázquez Naya Martiño Rivera Dourado Rubén Pérez Jove

#### 4.2 Protección de datos personales y privacidad

Universidad de Córdoba Aida Gema de Haro García Ezequiel Herruzo Gómez Francisco José Madrid Cuevas José Manuel Palomares Muñoz Juan Antonio Romero del Castillo Manuel Izquierdo Carrasco

#### 4.3 Protección de la salud y del bienestar

Universidade da Coruña

Javier Pereira Loureiro Laura Nieto Riveiro Laura Rodríguez Gesto Manuel Lagos Rodríguez María Betania Groba González María del Carmen Miranda Duro Nereida María Canosa Domínguez Patricia Concheiro Moscoso Thais Pousada García

#### 4.4 Protección medioambiental

Universidad de Córdoba Alberto Membrillo del Pozo Alicia Jurado López Luis Sánchez Vázquez María Victoria Gil Cerezo

#### Área 5. Resolución de problemas

## 5.1 Resolución de problemas técnicos

Iseazy

5.2 Identificación de necesidades y respuestas tecnológicas

Iseazy

5.3 Uso creativo de la tecnología digital

Iseazy

5.4 Identificar lagunas en las competencias digitales Iseazy

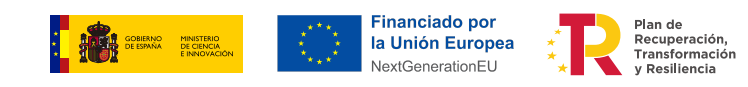

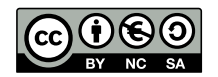

El material del proyecto DigitAll se distribuye bajo licencia CC BY-NC-SA 4.0. Puede obtener los detalles de la licencia completa en: https://creativecommons.org/licenses/by-nc-sa/4.0/deed.es